# Symfonia Start Mała Księgowość

# Podręcznik użytkownika

Wersja 2011

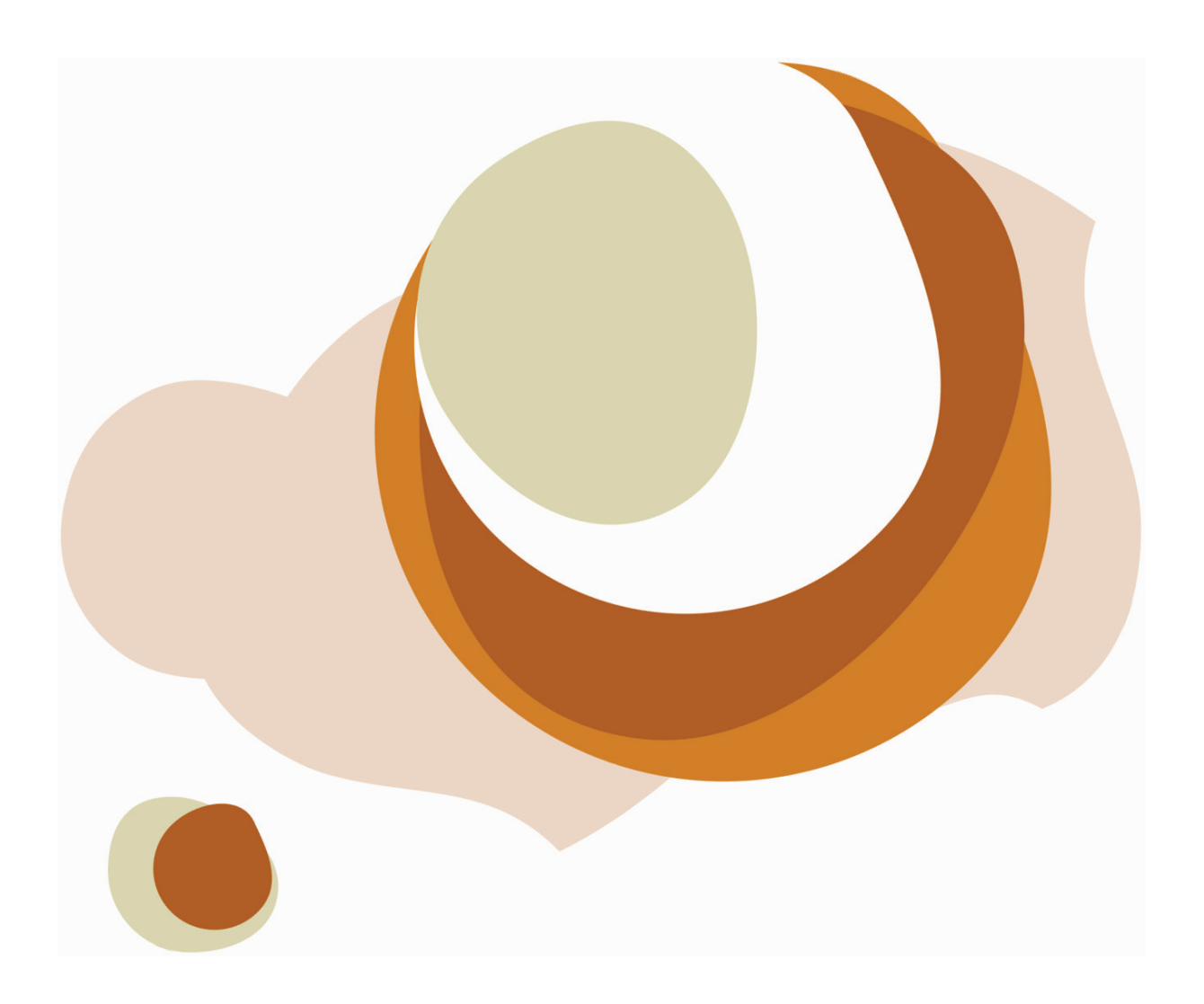

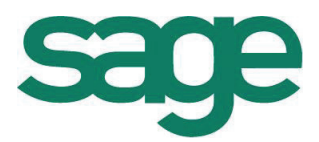

Windows™ jest znakiem towarowym firmy Microsoft Corporation.

Adobe, Acrobat, Acrobat Reader, Acrobat Distiller są zastrzeżonymi znakami towarowymi firmy Adobe Systems Inc.

Btrieve jest zastrzeżonym znakiem towarowym firmy Btrieve Technologies, Inc.

System Symfonia jest zastrzeżonym znakiem towarowym firmy Sage sp. z o.o.

Opracowanie i skład: Sage sp. z o.o. Warszawa listopad 2010 Symbol dokumentu MXMKLV2011P0001

Copyright<sup>©</sup> Sage sp. z o.o. Wszelkie prawa zastrzeżone. All Rights Reserved.

Powielanie w jakiejkolwiek formie całości lub fragmentów podręcznika bez pisemnej zgody firmy Sage sp. z o.o. jest zabronione.

# Spis treści

| Wstęp                                                                                                    | 0-1                                                                       |
|----------------------------------------------------------------------------------------------------|---------------------------------------------------------------------------|
| Dokumentacja programu                                                                                                    | 0-1                                                                       |
| Korzystanie z podręczników elektronicznych                                                                                                    | 0-1                                                                       |
| Korzystanie z pomocy kontekstowej                                                                                                    |                                                                           |
| Pomoc techniczna                                                                                                    |                                                                           |
| Zastrzeżenia                                                                                                    |                                                                           |
| Aktualne informacje                                                                                                    |                                                                           |
| Filozofia programu                                                                                                    | 1-1                                                                       |
| Wstęp                                                                                                    |                                                                           |
| Przecnowywanie informacji w programie - pojęcie grupy                                                                                                    |                                                                           |
| Giupa, IIIIIa, Wasciclei                                                                                                    | נ-1<br>1 م                                                                |
| Ewidencia Księgowa IIIIIy                                                                                                    | נ-۱<br>۱ ۸                                                                |
| Ewidencjonowanie dowodów księgowych                                                                                                    |                                                                           |
| Ewidencjonowanie sroukow liwarych i wyposażenia                                                                                                    |                                                                           |
|                                                                                                    |                                                                           |
| Ewidencjonowanie pojazdow                                                                                                    | 1-5<br>1 5                                                                |
| Zostawiania                                                                                                    | 1-5<br>1 5                                                                |
| Zesidwienia                                                                                                    | 1-5<br>1 5                                                                |
| Rozliczenia z 719                                                                                                    |                                                                           |
|                                                                                                    |                                                                           |
| Pojęcia podstawowe                                                                                                    | 2-1                                                                       |
| Określanie ustawień programu                                                                                                    | 3-1                                                                       |
| Okno Ustawienia                                                                                                    |                                                                           |
| Okno Parametry pracy dla firmy                                                                                                    |                                                                           |
| Przygotowanie programu do pracy                                                                                                    | 4-1                                                                       |
| Organizacja zabezpieczenia danych                                                                                                    |                                                                           |
| Zapewnienie poprawnego zasilania                                                                                                    |                                                                           |
| Zanowniania "higiany" propy komputera                                                                                                    |                                                                           |
|                                                                                                    |                                                                           |
| Zapewnienie nigieny placy komputera<br>Zabezpieczenie antywirusowe                                                                                                    |                                                                           |
| Zapewnienie nigieny pracy komputera<br>Zabezpieczenie antywirusowe<br>Organizacja wykonywania kopii bezpieczeństwa                                                                                                    |                                                                           |
| Zapewnienie nigieny pracy komputera<br>Zabezpieczenie antywirusowe<br>Organizacja wykonywania kopii bezpieczeństwa<br>Przyczyny tworzenia kopii bezpieczeństwa                                                                                                    |                                                                           |
| Zapewnienie nigieny pracy komputera<br>Zabezpieczenie antywirusowe<br>Organizacja wykonywania kopii bezpieczeństwa<br>Przyczyny tworzenia kopii bezpieczeństwa<br>Wykonawca kopii bezpieczeństwa                                                                                                    | 4-2<br>4-3<br>4-3<br>4-3<br>4-3<br>4-3<br>4-3                             |
| Zapewnienie nigieny pracy komputera<br>Zabezpieczenie antywirusowe<br>Organizacja wykonywania kopii bezpieczeństwa<br>Przyczyny tworzenia kopii bezpieczeństwa<br>Wykonawca kopii bezpieczeństwa<br>Nośnik kopii bezpieczeństwa                                                                                                    | 4-2<br>4-3<br>4-3<br>4-3<br>4-3<br>4-3<br>4-3<br>4-4                      |
| Zapewnienie nigieny pracy komputera<br>Zabezpieczenie antywirusowe<br>Organizacja wykonywania kopii bezpieczeństwa<br>Przyczyny tworzenia kopii bezpieczeństwa<br>Wykonawca kopii bezpieczeństwa<br>Nośnik kopii bezpieczeństwa<br>Częstotliwość wykonywania kopii bezpieczeństwa                                                                                                    | 4-2<br>4-3<br>4-3<br>4-3<br>4-3<br>4-3<br>4-4<br>4-4                      |
| Zapewnienie nigieny pracy komputera<br>Zabezpieczenie antywirusowe<br>Organizacja wykonywania kopii bezpieczeństwa<br>Przyczyny tworzenia kopii bezpieczeństwa<br>Wykonawca kopii bezpieczeństwa<br>Nośnik kopii bezpieczeństwa<br>Częstotliwość wykonywania kopii bezpieczeństwa<br>Przechowywanie kopii bezpieczeństwa                                                                                                    | 4-2<br>4-3<br>4-3<br>4-3<br>4-3<br>4-3<br>4-4<br>4-4<br>4-4               |
| Zapewnienie nigieny pracy komputera<br>Zabezpieczenie antywirusowe<br>Organizacja wykonywania kopii bezpieczeństwa<br>Przyczyny tworzenia kopii bezpieczeństwa<br>Wykonawca kopii bezpieczeństwa<br>Nośnik kopii bezpieczeństwa<br>Częstotliwość wykonywania kopii bezpieczeństwa<br>Przechowywanie kopii bezpieczeństwa<br>Obsługa baz danych w programie                                                                                                    | 4-2<br>4-3<br>4-3<br>4-3<br>4-3<br>4-3<br>4-4<br>4-4<br>4-4<br>4-4<br>4-4 |
| Zapewnienie nigieny pracy komputera<br>Zabezpieczenie antywirusowe<br>Organizacja wykonywania kopii bezpieczeństwa<br>Przyczyny tworzenia kopii bezpieczeństwa<br>Wykonawca kopii bezpieczeństwa<br>Nośnik kopii bezpieczeństwa<br>Częstotliwość wykonywania kopii bezpieczeństwa<br>Przechowywanie kopii bezpieczeństwa<br>Obsługa baz danych w programie<br>Rejestracja i aktywacja programu                                                                                                    | 4-2<br>4-3<br>4-3<br>4-3<br>4-3<br>4-3<br>4-3<br>4-4<br>4-4<br>4-4<br>4-4 |
| Zapewnienie nigieny pracy komputera<br>Zabezpieczenie antywirusowe<br>Organizacja wykonywania kopii bezpieczeństwa<br>Przyczyny tworzenia kopii bezpieczeństwa<br>Wykonawca kopii bezpieczeństwa<br>Nośnik kopii bezpieczeństwa<br>Częstotliwość wykonywania kopii bezpieczeństwa<br>Przechowywanie kopii bezpieczeństwa<br><b>Obsługa baz danych w programie</b><br><b>Rejestracja i aktywacja programu</b><br>Tworzenie nowej firm                                                                                         | 4-2<br>4-3<br>4-3<br>4-3<br>4-3<br>4-3<br>4-3<br>4-4<br>4-4<br>4-4<br>4-4 |
| Zapewnienie nigieny pracy komputera<br>Zabezpieczenie antywirusowe<br>Organizacja wykonywania kopii bezpieczeństwa<br>Przyczyny tworzenia kopii bezpieczeństwa<br>Wykonawca kopii bezpieczeństwa<br>Nośnik kopii bezpieczeństwa<br>Częstotliwość wykonywania kopii bezpieczeństwa<br>Przechowywanie kopii bezpieczeństwa<br><b>Obsługa baz danych w programie</b><br><b>Rejestracja i aktywacja programu</b><br>Tworzenie nowej firm<br>Wprowadzanie danych początkowych firmy                                               | 4-2<br>4-3<br>4-3<br>4-3<br>4-3<br>4-3<br>4-4<br>4-4<br>4-4<br>4-4<br>4-4 |
| Zapewnienie nigieny pracy komputera<br>Zabezpieczenie antywirusowe<br>Organizacja wykonywania kopii bezpieczeństwa<br>Przyczyny tworzenia kopii bezpieczeństwa<br>Wykonawca kopii bezpieczeństwa<br>Nośnik kopii bezpieczeństwa<br>Częstotliwość wykonywania kopii bezpieczeństwa<br>Przechowywanie kopii bezpieczeństwa<br>Obsługa baz danych w programie<br>Rejestracja i aktywacja programu<br>Tworzenie nowej firm<br>Wprowadzanie danych początkowych firmy<br>Uzupełnianie opisu firmy                                 | 4-2<br>4-3<br>4-3<br>4-3<br>4-3<br>4-3<br>4-4<br>4-4<br>4-4<br>4-4<br>4-4 |
| Zapewnienie nigieny pracy komputera<br>Zabezpieczenie antywirusowe<br>Organizacja wykonywania kopii bezpieczeństwa<br>Przyczyny tworzenia kopii bezpieczeństwa<br>Wykonawca kopii bezpieczeństwa<br>Nośnik kopii bezpieczeństwa<br>Częstotliwość wykonywania kopii bezpieczeństwa<br>Przechowywanie kopii bezpieczeństwa<br>Obsługa baz danych w programie<br>Rejestracja i aktywacja programu<br>Tworzenie nowej firm<br>Wprowadzanie danych początkowych firmy<br>Uzupełnianie opisu firmy<br>Ustalenie parametrów wydruku | 4-2<br>4-3<br>4-3<br>4-3<br>4-3<br>4-3<br>4-4<br>4-4<br>4-4<br>4-4<br>4-4 |

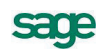

| Określenie użytkowników i nadanie im uprawnień<br>Dodawanie użytkowników | 4-13<br>4-13 |
|--------------------------------------------------------------------------|--------------|
| Zmiana hasła użytkownika                                                 | 4-14         |
| Dodanie właściciela i określenie jego udziałów                           | 4-15         |
| Określanie udziałów w firmie                                             | 4-15         |
| Wprowadzenie opisu urzędu skarbowego                                     | 4-16         |
| Wprowadzenie ustawień podatkowych                                        | 4-17         |
| Wprowadzanie ustawien dla podatku dochodowego                            | 4-18         |
| Wprowadzanie ustawien dla składek ZUS                                    | 4-20         |
| Wprowadzanie ustawien dla podatku VAT                                    | 4-20         |
| Aktualizacja zawartosci słownikow                                        | 4-21         |
| Dodawanie i wydor roku                                                   | 4-22         |
| Wprowadzanie informacji o zdarzeniach                                    | 5-1          |
| Remanenty                                                                | 5-2          |
| Wprowadzanie remanentu                                                   | 5-2          |
| Drukowanie arkusza spisu z natury                                        | 5-3          |
| Kontrahenci                                                              | 5-4          |
| Wprowadzanie kontrahenta do kartoteki                                    | 5-4          |
| Pojazdy                                                                  | 5-5          |
| Wprowadzanie pojazdu do kartoteki                                        | 5-5          |
| Wprowadzanie kosztów eksploatacji pojazdu                                | 5-6          |
| Wprowadzanie przejazdu                                                   | 5-6          |
| Księgowanie kosztów użytkowania pojazdu                                  | 5-6          |
| Pracownicy                                                               | 5-7          |
| Wprowadzanie nowego pracownika                                           | 5-7          |
| Ewidencjonowanie wynagrodzeń z umów o pracę                              | 5-8          |
| Ewidencjonowanie wynagrodzeń z umów o pracę                              | 5-8          |
| Ewidencjonowanie wynagrodzeń z umów cywilnoprawnych                      | 5-9          |
| Drukowanie listy płac                                                    | 5-10         |
| Drukowanie przelewu wynagrodzenia                                        | 5-10         |
| Księgowanie wynagrodzeń                                                  | 5-10         |
| Księgowanie składek ZUS od wynagrodzen                                   | 5-10         |
| Księgowanie zaliczek na podatek od wynagrodzen                           | 5-11         |
| Srodki trwałe                                                            | 5-11         |
| Wprowadzanie środka trwałego do rejestru                                 | 5-11         |
| Ustalenie parametrow amortyzacji                                         | 5-12         |
| Księgowanie kwoty umorzen                                                | 5-12         |
| Wyposażenie                                                              | 5-13         |
| Wprowadzanie elementu wyposażenia                                        | 5-13         |
| Składki ZUS właścicieli                                                  | 5-14         |
| Wprowadzanie składek ZUS właściciela                                     | 5-14         |
| Księgowanie składek ZUS właścicieli                                      | 5-15         |
| Wprowadzenie dokumentów                                                  | 5-15         |
| Wprowadzenie dokumentu do KPiR i rejestru VAT                            | 5-16         |
| Zamykanie miesiąca                                                       | 5-17         |
| Wyniki ewidencji w programie                                             | 6-1          |
| Drukowanie zapisu (dowodu wewnętrznego)                                  | 6-2          |
| Drukowanie zestawienia zapisów z KPiR                                    | 6-2          |
| Drukowanie zapisów rejestru sprzedaży                                    | 6-2          |
| Drukowanie zapisów rejestru zakupów                                      | 6-3          |
| Tworzenie deklaracji podatkowych                                         | 6-3          |
| Drukowanie deklaracji                                                    | 6-4          |
| Drukowanie przelewów do US                                               | 6-4          |
| Wykonywanie raportów                                                     | 6-4          |
| Wykonywanie zestawień                                                    | 6-6          |

# Procedury specjalne

| rocedury specjalne                        | 7-1 |
|-------------------------------------------|-----|
| Archiwizacja danych firmy                 |     |
| Wykonywanie kopii bezpieczeństwa          |     |
| Odtwarzanie danych z kopii bezpieczeństwa |     |
| Rozpoczęcie pracy z nową wersją programu  |     |
| Konwersja danych                          |     |
| Ochrona danych osobowych                  |     |
| Księgowanie kosztów odroczonych           |     |
| Obsługa ustawowej zmiany stawek VAT       |     |
| Sterowanie wyświetlaniem aktywnych stawek |     |

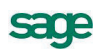

# Wstęp

System Symfonia Start to linia programów w wersji jednostanowiskowej – przeznaczona dla przedsiębiorstw, w których jedna osoba odpowiada za kierowanie firmą i administrowanie księgami. Proste w obsłudze rozwiązania informatyczne, takie jak Mała Księgowość, Handel, Faktura i Kasa, usprawniają funkcjonowanie małej firmy – ułatwiają tworzenie podstawowych dokumentów, zarządzanie księgowością i obsługę sprzedaży. System Symfonia Start jest rozwiązaniem dla osób prowadzących działalność gospodarczą oraz dla nowopowstałych firm, które dopiero wkraczają na rynek biznesowy.

Program Symfonia Start Mała Księgowość przeznaczony dla firm prowadzących Księgę Przychodów i Rozchodów lub ewidencję zryczałtowanego podatku dochodowego. Wspomaga ewidencję i obsługę rozliczeń podatkowych. Ułatwia analizę dochodowości podejmowanych działań gospodarczych. Ewidencja środków trwałych ma ograniczenie do 5 środków trwałych. Ewidencja umów o pracę i umów cywilnoprawnych ma ograniczenie do 5 umów w miesiącu.

Program Symfonia Start Handel wspomaga planowanie i prowadzenie sprzedaży oraz obsługę magazynu. Wystawia dokumenty sprzedaży, magazynowe, zakupu i płatności. Współpracuje z programami finansowo-księgowymi, z drukarkami i kasami fiskalnymi oraz czytnikami kodów kreskowych. Ewidencja stanów magazynowych ma ograniczenie do 1000 aktywnych asortymentów.

Program Symfonia Start Faktura i Kasa pozwala zaplanować i prowadzić sprzedaż w firmach nieposiadających magazynu. Wystawia różne typy dokumentów sprzedaży: faktury VAT, rachunki przy sprzedaży nieobjętej VAT i dokumenty korygujące. Umożliwia kontrolę płatności za wystawione dokumenty sprzedaży. Współpracuje z drukarkami fiskalnymi oraz czytnikami kodów kreskowych. Ewidencja stanów magazynowych ma ograniczenie do 1000 asortymentów.

# Dokumentacja programu

W skład dokumentacji programu wchodzi podręcznik elektroniczny w formacie **.PDF** inne dokumenty w tym formacie, dokumenty pomocnicze w formacie **.RTF** oraz pliki pomocy kontekstowej.

# Korzystanie z podręczników elektronicznych

Podręcznik w postaci elektronicznej zawiera pełną wiedzę o programie. Podręczniki elektroniczne są tworzone w formacie **.PDF**. Oprócz tego do programu mogą być dołączane inne dokumenty w tym formacie lub w formatach tekstowych, opisujące wybrane zagadnienia i wprowadzane w programie zmiany.

Do korzystania z dokumentów w formacie **.PDF** niezbędne jest zainstalowanie w systemie przeglądarki Acrobat Reader. Jej najnowsza, bezpłatna wersja jest dostępna do pobrania na stronie producenta (link do strony producenta w języku polskim: **http://adobe.com/pl/**).

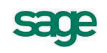

# Korzystanie z pomocy kontekstowej

Program posiada typową dla większości programów Windows dodatkową instrukcję obsługi nazywaną pomocą kontekstową. Wywoływana jest przez naciśnięcie klawisza **F1**. Pomoc przypomina trochę suflera, który podpowiada potrzebną akurat kwestię. Użyciu klawiszy **Shift+F1**, powoduje zmianę

kształtu kursora na 🥙. Kliknięcie takim kursorem na dowolnym elemencie okna programu otwiera pomoc kontekstową w miejscu dotyczącym tego elementu.

# Pomoc techniczna

Jeżeli wystąpią trudności związane z programem należy skorzystać z pomocy technicznej dostępnej dla użytkowników programów Sage. Preferowana jest następująca kolejność korzystania z kolejnych elementów pomocy technicznej.

- Wykorzystać informacje z pliku pomocy kontekstowej otwieranego klawiszem F1.
- Skorzystać z informacji zawartych w podręczniku użytkownika. Jest on otwierany poleceniem **Podręcznik użytkownika** z menu **Pomoc** programu.
- Przeczytać plik zawierający najnowsze informacje, jego wersję elektroniczną otwiera polecenie **Aktualności** z menu **Pomoc** programu.
- Zgłosić problem wykorzystując polecenie **Zgłoszenie problemu** z menu **Pomoc** programu i postępując zgodnie z ukazującymi się kolejnymi wskazówkami.
- Skontaktować się z Działem Wsparcia Technicznego Produktu Sage. Możliwości uzyskiwania pomocy w tej formie zależą od zakresu wykupionego wraz z systemem pakietu usług wsparcia technicznego. Aktualny sposób kontaktu jest opisany na naszej stronie w Internecie.

# Zastrzeżenia

Przytaczane w dokumentacji przykłady wprowadzania danych należy traktować jako ilustrację działania programu, a rzeczywiste dane własnej firmy wprowadzać zgodnie z posiadaną wiedzą w zakresie zasad prowadzenia rachunkowości i prawa podatkowego. Wszystkie użyte nazwy własne nie dotyczą istniejących firm i osób, ale zostały wymyślone na potrzeby przykładów.

Autorzy zakładają znajomość przez użytkownika podstawowych zasad obsługi programów w środowisku Windows oraz w stosowanej przez jego firmę sieci komputerowej.

Dokumentacja została opracowana i opublikowana zgodnie ze stanem programu w momencie publikacji. Program i dokumentacja mogą podlegać modyfikacji bez dodatkowego powiadamiania użytkowników.

Sage sp. z o.o. nie ponosi odpowiedzialności za błędy użytkownika, wynikające z nieznajomości powyższych zasad.

# Aktualne informacje

System jest stale i na bieżąco aktualizowany. Opis wszystkich nowości i zmian w programie, które nie zostały ujęte w niniejszym podręczniku można znaleźć w specjalnym pliku dołączanym w momencie instalacji programu. Aktualne informacje znajdują się również na naszej stronie w Internecie.

# Filozofia programu

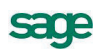

# Wstęp

W tym rozdziale znajdują się ogólne informacje o miejscu i roli jaką w przedsiębiorstwie mogą pełnić narzędzia informatyczne, które zostały zastosowane w programie Symfonia Start Mała Księgowość. Jest to wypadkowa wizji jaka przyświecała twórcom tego programu oraz rozwiązań powstałych na podstawie uzyskanych od użytkowników informacji o ich potrzebach. Kilkunastoletni rozwój programu dał w rezultacie narzędzie, które jest opisane w dalszej części podręcznika.

Naszym zamiarem jest pokazanie ogólnej funkcjonalności programu Symfonia Start Mała Księgowość, z podziałem na mniejsze obszary funkcjonalne. Powinno to ułatwić zrozumienie możliwości zastosowania programu i pomóc w przystosowaniu go do własnych potrzeb. Mamy nadzieję, że przedstawione tu informacje będą dobrym punktem wyjścia do szybkiego i skutecznego przyswojenia sobie zagadnień opisanych szczegółowo w dalszej części podręcznika.

Na początek odpowiedzmy na pytanie, co ogólnie powinien "robić" program taki jak Symfonia Start Mała Księgowość. Krótka odpowiedź jest bardzo prosta, powinien umożliwiać udokumentowanie wszystkich operacji finansowych w małej firmie w zakresie umożliwiającym przygotowanie wszystkich wymaganych prawem dokumentów ewidencyjnych oraz przeprowadzenie wszystkich wymaganych rozliczeń z urzędami. Rzeczywista funkcjonalność programu, z różnych powodów, nieco odbiega od tak sformułowanej wizji.

# Przechowywanie informacji w programie - pojęcie grupy

Bardzo istotnym dla zrozumienia działania programu Symfonia Start Mała Księgowość jest pojęcie grupy. Stanowi ona bowiem pewną zamkniętą całość ograniczającą obszar, w którym funkcjonuje program. Logicznie grupa to kompletny zestaw danych o źródłach przychodów (firmach) i ich właścicielach. Natomiast technicznie jest to wyodrębniona, o spójnej zawartości, grupa plików bazy danych.

**UWAGA** W programie Symfonia Start Mała Księgowość wprowadzenie jest ograniczenie do jednej firmy (źródła przychodów) w grupie.

Dla każdego z użytkowników istotne jest, aby miał świadomość, że jego czynności podczas pracy z programem są na bieżąco rejestrowane w bazie danych. Rejestrowane są informacje o parametrach każdej wykonywanej w programie operacji, użytkowniku, który wykonał operację oraz czasie jej wykonania. Taki sposób działania programu wynika z faktu, że jego zadaniem jest zarejestrowanie rzeczywistych zdarzeń w przedsiębiorstwie. Operacja w programie nie jest anonimowa. Każdą operację wykonuje jednoznacznie wskazany (podczas autoryzacji do programu) użytkownik, który odpowiada za zgodność rejestracji zdarzenia ze stanem faktycznym oraz zasadami wynikającymi z obowiązujących przepisów prawa.

Sposób przechowywania wprowadzonych informacji zabezpiecza przed ich przypadkowym (lub celowym) zniszczeniem. W programie Symfonia Start Mała Księgowość zostały wykorzystane mechanizmy, pozwalające na wykonywanie kopii bezpieczeństwa. Wdrożenie właściwych mechanizmów organizacyjnych tworzenia kopii bezpieczeństwa, ich przechowywania oraz odtwarzania danych pozwala na pełne bezpieczeństwo danych w zwykłych warunkach działalności. Wymagania w tym zakresie określa § 31 Rozporządzenia Ministra Finansów w sprawie prowadzenia podatkowej księgi przychodów i rozchodów.

§ 31.

- 1. W razie prowadzenia księgi przy zastosowaniu technik informatycznych, warunkiem uznania ksiąg za prawidłowe jest:
  - 1) określenie na piśmie szczegółowej instrukcji obsługi programu komputerowego, wykorzystywanego do prowadzenia ksiąg,
  - stosowanie programu komputerowego zapewniającego bezzwłoczny wgląd w treść dokonywanych zapisów oraz wydrukowanie wszystkich danych w porządku chronologicznym, zgodnie z wzorem księgi,

- 3) przechowywanie zapisanych danych na magnetycznych nośnikach informacji, do czasu wydruku zawartych na nich danych, w sposób chroniący przed zatarciem lub zniekształceniem tych danych albo naruszeniem ustalonych zasad ich przetwarzania.
- 2. W przypadku, o którym mowa w ust. 1, na koniec każdego miesiąca w czasie zapewniającym prawidłowe i terminowe rozliczenia z budżetem, lecz nie później niż do dnia 20 każdego miesiąca za miesiąc poprzedni, podatnik jest obowiązany sporządzić wydruk zapisów dokonanych za dany miesiąc. Wydruk powinien być zgodny z wzorem księgi określonym w załączniku nr 1 do rozporządzenia.

Podobne zapisy znajdują się w przepisach określających zasady prowadzenia ewidencji przychodów.

Należy pamiętać, że pomimo prowadzenia w programie Symfonia Start Mała Księgowość rozliczeń w formie uproszczonej, w stosunku do dokumentacji finansowo-księgowej należy uwzględniać zasady ochrony danych wynikające z Ustawy o rachunkowości.

Art. 71.

- Dokumentację, o której mowa w art. 10 ust. 1, księgi rachunkowe, dowody księgowe, dokumenty inwentaryzacyjne i sprawozdania finansowe, zwane dalej także "zbiorami", należy przechowywać w należyty sposób i chronić przed niedozwolonymi zmianami, nieupoważnionym rozpowszechnianiem, uszkodzeniem lub zniszczeniem.
- 2. Przy prowadzeniu ksiąg rachunkowych przy użyciu komputera ochrona danych powinna polegać na stosowaniu odpornych na zagrożenia nośników danych, na doborze stosownych środków ochrony zewnętrznej, na systematycznym tworzeniu rezerwowych kopii zbiorów danych zapisanych na nośnikach komputerowych, pod warunkiem zapewnienia trwałości zapisu informacji systemu rachunkowości, przez czas nie krótszy od wymaganego do przechowywania ksiąg rachunkowych, oraz na zapewnieniu ochrony programów komputerowych i danych systemu informatycznego rachunkowości, poprzez stosowanie odpowiednich rozwiązań programowych i organizacyjnych, chroniących przed nieupoważnionym dostępem lub zniszczeniem.

Art. 72.

- 1. Księgi rachunkowe mogą mieć formę, z zastrzeżeniem art. 13 ust. 2 i 3, zbiorów utrwalonych na nośnikach komputerowych, pod warunkiem stosowania rozwiązań wymienionych w art. 71 ust. 2.
- 2. Jeżeli system ochrony zbiorów danych rachunkowości, utrwalonych na nośnikach komputerowych, nie spełnia wymagań określonych w art. 71 ust. 2, zapisy te powinny być wydrukowane w terminach przewidzianych w art. 13 ust. 6.
- 3. Przechowywanie ksiąg rachunkowych na innym nośniku niż wymieniony w ust. 2 jest dopuszczalne pod warunkiem zapewnienia odtworzenia ksiąg w formie wydruków.

# Grupa, firma, właściciel

Grupa jak to kompletny zestaw danych o źródle przychodów (firmie) i jego właścicielach.

**Firma** (źródło przychodów) może być typu działalność gospodarcza lub typu najem, dzierżawa itp. Źródło przychodów może być rozliczane na zasadach ogólnych (KPiR) lub ryczałtowo (ewidencja przychodów).

Właściciele to osoby fizyczne, posiadające udziały w źródle przychodów.

Po zaewidencjonowaniu źródeł przychodów i właścicieli należy dokonać przypisania do każdego z właścicieli odpowiedniej części udziałów w źródle przychodów. Dopiero po dokonaniu tych czynności powstaje struktura grupy, umożliwiająca przeprowadzanie rozliczeń podatkowych właścicieli.

# Ewidencja księgowa firmy

Ewidencja księgowa firmy rozliczanej w programie może być prowadzona w formie podatkowej księgi przychodów i rozchodów lub w formie ewidencji przychodów. Ze względu na zakres funkcjonalności w dalszej części tego rozdziału będą stosowane odniesienia do KPiR.

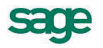

# Ewidencjonowanie dowodów księgowych

Dowody księgowe, niezależnie od źródła ich pochodzenia wprowadzane są do ewidencji w podstawowym oknie **Zapis**. Wprowadzone tu dane są ewidencjonowane równocześnie na potrzeby rozliczenia podatku dochodowego i podatku VAT.

| <sup>D</sup> Zapisy w buforze                 |                               |                |                            |                   | _ 🗆 🗙   |
|-----------------------------------------------|-------------------------------|----------------|----------------------------|-------------------|---------|
|                                               |                               |                | Pozostaw w <u>b</u> uforze | 🖌 <u>K</u> sięguj | 🗙 Usuń  |
| Przychody                                     | 🕵 Ko                          | ntrahent 1     |                            | NIP: 123-43       | 2-23-45 |
| Numer dowodu:                                 | Ko                            | ntrahent 1     |                            |                   |         |
| 123/2010                                      | 🖃 ul.                         | Uliczna 1      | 00-000 ₩                   | /arszawa          |         |
| Data wystawienia: 2010-11-08                  | Opis:                         | Opis zdarzenia |                            |                   |         |
| Data sprzedaży: 2010-11-08                    |                               |                |                            |                   |         |
| Data zaliczenia: 2010-11-08                   |                               |                |                            |                   |         |
| Rejestr                                       |                               | Netto          | VAT                        | В                 | rutto   |
| Sprzedaż VAT                                  |                               |                |                            |                   |         |
|                                               | 22%                           | 0              | ,00 00,                    | ),00              | 0,00    |
|                                               | 7%                            | 0              | ,00 00,                    | ),00              | 0,00    |
|                                               | 3%                            | 0              | ,00 00,                    | ),00              | 0,00    |
|                                               | 0%                            | 0              | ,00 00,                    | ),00              | 0,00    |
|                                               | ZW                            | 0              | ,00 00,                    | ),00              | 0,00    |
|                                               | NP                            | 0              | ,00 00,                    | ),00              | 0,00    |
|                                               |                               |                |                            |                   |         |
| <b>E</b> Bodzai 0.00 0.00                     |                               |                |                            |                   |         |
| - Tagad                                       |                               |                |                            |                   |         |
|                                               |                               |                |                            |                   |         |
|                                               |                               |                |                            |                   |         |
| apis * Rejestr <u>V</u> AT K <u>s</u> ięga Pł | at <u>n</u> ości <sup>I</sup> | 8              |                            |                   |         |

Rys. 1-1 Okno Zapis.

Zapisy mogą być wprowadzane do programu na podstawie istniejących dokumentów własnych i obcych, tworzone w programie lub importowane z innych programów.

# Ewidencjonowanie środków trwałych i wyposażenia

W programie dostępna jest oddzielnie ewidencja środków trwałych i ewidencja wyposażenia.

Ewidencja środków trwałych umożliwia zarejestrowanie środka trwałego oraz określenie warunków umarzania jego wartości. Na podstawie wprowadzonego opisu możliwe jest prowadzenie amortyzacji środka trwałego metodą liniową lub degresywną oraz automatyczne obliczanie wartości nowych odpisów amortyzacyjnych w przypadku zmiany wartości środka trwałego, jego likwidacji lub sprzedaży. Wyliczone kwoty umorzeń mogą być automatycznie przetworzenie na zapisy w Księdze Przychodów i Rozchodów.

Ewidencja wyposażenia jest prostą kartoteką umożliwiającą jedynie rejestrację wyposażenia firmy, którego zarejestrowanie jest nakazane przepisami oraz rejestrację faktu likwidacji zarejestrowanego elementu wyposażenia.

# Ewidencjonowanie pracowników i ich wynagrodzeń

W programie dostępna jest podstawowa ewidencja pracowników i ich wynagrodzeń. Możliwe jest prowadzenie kartoteki pracowników, ewidencjonowanie wynagrodzeń z umów o pracę i umów cywilnoprawnych, naliczanie składek ubezpieczeniowych i zaliczek na podatek dochodowy, tworzenia i wydruk list płac, tworzenie i wydruk kart wynagrodzeń. Na podstawie zaewidencjonowanych informacji możliwe jest automatyczne tworzenie w Księdze Przychodów i Rozchodów zapisów o wypłaconych wynagrodzeniach, zapłaconych składkach ZUS i przekazanych zaliczkach na podatek dochodowy.

Możliwe jest również przeprowadzenie rozliczeń pracowników z urzędami skarbowymi. Tworzone i drukowane są deklaracje podatkowe.

# Ewidencjonowanie pojazdów

W programie udostępniono mechanizmy rozliczania pojazdów, które nie są środkami trwałymi w firmie. Możliwe jest zaewidencjonowanie takiego pojazdu, a następnie rejestracja jego przebiegu na potrzeby firmy oraz rejestracja rachunków za obsługę pojazdu. Na zakończenie każdego miesiąca możliwe jest zaksięgowanie kosztów związanych z wykorzystywaniem pojazdów.

# Raporty

Informację o wyniku operacji dokonanych w programie można uzyskać przy pomocy dostarczonych z programem raportów. Program umożliwia drukowanie wszystkich typowych dokumentów związanych z prowadzeniem uproszczonej księgowości.

# Zestawienia

Pod nazwą zestawień w programie występują wybrane raporty, wynik wykonania których nie jest prezentowany w postaci gotowej do wydruku, ale w specjalnym oknie umożliwiającym dynamiczne dostosowanie układu wyniku.

# Rozliczenia z urzędem skarbowym

Na podstawie zaewidencjonowanych w programie zdarzeń gospodarczych mogą być przeprowadzone obliczenia i wykonane dokumenty umożliwiające rozliczenie z urzędem skarbowym. Można wykonać wymagane prawem deklaracje podatkowe oraz związane z nimi przelewy, dla każdego z właścicieli i pracowników, w zakresie objętym ewidencją.

Do wyliczania zaliczek, które należy odprowadzać do urzędu skarbowego bez składania deklaracji, stosuje się pojęcie deklaracji uproszczonych. Są to arkusze umożliwiające naliczenie zaliczek i zachowanie w ustandaryzowanej formie informacji o danych stanowiących podstawę naliczenia w każdym z okresów rozliczeniowych.

# Rozliczenia z ZUS

Program umożliwia ewidencjonowanie danych o firmie, właścicielach i pracownikach, na podstawie których możliwe jest tworzenie dokumentów przekazywanych do ZUS i naliczanie składek. Na podstawie zarejestrowanych w programie informacji można również wydrukować przelewy wpłat składek do ZUS.

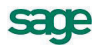

# Pojęcia podstawowe

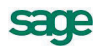

W rozdziale tym prezentujemy opis podstawowych pojęć używanych w dalszej części podręcznika oraz w systemie pomocy programu. Ich znajomość i rozumienie ułatwi poznanie programu i pozwoli na pełne wykorzystanie jego możliwości.

## Administrator

Osoba odpowiedzialna za zarządzanie systemem informatycznym (komputerami, siecią, oprogramowaniem). Do jej obowiązków należy zwykle między innymi nadawanie uprawnień użytkownikom oraz archiwizacja danych.

W programie Symfonia Start Mała Księgowość jest nim użytkownik o szczególnym znaczeniu o nazwie **Admin**. Posiada on domyślnie uprawnienia do zarządzania programem. Jego uprawnienia pozwalają na administrowanie zasobami firmy, w tym na nadawanie uprawnień innym użytkownikom.

### Aktywacja firmy

Pod nazwą aktywacji należy rozumieć informacje o prawach do korzystania z programu, podczas pracy z konkretną firmą. Powinny być zapisane w sposób umożliwiający dostęp do nich programu w czasie jego wykorzystywania.

Przed rozpoczęciem stałego wykorzystywania programu do obsługi danych firmy, należy przeprowadzić aktywację (rejestrację u producenta i wprowadzenie otrzymanego kodu aktywacji). Dostęp do danych nieaktywowanej firmy jest możliwy tylko przez określony czas umożliwiający zapoznanie się z działaniem programu. Poprawne wykonanie aktywacji usuwa ograniczenia czasowe w wykorzystywaniu programu.

### Eksport danych

Eksport danych polega na zapisywaniu danych z kartotek programu Symfonia Start Mała Księgowość do pliku tekstowego o odpowiednim formacie. Plik taki można potem wczytać w innym programie.

### Firma

Firma (źródło przychodów) jest w programie Symfonia Start Mała Księgowość zbiorem danych dokumentujących uzyskiwane przychody i ponoszone z tego tytułu koszty. Firma może być typu działalność gospodarcza lub typu najem, dzierżawa itp. Każde z tych źródeł przychodów może być rozliczane na zasadach ogólnych (KPiR) lub ryczałtowo (ewidencja przychodów). Dodatkowo każde ze źródeł przychodów może być oznaczone jako firma obsługiwana w programie (prowadzona jest wtedy pełna ewidencja księgowa) lub jako inne źródło przychodu (w każdym miesiącu jest wtedy wpisywana kwota przychodu lub przychodu i kosztu).

#### Import danych

Import danych polega na wczytywaniu danych z pliku tekstowego do ustalonej kartoteki programu Symfonia Start Mała Księgowość. Plik taki mógł być utworzony w dowolnym systemie eksportującym dane do plików tekstowych, a nawet stworzony ręcznie (przez doświadczonego użytkownika) w prostym edytorze tekstowym. Można również importować tylko wybrane pozycje pliku tekstowego do wybranej kartoteki.

#### Koszty odroczone

Przez koszty odroczone należy rozumieć takie koszty, które są księgowane do KPiR w miesiącu późniejszym niż miesiąc ich poniesienia.

## Pojazdy

W programie możliwe jest rozliczanie kosztów użytkowania prywatnych pojazdów wykorzystywanych w firmie. Rozliczanie tych kosztów prowadzone jest w oknie **Kartoteka pojazdów**.

## Raporty

Zbiorcze informacje o wyniku operacji dokonanych w programie można uzyskać wykonując odpowiedni wybór informacji z bazy danych - raport. Producent dostarcza wraz z programem standardowy zestaw raportów.

## Remanent

Remanent (spis z natury) to, przeprowadzona w sytuacji określonej przepisami, operacja zaewidencjonowania w oddzielnym dokumencie faktycznego stanu posiadanych przez firmę towarów handlowych, materiałów (surowców) podstawowych i pomocniczych, półwyrobów, wyrobów gotowych oraz odpadków i braków.

### Rodzaj

Rodzaj jest jednym z mechanizmów dostępu do danych w kartotekach programu. Porządkowanie informacji według rodzajów jest jednopoziomowe. W kartotece zawsze istnieje główny rodzaj, którego nie można usunąć, oraz rodzaje zdefiniowane przez użytkownika. Każda z pozycji kartoteki może należeć tylko do jednego rodzaju. Przynależność do rodzaju oznacza, że pozycja kartoteki zawiera informacje wspólne określone w definicji rodzaju. Podczas tworzenia w kartotece opisu nowego obiektu tego rodzaju są one automatycznie przepisywane do odpowiednich pól formularza, co zmniejsza pracochłonność wprowadzania danych. Informacje wprowadzone w ten sposób można modyfikować stosownie do potrzeb. Do definicji rodzaju można dołączyć notatkę, będącą szablonem notatki dla obiektów należących do tego rodzaju.

#### Słownik

Słownikiem w programie jest tabela zawierająca listę pozycji jednego typu wraz z ich ewentualną charakterystyką. Słownik umożliwia wypełnianie pól w różnych oknach programu z wykorzystaniem pozycji słownika.

### Użytkownicy i ich uprawnienia

W działalności firmy ważne jest określenie, kto wykonuje poszczególne czynności i za co dokładnie jest odpowiedzialny. Dzięki systemowi haseł i uprawnień program umożliwia pracę tylko tym osobom, które wcześniej zostały wpisane na listę jako użytkownicy programu. W czasie pracy w programie, każda z dokonanych czynności jest zapisana jako wykonana przez użytkownika, który został wybrany w czasie otwierania dostępu do danych firmy. Aby uniemożliwić niepowołany dostęp do danych firmy, każdy użytkownik ma możliwość zabezpieczenia swoich uprawnień indywidualnym hasłem dostępu, podawanym w momencie rozpoczynania pracy z firmą.

### Wybór

Wybór jest jednym z mechanizmów dostępu do danych w kartotekach programu. Wybór umożliwia grupowanie i porządkowanie danych według określonych przez użytkownika kryteriów. Program udostępnia zestaw wyborów predefiniowanych oraz zawiera narzędzia umożliwiające definiowanie własnych kryteriów wyborów na podstawie udostępnionych szablonów. Każde zdefiniowane przez użytkownika kryterium może być zapisane pod własną nazwą do wielokrotnego wykorzystania. Zaznaczenie konkretnego kryterium w oknie kartoteki spowoduje wybranie spośród wszystkich zawartych w kartotece danych tylko tych, które spełniają narzucony warunek i wyświetla w prawym panelu okna listę pozycji spełniających kryterium wyboru.

### Wyposażenie

Wyposażenie to składniki majątkowe nie zaliczone do środków trwałych (o wartości nie przekraczającej 3.500,00 zł i okresie użytkowania poniżej jednego roku). Koszty poniesione na ich nabycie mogą być zaliczone bezpośrednio do kosztów uzyskania przychodów. Składniki majątkowe, o wartości początkowej przekraczającej 1.500,00 zł, powinny zostać wpisane do ewidencji wyposażenia.

### Znaczniki

Znaczniki to lista jednorodnych pojęć (w postaci ciągu znaków), wykorzystywana do oznaczania pozycji list. Wraz z programem dostarczane są predefiniowane listy znaczników w formie **Znacznik A** i związana z nim ikona A. Ciąg znaków **Znacznik A**, może być edytowany i zmieniony przez użytkownika na lepiej oddający opis znacznika, natomiast ikona nie ulega zmianie.

Wszystkie działania związane z konfiguracją znaczników należy przeprowadzać w panelu **Znaczniki** ustawień programu.

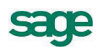

MXMKLV2011P0001

# Określanie ustawień programu

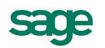

Bezpośrednio po zainstalowaniu programu i utworzeniu nowej grupy zawarta w niej firma przyjmuje domyślne ustawienia wielu parametrów zgodne z zawartymi w szablonie firmy lub obowiązującymi w momencie wprowadzania aktualnej wersji programu na rynek. W celu dostosowania ustawień do wymagań konkretnej firmy należy przeprowadzić sprawdzenie i ewentualnie modyfikację. Przeznaczenie poszczególnych elementów ustawień zostało szczegółowo opisane w pliku pomocy. W tym miejscu podręcznika wskazujemy jedynie, gdzie są zgromadzone ustawienia.

# Okno Ustawienia

W celu otworzenia okna należy wybrać polecenie **Ustawienia** z menu **Funkcje** lub odpowiedni przycisk z paska narzędziowego.

| 🗴 Ustawienia                |                                     |              |
|-----------------------------|-------------------------------------|--------------|
| 🕞 Skala podatkowa 🗾         | Bok: 2010 -                         | 🗍 Edytuj     |
| Ustawienia                  | Opis                                | Wartość      |
| 👝 Ustawienia 📃              | Kwota wolna                         | 3 091,00_zł  |
| 🗄 🖉 🍑 Drukarki              | Pierwsza stawka                     | 18,00 %      |
| Firmy                       | Górna granica pierwszego przedziału | 85 528,00 zł |
| Em En Pormy pratnosci       | Druga stawka                        | 32,00 %      |
| PIT Deklaracie podatkowe    | Stawka podatku liniowego            | 19,00 %      |
| nne 🗇 Inne                  | Miesieczna ulga podatkowa           | 46,33 zł     |
| Skala podatkowa             | Roczna ulga podatkowa               | 556,02 zł    |
| Stawki ZUS                  |                                     |              |
| Terminy płatności           |                                     |              |
| Umowy cywiinoprawne         |                                     |              |
| Umowy o pracę               |                                     |              |
| Turnu zanisów               |                                     |              |
|                             |                                     |              |
| 🛛 🗄 – 🚾 VAT                 |                                     |              |
| 🗄 🗄 🖉 Współpraca z Symfonią |                                     |              |
| 主 🖪 Znaczniki 📃             |                                     |              |

Rys. 3-1 Okno Ustawienia.

W tym oknie można zdefiniować większość ustawień niezbędnych do pełnego wykorzystania możliwości programu. Poszczególne ustawienia dostępne są w typowym oknie katalogów. Wybranie gałęzi na drzewku katalogów w lewej części okna powoduje otwarcie odpowiedniego panelu w prawej części okna. Drzewko zawiera następujące gałęzie, wybranie których powoduje otwarcie odpowiadających im paneli:

## Drukarki

**Drukarka tekstowa** - w tym panelu można dokonać wyboru i ustawienia dla potrzeb programu drukarki tekstowej.

**Drukarka graficzna** - w tym panelu można dokonać wyboru i ustawienia dla potrzeb programu drukarki graficznej.

Firmy - w tym panelu można uzyskać dostęp do opisu firmy (źródła przychodów).

## Formy płatności

**Bankowe** - w tym panelu ewidencjonowane są opisy bankowych form płatności wykorzystywanych do rozliczeń w programie.

**Gotówkowe** - w tym panelu ewidencjonowane są opisy gotówkowych form płatności wykorzystywanych do rozliczeń w programie.

**Inne** - w tym panelu ewidencjonowane są opisy pozostałych form płatności wykorzystywanych do rozliczeń w programie.

## Podatki

3 – 3

**Inne** - w tym panelu zebrane zostały w formie tabeli różne ustawienia związane z rozliczaniem podatków.

**Skala podatkowa** - w tym panelu znajdują się ustawienia określające parametry obliczeń podatku dochodowego od osób fizycznych.

**Stawki ZUS** - w tym panelu znajdują się ustawienia określające parametry obliczeń kwot składek ZUS.

**Terminy płatności** - w tym panelu znajdują się ustawienia określające terminy realizacji płatności niektórych zobowiązań.

**Umowy cywilnoprawne** - w tym panelu znajdują się ustawienia parametrów stosowanych do rozliczeń podatkowych umów cywilno-prawnych.

**Umowy o pracę** - w tym panelu znajdują się ustawienia parametrów stosowanych do rozliczeń podatkowych umów o pracę.

#### Słowniki

**Cele przejazdów** - w tym słowniku ewidencjonowane są opisy celów przejazdów wykorzystywane do rozliczeń w oknie **Kartoteka pojazdów**.

**Jednostki miar** - w tym słowniku ewidencjonowane są nazwy i skróty jednostek miar wykorzystywane w programie.

Miasta - w tym słowniku ewidencjonowane są nazwy miejscowości wykorzystywanych w programie.

**Opisy wydatków** - w tym słowniku ewidencjonowane są opisy wydatków na pojazdy wykorzystywane do rozliczeń w oknie **Kartoteka pojazdów**.

**Opisy zdarzeń gosp.** - w tym słowniku ewidencjonowane są opisy zdarzeń gospodarczych wykorzystywane we wprowadzanych w oknie **Zapis** dokumentach.

**Stawki za km** - w tym słowniku ewidencjonowane są stawki kosztów 1 kilometra przebiegu dla przejazdów wykorzystywane do rozliczeń w oknie **Kartoteka pojazdów**.

**Trasy przejazdów** - w tym słowniku ewidencjonowane są trasy przejazdów wykorzystywane do rozliczeń w oknie **Kartoteka pojazdów**.

**Województwa** - w tym słowniku ewidencjonowane są nazwy województw wykorzystywane w programie.

**Typy zapisów** - w tym panelu ewidencjonowane są opisy typów zapisów wykorzystywanych w programie.

Użytkownicy - w tym panelu ewidencjonowane są opisy zdefiniowanych w programie użytkowników.

VAT

**Stawki VAT** - w tym panelu ewidencjonowana jest lista stawek VAT i status ich dostępności do wykorzystania przy wprowadzaniu przychodów firmy.

**Zakupy VAT** - w tym panelu ewidencjonowana jest lista rejestrów VAT zakupu i status ich dostępności do wykorzystania przy wprowadzaniu zakupów firmy.

# Współpraca z Symfonią

**Kartoteki** - w tym panelu możliwe jest prowadzenie ustawień parametrów synchronizacji kartotek kontrahentów, pracowników i urzędów z odpowiadającymi im kartotekami w programach Symfonia Faktura lub Symfonia Handel oraz ręczne uruchomienie synchronizacji.

Znaczniki - w tym panelu ewidencjonowana jest lista zdefiniowanych w programie grup znaczników.

# Okno Parametry pracy dla firmy

W tym oknie zebrane są podstawowe ustawienia umożliwiające modyfikację sposobu funkcjonowania programu w wybranych obszarach. W celu otworzenia okna należy wybrać polecenie **Parametry** z menu **Funkcje**.

W górnej części okna znajduje się drzewko katalogów z nazwami poszczególnych ustawień. Wybranie pozycji na drzewku powoduje wyświetlenie w dolnej części okna odpowiedniej karty ustawień.

| 8 | Parametry pracy dla firmy: Firma                                                                       |
|---|----------------------------------------------------------------------------------------------------|
| P | arametry pracy dla firmy: Firma                                                                        |
| + | Kontrola danych 🔺                                                                                      |
| + | Ochrona danych                                                                                         |
| + | Domyślne tryby edycji i prezentacji zapisów                                                            |
| - | Parametry druku i zestawień                                                                            |
|   | Drukowanie księgi w układzie z 2006 roku                                                               |
|   | Drukowanie notatki w dokumentach księgowania                                                           |
|   | Drukowanie numeru w dokumentach księgowania                                                            |
|   | Nazwa kontrahenta w zestawieniach                                                                      |
|   | Zakup kasy rejestrującej                                                                               |
|   | Zera na wydrukach                                                                                      |
| + | Parametry pozycji i zasady numeracji 🔹 💌                                                               |
|   |                                                                                                    |
|   | Na wydruku rejestrów VAT zakup kasy rejestrującej jest wykazywany:                                     |
|   | <ul> <li>w kolumnie zakup środków trwałych związany wyłącznie ze<br/>sprzedażą opodatkowaną</li> </ul> |
|   | w kolumnie zakup środków trwałych związany ze sprzedażą<br>opodatkowaną i zwolnioną                    |
|   | OK Anuluj                                                                                              |

Rys. 3-2 Okno Parametry pracy dla firmy.

Drzewko zawiera następujące pozycje, wybranie których powoduje otwarcie odpowiednich kart:

# Kontrola danych

# Automatyczna kontrola danych kontrahenta

# Ochrona danych

Przypomnienie o archiwizacji

Domyślny tryb edycji i prezentacji zapisów

Funkcja klawiszy Shift+Enter

- Specjalna obsługa pola Kod kontrahenta
- Wprowadzanie pozycji do bufora
- Wpływ daty wprowadzanych zapisów na datę programu
- Zamknięcie okna po zaksięgowaniu pozycji

## Parametry druku i zestawień

- Drukowanie księgi w układzie z 2006 roku
- Drukowanie notatki w dokumentach księgowania
- Drukowanie numeru w dokumentach księgowania
- Nazwa kontrahenta w zestawieniach
- Zakup kasy rejestrującej
- Zera na wydrukach

Parametry pozycji i zasady numeracji Kopiowanie pozycji remanentu Księgowanie pozycji przeniesionych do bufora Okresy numeracji w KPiR Okresy numeracji w ewidencji przychodów Zasady numeracji pozycji Prezentacja danych kartotekowych Kolumna Odliczono/Otrzymano w rejestrze zakupów Kolumna Zaliczono/Wystawiono w rejestrze sprzedaży Amortyzacja środków trwałych Amortyzacja degresywna Amortyzacja przyspieszona 30% Ostatni rok planu amortyzacji Zmiana wartości Parametry księgowania pozycji Księgowanie kosztów umów o pracę Księgowanie wynagrodzeń Parametry wypełniania deklaracji podatkowych Osoba wypełniająca deklaracje Potrącenie za terminową wpłatę podatku Składki ZUS właścicieli Zakupy zwolnione na deklaracji VAT Zwrot nadwyżki podatku naliczonego nad należnym Import danych Numer dokumentu zakupu Opis dokumentu sprzedaży Opis dokumentu zakupu

# Inne

Daty wypłaty wynagrodzeń i zapłaty zobowiązań Maksymalny rozmiar pola Kod kontrahenta

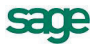

# Przygotowanie programu do pracy

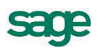

Przed rozpoczęciem wykorzystywania programu Symfonia Start Mała Księgowość niezbędne jest wykonanie czynności przystosowujących go do potrzeb konkretnej firmy. Przygotowania dotyczą zarówno organizacji firmy, jak i wykorzystywanego sprzętu i oprogramowania.

# Organizacja zabezpieczenia danych

W celu zapewnienia bezpieczeństwa danych, należy przeprowadzić kilka przedsięwzięć organizacyjnych i technicznych, pozwalających zminimalizować skutki ewentualnych awarii sprzętu i błędów użytkowników. Omówione poniżej działania mogą być wykonywane w dowolnym zakresie, w zależności od oceny przez firmę kosztów odtworzenia utraconych danych i zaufania do posiadanego sprzętu oraz wykorzystujących go użytkowników. Dla osób doświadczonych w posługiwaniu się komputerem będą to sprawy oczywiste, ale pozostałym powinny pomóc w ochronie swoich danych. Przedstawione propozycje będą przydatne dla firm wykorzystujących program na pojedynczym stanowisku. Firmy wykorzystujące sieć komputerową zazwyczaj zatrudniają osobę posiadającą wystarczającą wiedzę dla samodzielnego zorganizowania odpowiedniego poziomu bezpieczeństwa danych w firmie.

**UWAGA** Powtórne wprowadzenie utraconych informacji jest zazwyczaj bardziej pracochłonne od pierwotnego, a niektóre dane są niemożliwe do odtworzenia.

Należy rozpocząć od wyznaczenia osoby bezpośrednio odpowiedzialnej za organizację i wykonanie przedsięwzięć zabezpieczania danych. W standardowo zorganizowanej firmie obowiązek zapewnienia prawidłowego zabezpieczenia danych powinien spoczywać na administratorze programu. W miarę możliwości powinna to być osoba posiadająca większe od innych doświadczenie w posługiwaniu się komputerem.

Program ochrony danych możemy podzielić na następujące etapy:

- Zapewnienie poprawnego zasilania.
- Zapewnienie "higieny" pracy komputera.
- Zabezpieczenie antywirusowe.
- Regularne wykonywanie kopii bezpieczeństwa.

# Zapewnienie poprawnego zasilania

Komputer, który wykorzystujesz do pracy, jest zasilany z krajowej sieci energetycznej i w związku z tym narażony jest na skutki zmian parametrów prądu w tej sieci. Stopień ryzyka zależy od stanu i obciążenia sieci w rejonie działalności firmy. Zagrożeniem dla integralności danych może być:

- nagły zanik zasilania
- impulsowy wzrost napięcia.

Standardowym zabezpieczeniem komputera przed tymi zagrożeniami jest wyposażenie go w zasilacz awaryjny (UPS), pozwalający podtrzymać zasilanie do chwili zapisania danych i zamknięcia systemu oraz w filtr sieciowy, eliminujący zakłócenia w sieci. Urządzenia te są powszechnie dostępne, a dostawca komputera powinien pomóc w prawidłowym ich połączeniu z komputerem.

# Zapewnienie "higieny" pracy komputera

Pod pojęciem "higieny" pracy komputera należy rozumieć regularne prowadzenie czynności zapewniających wykrywanie i naprawianie nieprawidłowości w działaniu komputera oraz zachowanie minimum porządku w otoczeniu komputera. Podstawowymi działaniami w tym zakresie są:

- skanowanie dysku
- defragmentacja dysku
- tworzenie kopii archiwalnych zawartości dysku
- posiadanie aktualnych awaryjnych dysków startowych

 zachowanie czystości, w tym niepalenie papierosów w pomieszczeniu z komputerami dym jest szkodliwy nie tylko dla płuc.

Są to szeroko opisane w literaturze czynności możliwe do wykonania przy pomocy dostępnych na rynku programów narzędziowych. Przypominamy o potrzebie ich stosowania w celu zapewnienia poprawnego wykorzystywania oprogramowania.

# Zabezpieczenie antywirusowe

Wirusy komputerowe są złośliwymi programami utrudniającym pracę lub, w skrajnych przypadkach, niszczącymi zapisane dane. Ich "twórcy" nie domagają się opłat, a swoje programy starają się ukryć przed użytkownikami komputerów. Jeżeli dotychczas żaden wirus nie uruchomił się na komputerze, to jeszcze nie dowód, że go nie ma. Może dotychczas nie wystąpiły warunki do jego uruchomienia.

W celu zabezpieczenia się przed tym niebezpieczeństwem należy przestrzegać następujących zasad:

- Regularnie sprawdzać zawartość dysków komputera przy pomocy dobrego, stale aktualizowanego programu antywirusowego.
- Prawidłowo skonfigurować zabezpieczenia dostępu do Internetu.
- Zachować zasady bezpiecznego korzystania z poczty elektronicznej.
- Sprawdzać programem antywirusowym każdy nośnik danych przed jego odczytem.
- Nie korzystać z programów nieznanego pochodzenia.
- Jeżeli istnieje taka możliwość, wykorzystywać komputer i nośniki danych archiwalnych jedynie do prowadzenia ewidencji w programach systemu Symfonia.

Problematyka zabezpieczenia antywirusowego jest dokładnie opisywana w literaturze, a dobre programy antywirusowe są dostępne na rynku.

# Organizacja wykonywania kopii bezpieczeństwa

Program Symfonia Start Mała Księgowość zawiera wbudowany mechanizm, umożliwiający wykonywanie kopii bezpieczeństwa danych. Wykonanie kopii bezpieczeństwa stanowi jeden z poziomów zabezpieczenia danych i polega na zapisaniu kopii danych firmy na innym niż dysk roboczy nośniku. Tak wykonana kopia bezpieczeństwa zawiera wszystkie informacje o danych rejestrowanych w programie Symfonia Start Mała Księgowość. Prawidłowo zorganizowany proces wykonywania kopii bezpieczeństwa powinien wyróżniać się dwiema głównymi cechami:

- regularnym cyklem tworzenia kolejnych kopii
- fizyczną odrębnością nośników, na których wykonywane są kopie.

# Przyczyny tworzenia kopii bezpieczeństwa

Przyczynami wykonywania kopii bezpieczeństwa danych jest możliwość fizycznej awarii oraz powstanie błędów w strukturze zapisanych danych. Jeżeli nastąpi uszkodzenie dysku, najprawdopodobniej niedostępne będą dane ze wszystkich fragmentów jego powierzchni. Działają wprawdzie firmy zajmujące się odzyskiwaniem danych, ale nigdy nie ma pewności, że będzie to możliwe w każdym przypadku. Natomiast koszt takiej usługi jest z pewnością wyższy niż cena dodatkowych nośników przeznaczonych na wykonywanie kopii bezpieczeństwa. Dlatego za kopię bezpieczeństwa będziemy uważać tylko tę, która została wykonana na innym nośniku.

# Wykonawca kopii bezpieczeństwa

Jednym z organizacyjnych warunków pewności działania systemu tworzenia kopii bezpieczeństwa jest wyznaczenie osoby odpowiedzialnej za ich terminowe i poprawne wykonanie. Ze względu na powiązanie tej czynności z innymi związanymi z bezpieczeństwem danych, wskazane jest, aby był to administrator programu Symfonia Start Mała Księgowość.

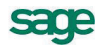

# Nośnik kopii bezpieczeństwa

Aktualny stan technologii pozwala na wybór różnych nośników przeznaczonych do archiwizacji danych w systemie Symfonia Start. Istnieje wiele bardziej pewnych nośników danych, takich jak dodatkowe dyski twarde, montowane w wyjmowanej kieszeni lub dyski magnetooptyczne. Wybór należy do użytkownika i zależy od oceny ważności danych i posiadanych środków finansowych. Z punktu widzenia zastosowanej w systemie Symfonia Start metody archiwizacji ważne jest tylko to, aby zastosowany napęd był widziany przez system operacyjny jako kolejny dysk.

# Częstotliwość wykonywania kopii bezpieczeństwa

Zalecanym rozwiązaniem jest posiadanie kilku kompletów nośników danych używanych cyklicznie, zawierających kolejne kopie bezpieczeństwa. Oznacza to, że kolejna kopia tworzona jest na nośniku zawierającym najstarszą wersję archiwum. Dobrym rozwiązaniem jest również zachowywanie w bezpiecznym miejscu nośnika z kopią sporządzoną np. na koniec każdego miesiąca, kwartału lub roku.

Częstotliwość wykonywania kopii bezpieczeństwa może być różna, zależnie od indywidualnej oceny problemów bezpieczeństwa w firmie. Czynnikami, które powinny być brane pod uwagę, są:

- zaufanie do jakości posiadanego sprzętu komputerowego i umiejętności użytkowników
- ilość i ważność zgromadzonych danych
- zdolność firmy do odtworzenia danych.

Program Symfonia Start Mała Księgowość ma możliwość przypominania o potrzebie zachowania danych przed zakończeniem pracy z firmą. Domyślnie ustawione jest wyświetlanie odpowiedniego komunikatu, jeśli od ostatniej archiwizacji minęły 2 lub więcej dni.

# Przechowywanie kopii bezpieczeństwa

Kopie bezpieczeństwa danych powinny być przechowywane w sposób i w miejscu maksymalnie zmniejszającymi możliwość równoczesnego zniszczenia lub kradzieży komputera z danymi i kopii bezpieczeństwa. Przyzwoitym minimum jest inne pomieszczenie i sejf przystosowany do przechowywania nośników danych (odporny na ogień i ekranujący przed wpływem pól magnetycznych). Dla firm posiadających oddziały w różnych miejscach może to być przesyłanie kopii do innego oddziału.

# Obsługa baz danych w programie

Informacje wprowadzane w czasie wykorzystywania programu zapisywane są w plikach o specjalnej organizacji, zwanych bazami danych. Obsługa zapisu i wykorzystywania informacji z baz danych jest prowadzona przy pomocy specjalnego programu zwanego motorem bazy danych. W systemie Symfonia Start jest to program firmy Btrieve Technologies, Inc. Informacja ta jest istotna dla użytkowników ze względu na możliwość wystąpienia nieoczekiwanych trudności w działaniu programu np. wystąpienie nieprawidłowości w obsłudze baz danych. Powoduje to pojawienie się okna z komunikatem o nieprawidłowości w obsłudze. W przypadku niepewności co do treści komunikatu należy wybrać przycisk polecenia **Pomoc** i postępować zgodnie z opisem.

# Rejestracja i aktywacja programu

Po zainstalowaniu, normalna praca z programem jest możliwa tylko przez ograniczony okres czasu. Program sygnalizuje, ile czasu pozostało do momentu konieczności jego aktywacji. W celu zapewnienia pełnych, nieograniczonych czasowo możliwości wykorzystywania programu, należy przeprowadzić proces rejestracji a następnie aktywacji. Szczegółowe informacje o procesie rejestracji danych firmy oraz aktualna procedura przeprowadzania ich aktywacji są zawarte w pliku **Aktywacja.pdf** dostępnym po wybraniu polecenia **Dokumentacja** z menu **Pomoc**.

# Tworzenie nowej firm

Pierwszym krokiem po zainstalowaniu programu powinno być utworzenie nowej firmy. W celu rozpoczęcia tworzenia nowej grupy należy wybrać polecenia **Nowa firma** z menu **Firma** lub przycisk polecenia **Nowa** z paska narzędziowego. Otworzy się okno **Zakładanie nowej firmy**.

| Zakładan          | ie nowej firmy                                                                                                    | × |  |  |  |  |
|-------------------|----------------------------------------------------------------------------------------------------|---|--|--|--|--|
| 🕞 Nazwa i         | i NIP firmy                                                                                                    | _ |  |  |  |  |
|                   | Do poniższych pół proszę wpisać pełną nazwę i NIP zakładanej firmy.                                                        |   |  |  |  |  |
| Pełna nazwa firmy |                                                                                                    |   |  |  |  |  |
|                   | NIP: 123-45-67-890                                                                                                    |   |  |  |  |  |
| 🗖 Skrót fin       | my                                                                                                    |   |  |  |  |  |
| FIRMA             | Poniższy skrót zostanie utworzony automatycznie i będzie<br>wykorzystywany przez program do identyfikacji firmy.           |   |  |  |  |  |
|                   | Firma                                                                                                    |   |  |  |  |  |
| 🕞 Katalog         | firmy                                                                                                    |   |  |  |  |  |
|                   | W poniższym katalogu (folderze) dyskowym będą przechowywane dane<br>tworzonej firmy. Nazwa katalogu nie może ulec zmianie. |   |  |  |  |  |
|                   | D:\Start\FirmaMKL\                                                                                                    |   |  |  |  |  |
|                   | Utwórz nową firmę Anuluj                                                                                                   |   |  |  |  |  |

Rys. 4-1 Okno Zakładanie nowej firmy.

# Nazwa

W tym polu należy podać pełną nazwę firmy w formie, która powinna się pojawiać na wydrukach tworzonych w programie.

## NIP

W tym polu należy wpisać posiadany przez firmę numer identyfikacji podatkowej, nadany przez urząd skarbowy dziesięciocyfrowy kod, służący do identyfikacji podmiotów płacących podatki w Polsce.

**UWAGA** Zawartość pól **Nazwa** i **NIP** jest również wykorzystywana podczas rejestracji i aktywacji danych firmy. Dlatego każda zmiana tych parametrów powoduje konieczność powtórzenia procesu aktywacji na zasadach zgodnych z zakupioną licencją.

## Skrót firmy

W tym polu będzie widoczny skrót nazwy firmy - **Firma**. Skrót ten będzie wykorzystywany do identyfikacji firmy w programie. Nazwa ta równocześnie jest domyślną nazwą katalogu, w którym przechowywane będą bazy firmy.

# Katalog firmy

W tym polu pojawi się ścieżka dostępu do katalogu firmy. Nazwa firmy z poprzedniego pola jest równocześnie domyślną nazwą katalogu.

# Utwórz nową firmę

Wybranie tego przycisku polecenia spowoduje uruchomienie tworzenia nowej firmy zgodnie z ustawieniami w polach powyżej. Po zakończeniu tworzenia firmy pojawi się okno **Podaj numer seryjny**, w którym należy wprowadzić numer seryjny dostarczony przez producenta wraz z programem. Wprowadzony numer jest wraz z nazwą firmy i numerem NIP podstawą do wygenerowania kodu niezbędnego do rejestracji i aktywacji programu.

sage

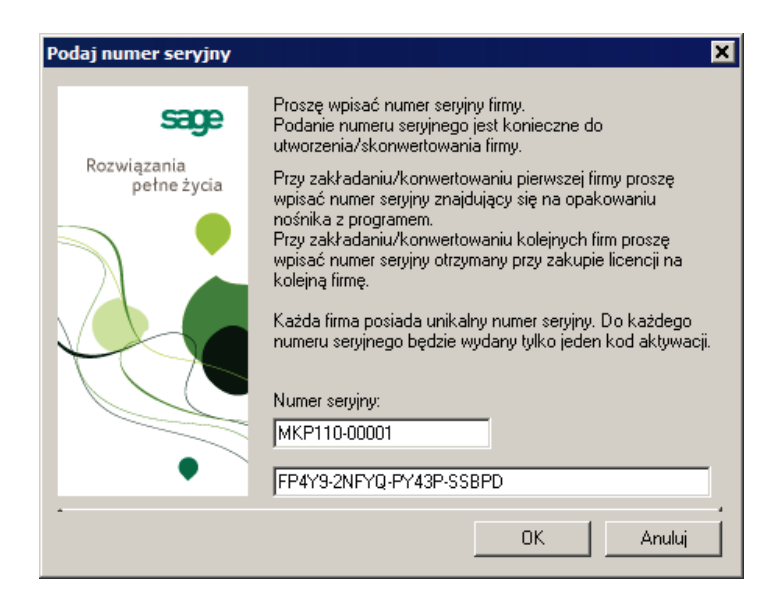

Rys. 4-2 Okno Podaj numer seryjny.

Po wybraniu przycisku **OK.** zakończony zostanie proces tworzenia firmy otworzy się okno opisu firmy, w którym należy zakończyć definiowanie pierwszej firmy w grupie.

| S Firma : F                                          | Firma                                                                                                    |                  |        |   | _ 🗆 🗙  |
|------------------------------------------------------|----------------------------------------------------------------------------------------------------|------------------|--------|---|--------|
| Firm                                                 | ia                                                                                                    | V                | Zapisz | × | Anuluj |
| Nowa t<br>Nazwa sk<br>Początek                       | firma<br>krócona: Nowa firma<br>pracy: 2010-01-01                                                                                                    |                  |        |   |        |
| NIP: 1<br>O Poza<br>O Naje<br>Rodzaj dz<br>Data rozp | 23-456-78-90 Regon: 1234:<br>arolnicza działalność gospodarcza<br>m, podnajem, dzierżawa<br>ziałalności: Handel różnymi towarami<br>poczęcia wykonywania działalności: 201 | 56789<br>0-01-01 |        |   |        |
| 0sol                                                 | ba fizyozna <u>Właścicie/</u>                                                                                                    |                  |        |   |        |
| Firma                                                | E <u>w</u> idencje <u>A</u> dres Inn <u>e</u>                                                                                                    |                  |        |   |        |

Rys. 4-3 Okno Firma z panelem Firma.

## Nazwa pełna

W tym polu widoczna jest pełna nazwa firmy, podana podczas zakładania grupy firm. Taka nazwa będzie się pojawiać na wydrukach tworzonych w programie.

## Nazwa skrócona

W tym polu należy wpisać skróconą nazwę firmy, zgodnie z dokumentami rejestracji.

## Początek pracy

W tym polu należy wybrać z rozwijanego kalendarza lub wpisać w formacie **RRRR-MM-DD**, datę rozpoczęcia ewidencjonowania w programie.

#### NIP

W tym polu widoczny jest posiadany przez firmę numer identyfikacji podatkowej, wpisany podczas tworzenia grupy firm.

## REGON

W tym polu należy wpisać nadany przez Wojewódzki Urząd Statystyczny numer identyfikujący firmę do celów statystyki państwowej.

#### Pozarolnicza działalność gospodarcza

Wybranie tej opcji oznacza, że opisywane źródło przychodów jest zarejestrowane jako pozarolnicza działalność gospodarcza.

#### Najem, podnajem, dzierżawa

Wybranie tej opcji oznacza, że opisywane źródło przychodów jest najmem lub dzierżawą posiadanego majątku.

# Rodzaj działalności

W tym polu należy wpisać rodzaj działalności wskazany jako podstawowy w zgłoszeniu do Wojewódzkiego Urzędu Statystycznego.

# Data rozpoczęcia wykonywania działalności

W tym polu należy wybrać z rozwijanego kalendarza lub wpisać w formacie **RRR-MM-DD**, datę zgodną ze zgłoszeniem w urzędzie skarbowym informacji o rozpoczęciu przez firmę działalności.

# Osoba fizyczna

Zaznaczenie tego pola wyboru powoduje, że źródło przychodów będzie traktowane jako własność osoby fizycznej. Poniżej pojawi się wtedy pole wyboru **Na deklaracjach podatkowych umieszczać dane firmy**.

## Na deklaracjach podatkowych umieszczać dane firmy

Zaznaczenie tego pola wyboru powoduje, że na deklaracjach podatkowych składanych w imieniu firmy, jako podatnik będzie umieszczana nazwa firmy, a nie nazwisko właściciela.

W panelu **Ewidencje** należy ustalić parametry określające sposób rozliczeń podatkowych źródła przychodów obsługiwanego w programie.

| 8 Firma : Firma                                                                                                    |        |                                                                                                   |
|----------------------------------------------------------------------------------------------------|--------|---------------------------------------------------------------------------------------------------|
| 📑 Firma 🖌                                                                                                    | Zapisz | 🗙 Anuluj                                                                                          |
| Forma opodatkowania <ul> <li>Księga przychodów i rozchodów</li> <li>Ewidencja ryczałtowa</li> <li>kwartalnie</li> <li>Karta podatkowa</li> </ul> ✓ Rejestry VAT             ● mesięcznie             ▲ sowo         miesięcznie           ▲ kasowo         kwartalnie           ✓ rozbijanie kwot na stawki w rejestrze zakupów |        | Płatności<br>Pojazdy<br>Pracownicy<br>Środki trwałe<br>) missięcznie<br>) kwartałnie<br>) rocznie |
| Fi <u>r</u> ma E <u>w</u> idencje <u>A</u> dres Inn <u>e</u>                                                                                                    |        |                                                                                                   |

Rys. 4-4 Okno Firma z panelem Ewidencje.

## Forma opodatkowania

Z tej grupy opcji należy wybrać jedną z form ewidencjonowania przychodów dla celów opodatkowania obsługiwaną w programie. Dostępne są:

- Książka przychodów i rozchodów
- Ewidencja ryczałtowa
- Karta podatkowa

Dla dwóch pierwszych opcji dodatkowo można wybrać częstotliwość rozliczania podatków:

- miesięcznie
- kwartalnie

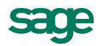

# **Rejestry VAT**

Zaznaczenie tego pola wyboru oznacza, że definiowana firma jest płatnikiem VAT i w programie powinny być dla niej prowadzone rejestry VAT. Poniżej należy zaznaczając odpowiednie opcje wybrać metodę rozliczania VAT:

- memoriałowo
- kasowo

i częstotliwość rozliczania VAT:

- miesięcznie
- kwartalnie

### Rozbijanie kwot na stawki w rejestrze zakupu

Zaznaczenie tego pola wyboru oznacza, że ewidencja w rejestrach zakupów jest prowadzona z rozbiciem na stawki i w taki sposób prezentowana w programie.

### Płatności

Zaznaczenie tego pola wyboru oznacza, że będzie prowadzona rejestracja płatności.

# Pojazdy

Zaznaczenie tego pola wyboru oznacza, że będzie prowadzona ewidencja wykorzystywania pojazdów. Jeżeli pole nie będzie zaznaczone elementy programu przeznaczone do tego celu będą ukryte.

### Pracownicy

Zaznaczenie tego pola wyboru oznacza, że będzie prowadzona ewidencja pracowników. Jeżeli pole nie będzie zaznaczone elementy programu przeznaczone do tego celu będą ukryte.

### Środki trwałe

Zaznaczenie tego pola wyboru oznacza, że będzie prowadzona ewidencja środków trwałych. Jeżeli pole nie będzie zaznaczone elementy programu przeznaczone do tego celu będą ukryte. Poniżej należy wybrać opcję określającą częstotliwość przypominania o konieczności naliczenia i zaksięgowania umorzeń środków podczas zamykania miesiąca:

- miesięcznie
- kwartalnie
- rocznie

W panelu **Adres** należy wprowadzić dane adresowe firmy. W kolejnych polach panelu należy wpisać odpowiednie informacje.

| 🗧 Firma : Firma 📃 🗖 🗙 |                                                                         |              |              |            |          |  |  |  |
|-----------------------|-------------------------------------------------------------------------|--------------|--------------|------------|----------|--|--|--|
| F                     | irma                                                                    |              |              | / Zapisz   | 🗙 Anuluj |  |  |  |
| Różr                  | Różne adresy siedziby i prowadzenia działalności / Siedziba Działalność |              |              |            |          |  |  |  |
|                       | ul. Uliczna 1                                                           |              |              |            |          |  |  |  |
| ║╘╝                   | 00-000 War                                                              | szawa        |              |            |          |  |  |  |
| Wojew                 | vództwo: mazowiec                                                       | kie          | Powiat       | : Warszawa |          |  |  |  |
| Gmina:                | Warszawa                                                                | 3            | Poczta       | Warszawa   |          |  |  |  |
|                       | Telefon 1                                                               | fax: Fax     |              |            |          |  |  |  |
|                       | Telefon 2                                                               | e-mail: E-ma | ŵ            |            |          |  |  |  |
|                       |                                                                         |              |              |            |          |  |  |  |
|                       |                                                                         |              |              |            |          |  |  |  |
|                       |                                                                         |              |              |            |          |  |  |  |
|                       |                                                                         |              |              |            |          |  |  |  |
|                       |                                                                         |              |              |            |          |  |  |  |
|                       |                                                                         |              |              |            |          |  |  |  |
|                       |                                                                         |              |              |            |          |  |  |  |
| Firma                 | E <u>w</u> idencje                                                      | Adres        | Inn <u>e</u> |            |          |  |  |  |
|                       |                                                                         |              |              |            |          |  |  |  |

Rys. 4-5 Okno Firma z panelem Adres.

# Różne adresy siedziby i prowadzenia działalności

Zaznaczenie tego pola wyboru powoduje, że panel dzieli się na strony **Siedziba** i **Działalność**. W każdej z nich należy wpisać odpowiednie dane.

# Wprowadzanie danych początkowych firmy

Szczególna sytuacja występuje, gdy utworzona firma już działała wcześniej i jej księgowość była prowadzona bez wykorzystywania programu Symfonia Start Mała Księgowość. W celu prawidłowego prowadzenia dalszych rozliczeń należy wprowadzić dane początkowe na dzień rozpoczęcia pracy z programem. W tym celu należy otworzyć okno opisu firmy i z listy rozwiniętej przyciskiem **Informacje** wybrać polecenie **Dane początkowe**. Otwarte zostanie okno **Dane początkowe**.

| S Dane początkowe |                                                                                  |                                                                                                    |                                                                                                    |  |  |  |
|-------------------|----------------------------------------------------------------------------------|----------------------------------------------------------------------------------------------------|----------------------------------------------------------------------------------------------------|--|--|--|
| Fin               | na:KP                                                                            | PiR                                                                                                    | ] Edytuj                                                                                                    |  |  |  |
| Miesiąc           |                                                                                  | Przychody                                                                                                    | Wydatki                                                                                                    |  |  |  |
| Lipiec            | 2009                                                                             | 0,00                                                                                                    | 0,00                                                                                                    |  |  |  |
| Sierpień          | 2009                                                                             | 0,00                                                                                                    | 0,00                                                                                                    |  |  |  |
| Wrzesień          | 2009                                                                             | 0,00                                                                                                    | 0,00                                                                                                    |  |  |  |
| Październik       | 2009                                                                             | 0,00                                                                                                    | 0,00                                                                                                    |  |  |  |
| Listopad          | 2009                                                                             | 0,00                                                                                                    | 0,00                                                                                                    |  |  |  |
| Grudzień          | 2009                                                                             | 0,00                                                                                                    | 0,00                                                                                                    |  |  |  |
|                   |                                                                                  |                                                                                                    |                                                                                                    |  |  |  |
|                   | Miesiąc<br>Lipiec<br>Sierpień<br>Wrzesień<br>Październik<br>Listopad<br>Grudzień | Firma:KP         Miesiąc         Lipiec       2009         Sierpień       2009         Wrzesień       2009         Październik       2009         Listopad       2009         Grudzień       2009 | Firma:KPiR           Miesiąc         Przychody           Lipiec         2009         0,00           Sierpień         2009         0,00           Wrzesień         2009         0,00           Październik         2009         0,00           Listopad         2009         0,00           Grudzień         2009         0,00 |  |  |  |

Drzewko katalogów w lewej części okna pozwala wybrać odpowiedni obszar ewidencji do wprowadzania danych początkowych. Po wybraniu pozycji w prawej części okna wyświetlany jest panel z listą ostatnich sześciu miesięcy przed rozpoczęciem obsługi firmy w programie i związanymi z tym kolumnami ewidencji. Dane można wprowadzić kolejno w miesiącach lub zbiorczo według stanu na koniec ostatniego miesiąca przed rozpoczęciem obsługi w programie. W celu wprowadzenia danych należy zaznaczyć odpowiedni miesiąc w tabeli i wybrać przycisk **Edytuj**. W zależności od panelu pojawi się okno do wprowadzenia danych w kolumnach KPiR lub w rejestrach. Natomiast dla ewidencji przychodów nastąpi jedynie przełączenie kolumn w wierszu w tryb edycji.

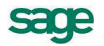

| 🍒 Dane początkowe                                                                                      |                             |      |      |      |          | _ 🗆 🗙    |
|----------------------------------------------------------------------------------------------------|-----------------------------|------|------|------|----------|----------|
| 🖹 Ewidencja przychodu 💽                                                                                | 🔳 Ewidencja:Ewidencja pr_ 🛛 |      |      |      | 🗸 Zapisz | 🗙 Anuluj |
| Dane początkowe                                                                                        | Miesiąc                     | 3.0% | 5.5% | 8.5% | 17%      | 20%      |
| Ewidencja:Dane początkowe<br><u>Ewidencja przychodu</u><br>Rejestr VAT sprzedaży<br>Rejestr VAT zakupu | Styczeń                     | 0,00 | 0,00 | 0,00 | 0,00     | 0,00 🔺   |
|                                                                                                    | Luty                        | 0,00 | 0,00 | 0,00 | 0,00     | 0,00     |
|                                                                                                    | Marzec                      | 0,00 | 0,00 | 0,00 | 0,00     | 0,00     |
|                                                                                                    | Kwiecień                    | 0,00 | 0,00 | 0,00 | 0,00     | 0,00     |
|                                                                                                    | Maj                         | 0,00 | 0,00 | 0,00 | 0,00     | 0,00     |
|                                                                                                    | Czerwiec                    | 0,00 | 0,00 | 0,00 | 0,00     | 0,00     |
|                                                                                                    |                             |      |      |      |          |          |
|                                                                                                    |                             |      |      |      |          |          |
|                                                                                                    |                             |      |      |      |          |          |
|                                                                                                    |                             |      |      |      |          |          |
|                                                                                                    |                             |      |      |      |          |          |
|                                                                                                    |                             |      |      |      |          |          |
|                                                                                                    |                             |      |      |      |          |          |
|                                                                                                    |                             |      |      |      |          |          |
|                                                                                                    |                             |      |      |      |          | <b>_</b> |

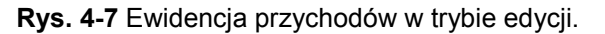

| 8 KPiR                                |            |  |  |  |  |  |
|---------------------------------------|------------|--|--|--|--|--|
| E Lipiec 2009                         | z 🗙 Anuluj |  |  |  |  |  |
| Suma zapisów w księdze                |            |  |  |  |  |  |
| Kolumna                               | Wartość    |  |  |  |  |  |
| sprzedaż towarów i usług              | JUL        |  |  |  |  |  |
| pozostałe przychody                   | 0,00       |  |  |  |  |  |
| zakup towarów handlowych i materiałów | 0,00       |  |  |  |  |  |
| koszty uboczne zakupu                 | 0,00       |  |  |  |  |  |
| wynagrodzenia                         | 0,00       |  |  |  |  |  |
| pozostałe wydatki                     | 0,00       |  |  |  |  |  |
|                                       |            |  |  |  |  |  |
|                                       |            |  |  |  |  |  |
|                                       |            |  |  |  |  |  |
|                                       |            |  |  |  |  |  |

Rys. 4-8 Okno z danymi początkowymi w KPiR.

| Dane początkowe    |       |      |              |  |
|--------------------|-------|------|--------------|--|
|                    |       | 🖌 Z  | apisz 🗙 Usuń |  |
| Okres: Lipiec 2009 |       |      |              |  |
| Rejestr            | Netto | VAT  | Brutto       |  |
| Zakup VAT          |       |      |              |  |
|                    |       |      |              |  |
|                    |       |      |              |  |
|                    |       |      |              |  |
|                    |       |      |              |  |
|                    |       |      |              |  |
|                    |       |      |              |  |
| Zakupy             | 0,00  | 0,00 | 0,00         |  |
|                    |       |      |              |  |
|                    |       |      |              |  |

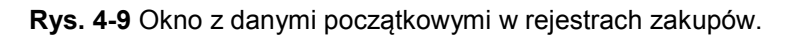

# Uzupełnianie opisu firmy

Podczas zakładania firmy może wystąpić sytuacja niepełnego wprowadzenia opisu lub błędów w opisie. Do chwili rozpoczęcia ewidencjonowania dokumentów można wprowadzić lub poprawić większość danych opisowych po wybraniu przycisku **Edytuj** w oknie opisu firmy. Później zmiany w panelu **Firma** są w większości niemożliwe, natomiast zmiany w panelu **Ewidencje** należy przeprowadzać wybierając polecenie **Ewidencje** z listy rozwijanej przyciskiem **Informacje**.

# Ustalenie parametrów wydruku

W celu zapewnienia poprawnego drukowania wyników wykonywanych w programie raportów należy wykonać ustawienie parametrów wydruku. Można to zrobić przed rozpoczęciem wykorzystywania programu albo później. W tym drugim przypadku użytkownik naraża się na nieoczekiwane błędy podczas próby wykonania raportów.

UWAGA Po zainstalowaniu programu lub zmianie drukarki należy zweryfikować ustawienia drukarki. W przeciwnym wypadku sporządzane raporty mogą być nieprawidłowo formatowane. Ustawienie drukarek dotyczy tylko programu Symfonia Mała Księgowość. Jeśli wykorzystywane są również inne programy Symfonii, należy parametry te określić dla każdego z nich oddzielnie. W przypadku wersji sieciowej programu parametry drukarek dla każdej końcówki są niezależne od pozostałych. Zapewnia to prawidłowość ustawień bez względu na zainstalowaną wersję Windows.

# Ustawienie drukarek

W celu zdefiniowania ustawień drukarek należy wybrać polecenie **Ustawienia** z menu **Funkcje** lub odpowiedni przycisk na pasku narzędziowym programu. Pojawia się okno **Ustawienia**. Po rozwinięciu gałęzi **Drukarki** należy wybrać na drzewku ustawień listek **Drukarka graficzna** lub **Drukarka tekstowa**, w prawej części okna pojawią się panele zawierające dane, związane z odpowiednim rodzajem drukarki i stylami pisma wykorzystywanymi przez raporty. Dla wydruku graficznego okno będzie miało następującą postać:

| 🗴 Ustawienia                 |                      |                     |            |             | _ 🗆 🗙    |
|------------------------------|----------------------|---------------------|------------|-------------|----------|
| 🚳 Drukarka graficzna 🔄       | 🞯 Drukarka graficzna |                     |            | 🖌 Zapisz    | 🗙 Anuluj |
| Ustawienia                   | Drukarka: 🛙          | )omyślna drukarka \ | #indows    |             | -        |
| 👝 Ustawienia<br>🖻 🎬 Drukarki | Marginesy (m         | m)                  |            | <u>U</u> st | awienia  |
| Drukarka tekstowa            | lewy: 0              | prawy: 0            | górny: 0   | dolny: 0    |          |
| Firmy                        | Kody polskic         | h liter: Windows    | -          |             |          |
| 🗄 🐨 题 Formy płatności        | Nazwa                | k                   | (rój pisma | GKS         | P Wys.   |
|                              | tekst                | Arial CE            |            |             | 35       |
| 🗄 🖓 Typy zapisów             | kwota                | Arial CE            |            |             | 35       |
| 🗄 🖳 🕵 Użytkownicy            | nagłówek             | Arial CE            |            |             | 35       |
| 🕂 🗰 🗛 🖬                      | tytuł                | Arial CE            |            |             | 35       |
| 🗄 🐨 🖾 Współpraca z Symfonią  | stopka               | Arial CE            |            |             | 35       |
|                              |                      |                     |            |             |          |
| SAGE                         |                      |                     |            |             |          |
|                              |                      |                     |            |             |          |
|                              |                      |                     |            |             |          |
|                              |                      |                     |            |             |          |

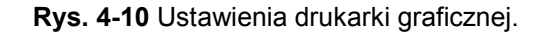

# Drukarka

Z tej rozwijanej listy należy wybrać spośród zainstalowanych w systemie, sterownik drukarki, która będzie wykorzystywana do drukowania raportów z programu Mała Księgowość.

## Ustawienia

Wybieranie tego przycisku, spowoduje otwarcie okna ustawień sterownika drukarki, gdzie należy wybrać rozmiar papieru (taki, jaki faktycznie jest włożony do drukarki) oraz inne ustawienia drukarki (np. jakość wydruku). Wszystkie raporty będą dopasowywać się do ustalonego rozmiaru strony. W przypadku, gdy wybrany rozmiar strony jest niewystarczający dla sporządzenia raportu (np. ze względu na ilość danych umieszczanych w jednym wierszu raportu), program automatycznie zmieni orientację wydruku z pionowej na poziomą. Jeśli mimo to rozmiar strony jest za mały, zostanie wyświetlony odpowiedni informujący o tym fakcie komunikat.
#### Marginesy

W tych polach należy określić sposób formatowania strony wydruku, czyli umieszczenie wydruku na stronie. Jest tu możliwość podania dodatkowych marginesów drukarki. Umożliwia to skorygowanie pozycjonowania wszystkich wydruków w przypadku, gdy zbyt duże marginesy drukarki powodują obcinanie tekstu. Należy sprawdzić poprawność ustawienia marginesów, dokonując próbnego wydruku dowolnego raportu wykonanego w programie i w razie potrzeby dokonać korekty ustawień.

#### Kody polskich liter

Dla drukarek graficznych w tym polu dostępne jest pod nazwą **Windows** jedynie ustawienie zgodne ze zdefiniowanym dla systemu. Natomiast dla drukarek tekstowych należy wskazać sposób kodowania polskich liter drukarki igłowej. Są tu do wyboru następujące możliwości:

- Bez polskich liter
- IBM Latin 2
- Mazovia
- Windows
- DHN
- PN ISO Latin

Dla drukarki tekstowej występuje dodatkowy przycisk **Kod drukarek**. Przycisk ten otwiera okno **Kody sterujące drukarek**, w którym możliwe jest ustalenie kodów sterujących posiadaną drukarką igłową.

Program ma wbudowany mechanizm przekodowywania polskich znaków. Zmiana sposobu kodowania nie wymaga jakiejkolwiek zmiany w zdefiniowanych poprzednio raportach. W takiej sytuacji polskie litery nie są jednak widoczne na ekranie, ale są poprawnie drukowane. Wynika to z cechy systemu Windows, stanowiącej o tym, że czcionki drukowane zostają zastępowane na ekranie przez najbliższe czcionki ekranowe, posiadające inne kodowanie polskich znaków.

#### Tabela stylów

Tabela poniżej zawiera listę powiązań pomiędzy symboliczną nazwą stylu pisma, a czcionkami do niego przypisanymi. Jest to podobne do działań definiowania stylów i doboru czcionek w typowych edytorach tekstu. Zdefiniowane style pisma mogą być identyfikowane w definiowanych raportach przez nadaną im nazwę symboliczną.

# Określenie użytkowników i nadanie im uprawnień

Program umożliwia selekcję uprawnień przez określenie użytkowników oraz zdefiniowanie zakresu ich dostępu do danych. Przed wykonaniem tej czynności niezbędne jest powiązanie zadań osób, które będą pracować w programie, z dostępnymi poziomami uprawnień. Ułatwi to realizację dalszych czynności związanych ze zdefiniowaniem sposobu wykorzystywania programu przez użytkowników.

Program umożliwia pracę tylko tym osobom, które wcześniej zostały wpisane na listę jako użytkownicy programu. Aby uniemożliwić niepowołany dostęp do danych firmy, każdy użytkownik ma możliwość zabezpieczenia swoich uprawnień indywidualnym hasłem dostępu, podawanym w momencie rozpoczynania pracy z firmą.

#### Dodawanie użytkowników

Dostęp do listy użytkowników jest możliwy po wybraniu polecenia **Ustawienia** z menu **Funkcje** lub odpowiedniego przycisku na pasku narzędziowym programu. Pojawia się okno **Ustawienia**. Należy wybrać z drzewka ustawień listek **Użytkownicy**. W prawej części okna pojawi się lista użytkowników. W celu dodania kolejnego użytkownika należy wybrać przycisk **Nowy**. Otwarty zostanie panel z opisem nowego użytkownika.

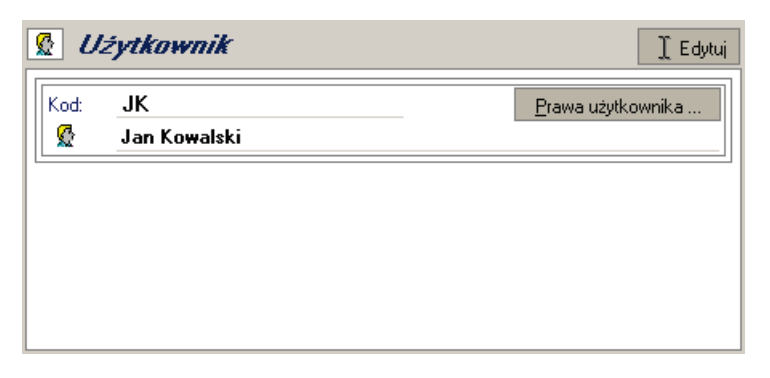

Rys. 4-11 Panel z opisem użytkownika.

Należy wprowadzić dane opisujące użytkownika i zapisać. Dla administratora wprowadzającego opis użytkownika zostanie wtedy udostępniony przycisk **Prawa użytkownika**. Należy wybrać ten przycisk i w otwartym oknie **Prawa użytkownika** ustalić, jakie działania będą dostępne w programie dla wybranego użytkownika.

| S Prawa użytkownika : JK                                                                                                    | _ 🗆 🗙  |
|----------------------------------------------------------------------------------------------------|--------|
| Prawa użytkownika: JK                                                                                                    |        |
| <ul> <li>Prawa do zapisów księgowych</li> <li>Anulowanie zapisów księgowych</li> <li>Edycja kosztów odrocznonych</li> <li>Księgowanie zapisów</li> <li>Przeglądanie zapisów księgowych</li> <li>Przenumerowanie zapisów księgowych</li> <li>Usuwanie zapisów księgowych</li> <li>Usuwanie zapisów księgowych z bufora</li> <li>Zmiana danych zapisów księgowych w buforze</li> <li>Prawa do kontrahentów</li> </ul> | •      |
| ОК                                                                                                    | Anuluj |

Rys. 4-12 Okno Prawa użytkownika.

Prawa do poszczególnych czynności są zebrane w grupy. Zaznaczenie pola wyboru obok nazwy prawa powoduje jego uaktywnienie dla użytkownika.

#### Zmiana hasła użytkownika

Jeżeli opis otworzy użytkownik, którego on dotyczy, to zamiast przycisku **Prawa użytkownika** uzyska dostęp do przycisku **Zmień hasło** otwierającego dialog **Zmień hasła użytkownika**. Dostęp do dialogu **Zmień hasła użytkownika** można uzyskać bezpośrednio wybierając polecenie **Zmień hasło** z menu **Firma**.

Aby uniemożliwić niepowołany dostęp do danych firmy, każdy użytkownik ma możliwość zabezpieczenia swoich uprawnień indywidualnym hasłem dostępu, podawanym w momencie rozpoczynania pracy z firmą.

**UWAGA** Zmiana hasła (wprowadzenie własnego hasła) powinna być pierwszą czynnością użytkownika po zdefiniowaniu przez administratora jego praw w programie. Również podczas dalszego wykorzystywania programu każdy z użytkowników powinien regularnie zmieniać hasło zabezpieczające dostęp do jego uprawnień w czasie pracy z firmą.

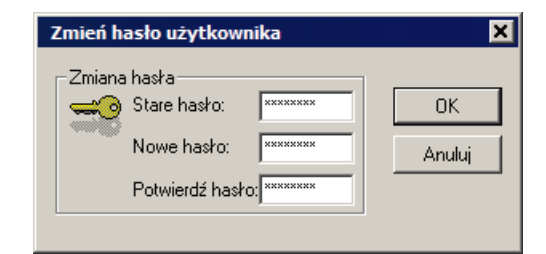

Rys. 4-13 Dialog Zmień hasło użytkownika.

### Dodanie właściciela i określenie jego udziałów

Właścicielem w programie Mała Księgowość jest osoba uzyskująca dowolnego rodzaju przychód, wymagający samodzielnego składania deklaracji i rozliczania zaliczek na podatek dochodowy.

W celu dodania nowego właściciela należy otworzyć kartotekę właścicieli poleceniem **Właściciele** z menu **Kartoteki**, a następnie wybrać w oknie **Kartoteka właścicieli** przycisk **Nowy właściciel**. Otwarte zostanie okno opisu właściciela, w którym należy wprowadzić informacje na jego temat.

| JK       | włascicie                   |                   |     | 🖌 🖌 🖌 🖌 Zapisz     |
|----------|-----------------------------|-------------------|-----|--------------------|
| _        | Kowalsk                     | ci                |     |                    |
| 10       | Jan                         |                   |     | Tadeusz            |
| Urodzor  | y: 1977-0                   | 7-07              |     | w Warszawa         |
| Imiona r | odziców:                    | Jan               |     | Barbara            |
| Nazwisk  | o rodowe:                   |                   |     | Płeć: mężczyzna    |
| Obywate  | elstwo:                     | polskie           |     |                    |
| Rodzaj ( | dokumentu:                  |                   |     | Numer i seria:     |
| NIP: 1   | 23-543-87-9                 | 8                 |     | Pesel: 77070712345 |
| <b>_</b> | ul. <u>Uliczn</u><br>00-000 | a 1/1<br>Warszawa |     |                    |
| Wojewó   | dztwo: m                    | azowieckie        |     | Powiat: Warszawa   |
| Gmina:   | W                           | /arszawa          |     | Poczta: Warszawa   |
|          | Talahan t                   | fax:              | Fax |                    |
|          | 1 2020201 1                 |                   |     |                    |

Rys. 4-14 Okno opisu właściciela – panel Właściciel.

#### Określanie udziałów w firmie

Po wprowadzeniu opisu właściciela należy określić jego udział w istniejącej firmie.

**UWAGA** Poprawna obsługa rozliczeń w programie wymaga, aby po wprowadzeniu firmy (źródła przychodów) przypisać udziały w firmie właścicielom.

W tym celu należy w oknie opisu właściciela wybrać polecenie Źródła przychodów z listy rozwiniętej przyciskiem Informacje. Utworzy się okno Udziały w firmie.

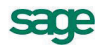

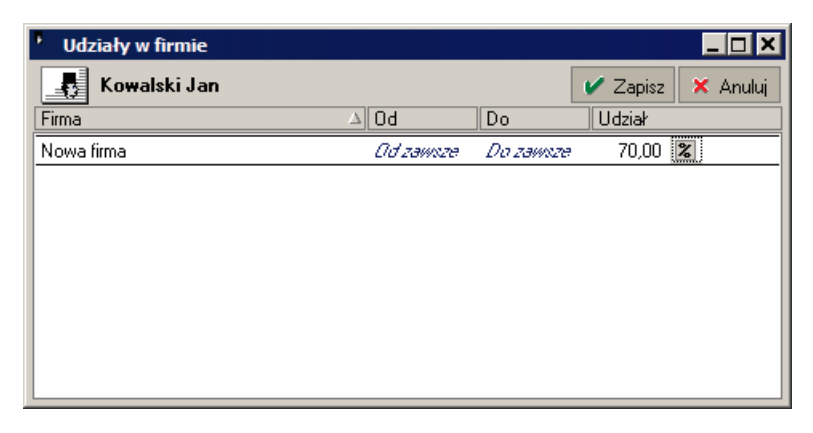

#### Rys. 4-15 Okno Udziały w firmie.

W tabeli prowadzona jest lista udziałów właścicieli w firmie (źródle przychodów).

#### Firma

Z tej rozwijanej listy należy wybrać firmę, w której ustalany będzie udział właściciela.

#### Od

W tej kolumnie należy wybrać z rozwijanego kalendarza lub wpisać datę, od której właściciel uzyskał taki udział, w formacie **RRR-MM-DD**. Jeżeli jest to pierwszy wiersz dla firmy lub udziały w firmie są niezmieniane, można pozostawić tu wpis **Od zawsze**.

#### Do

W tej kolumnie należy wybrać z rozwijanego kalendarza lub wpisać datę, do której właściciel posiadał taki udział, w formacie **RRRR-MM-DD**. Jeżeli jest to ostatni wiersz dla firmy lub udziały w firmie są niezmieniane, można pozostawić tu wpis **Do zawsze**. W przypadku dodania nowego wiersza ze stanem udziałów w firmie, data w tej kolumnie automatycznie zmieni się na o dzień wcześniejszą od podanej w kolumnie **Od** nowego wpisu.

#### Udział

W tej kolumnie należy wpisać udział właściciela w źródle przychodów (firmie). Wartość ta może być wyrażona w procentach lub ułamkiem zwykłym. Zmiany jednostek można dokonać klikając znacznik % lub /.

UWAGA Program ostrzega, gdy udział właścicieli nie jest równy 100%. Należy przeprowadzić określenie udziałów w źródle przychodu wszystkich właścicieli. Istotne jest, aby wszyscy właściciele dla których użytkownik chce obliczać deklaracje dochodowe mieli określone udziały – tylko wtedy będzie możliwe poprawne sporządzenie deklaracji podatkowych.

#### Wprowadzenie opisu urzędu skarbowego

Opis urzędu skarbowego jest wykorzystywany podczas tworzenia deklaracji podatkowych i wystawiania przelewów podatkowych. W celu dodania opisu urzędu skarbowego należy wybrać polecenie **Urzędy** z menu **Kartoteki**, a następnie przycisk polecenia **Nowy urzęd** w otwartym w ten sposób oknie **Kartoteka urzędów**. Otwarte zostanie okno opisu urzędu skarbowego.

| Nowy :                                                                                        | urząd                     |                 |               |   |        |   | _ 🗆 ×  |
|-----------------------------------------------------------------------------------------------|---------------------------|-----------------|---------------|---|--------|---|--------|
| ₫ 💷                                                                                           | Urząd Skarbo              | wy Warsz        | a_            | V | Zapisz | × | Anuluj |
| III Urząd Skarbowy Warszawa Śródmieście         ul. Lindleya 14         02-013       Warszawa |                           |                 |               |   |        |   |        |
| strona V                                                                                      | 225845100<br>2<br>WWW:WWW | fax:<br>e-mail: | Fax<br>E-mail |   |        |   |        |
|                                                                                               |                           |                 |               |   |        |   |        |
| Urząd                                                                                         | Inn <u>e</u>              |                 |               |   |        |   |        |

Rys. 4-16 Okno opisu urzędu skarbowego panel Urząd.

W trakcie wprowadzania danych w panelu **Urząd** należy zwrócić uwagę na poprawne wprowadzenie nazwy urzędu, która będzie wykorzystywana do sporządzania deklaracji podatkowych.

| Nowy : ui | rząd         |                |             |        |        | _ 🗆 🗙  |
|-----------|--------------|----------------|-------------|--------|--------|--------|
| 🔏 III U   | rząd Ska     | rbowy Warsza_  | v .         | Zapisz | ×      | Anuluj |
|           | Bank: N      | BP             |             |        |        |        |
|           | Тур          | Numer rachunku | ı bankowego | 🕂 Now  | v 🗕    | Usuń   |
|           | VAT          | 56101010100166 | 23222200000 | 0      |        |        |
|           | PIT          | 06101010100166 | 23222300000 | 0      |        |        |
|           |              |                |             |        |        |        |
|           |              |                |             |        |        |        |
| todz      | aj: Urzę     | ;dy            |             | znacz  | nik: [ |        |
|           |              |                |             |        |        |        |
|           |              |                |             |        |        |        |
|           |              |                |             |        |        |        |
|           |              |                |             |        |        |        |
|           |              |                |             |        |        |        |
|           | luur e       |                |             |        |        |        |
| Uizág     | Inn <u>e</u> |                |             |        |        |        |

Rys. 4-17 Okno opisu urzędu skarbowego panel Inne.

W trakcie wprowadzania danych w panelu **Inne** należy zwrócić uwagę na poprawne wprowadzenie numerów rachunków bankowych urzędu, które będą wykorzystywane w programie do sporządzania przelewów podatkowych.

### Wprowadzenie ustawień podatkowych

Po zainstalowaniu programu i utworzeniu grupy firm oraz podczas zmian w organizacji rozliczeń podatkowych np. po rozpoczęciu nowego roku obrachunkowego, należy sprawdzić ustawienia programu wykorzystywane do prowadzenia obliczeń podatków.

W pierwszej kolejności należy ustalić, które deklaracje będą dostępne do wykorzystywania na liście w oknie dialogu **Wzór deklaracji**. W tym celu należy w oknie **Ustawienia** wybrać na drzewku pozycję **Deklaracje podatkowe** z grupy **Podatki**. Otworzy się panel **Deklaracje podatkowe**.

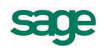

| Ustawienia                                    |            |                                                                                                    |  |  |  |  |
|-----------------------------------------------|------------|----------------------------------------------------------------------------------------------------|--|--|--|--|
| PT Deklaracje podatkowe  Deklaracje podatkowe |            |                                                                                                    |  |  |  |  |
| Ustawienia                                    | Symbol     | Opis                                                                                                    |  |  |  |  |
| 👝 Ustawienia 📃                                | PIT-11     | Informacja o uzyskanych przez podatnika dochodach oraz Apobranych zaliczkach na podatek dochodowy                          |  |  |  |  |
| Firmy                                         | PIT-16A    | Deklaracja o wysokości składki na ubezpieczenie zdrowotne,<br>zapłaconej i odliczonej od karty podatkowej w poszczególnych |  |  |  |  |
|                                               | 🗌 PIT-2    | Oświadczenie pracownika dla celów obliczania miesięcznych<br>zaliczek na podatek dochodowy od osób fizycznych              |  |  |  |  |
| PUT Deklaracje podatkowe                      | PIT-28     | Zeznanie o wysokości uzyskanego przychodu, wysokości dokonanych odliczeń i należnego ryczałtu od przychodów                |  |  |  |  |
| Skala podatkowa                               | PIT-28/A   | Informacja o przychodach podatnika z działalności prowadzonej na<br>własne nazwisko                                        |  |  |  |  |
| Terminy płatności                             | □ PIT-28/B | Informacja o przychodach podatnika z działalności prowadzonej w<br>formie spółki cywilnej osób fizycznych                  |  |  |  |  |
| Umowy o pracę                                 | PIT-36     | Zeznanie o wyskości osiagniętego dochodu (poniesionej straty) w<br>roku podatkowym                                         |  |  |  |  |
| I ⊕… 🛃 Słowniki<br>I ⊕… 🔂 Typy zapisów        | PIT-36L    | Zeznanie o wyskości osiagniętego dochodu (poniesionej straty) w<br>roku podatkowym                                         |  |  |  |  |
| E ∰ ∰ Użytkownicy                             | ✓ PIT-40   | Roczne obliczenie podatku od dochodu uzyskanego przez<br>podatnika                                                         |  |  |  |  |
| 🗄 🐨 😨 Współpraca z Symfonią                   | PIT-4B     | Deklaracja roczna o pobranych zaliczkach na podatek dochodowy                                                              |  |  |  |  |
| 🖅 🖪 Znaczniki 💽                               |            | <u> </u>                                                                                                    |  |  |  |  |

Rys. 4-18 Panel Deklaracje podatkowe – okno Ustawienia.

Tabela zawiera listę wszystkich deklaracji zdefiniowanych w programie. Zaznaczenie pola wyboru w pierwszej kolumnie powoduje, że deklaracja jest widoczna na liście w dialogu **Wzór deklaracji**.

#### Wprowadzanie ustawień dla podatku dochodowego

W ustawieniach podatku dochodowego należy sprawdzić w pierwszej kolejności aktualność skali podatku dochodowego od osób fizycznych. W tym celu należy w oknie **Ustawienia** wybrać na drzewku pozycję **Skala podatkowa** z grupy **Podatki**. Otworzy się panel **Skala podatkowa**.

| 🗴 Ustawienia                  |                                     |              |
|-------------------------------|-------------------------------------|--------------|
| Skala podatkowa               | Bok: 2010 -                         |              |
|                               |                                     | waltosc      |
|                               | Kwota wolna                         | 3 091,00 zł  |
| 🗄 🗄 🧼 Drukarki                | Pierwsza stawka                     | 18,00 %      |
| Firmy                         | Górna granica pierwszego przedziału | 85 528,00 zł |
| E- Bodatki                    | Druga stawka                        | 32,00 %      |
| PIT Deklaracje podatkowe      | Stawka podatku liniowego            | 19,00 %      |
| - 🗇 Inne                      | Miesieczna ulga podatkowa           | 46,33 zł     |
| Skala podatkowa               | Roczna ulga podatkowa               | 556,02 zł    |
| Stawki ZUS                    |                                     |              |
| Terminy płatności             |                                     |              |
|                               |                                     |              |
| 🔄 🔄 Umowy o pracę             |                                     |              |
| 🗄 🗄 🛃 Słowniki                |                                     |              |
| 🗄 🗇 Typy zapisów              |                                     |              |
| 🗄 💭 🕵 Użytkownicy             |                                     |              |
| 🗎 🗄 🛛 🗱 VAT                   |                                     |              |
| 🗄 🗄 🖷 🛃 Współpraca z Symfonią |                                     |              |
| 🗄 🖷 Znaczniki 📃 💌             | I                                   |              |

#### Rys. 4-19 Panel Skala podatkowa – okno Ustawienia.

#### Rok

Z tej rozwijanej listy należy wybrać rok, dla którego ma zastosowanie tabela.

W kolejnych liniach tabeli widoczna jest lista pozycji opisujących skalę podatkową podatku dochodowego od osób fizycznych. Należy sprawdzić zgodność z ustawą i ewentualnie poprawić. Następnie należy sprawdzić wartości wykorzystywane do rozliczania podatku dochodowego osób zatrudnionych na podstawie umów o pracę. W tym celu należy w oknie **Ustawienia** wybrać na drzewku pozycję **Umowy o pracę** z grupy **Podatki**. Otworzy się panel **Umowy o pracę**.

| 8 Ustawienia                  |                                                               | _ 🗆 🗙     |
|-------------------------------|---------------------------------------------------------------|-----------|
| 🕞 Umowy o pracę 💽             | Miesiąc: Listopad V Rok: 2010 V                               | I Edytuj  |
| Ustawienia                    |                                                               | Wartość   |
| 👝 Ustawienia 📃                | Miesięczne koszty uzyskania przychodu                         | 111,25 zł |
| 🗄 🛛 🍏 Drukarki                | Miesięczne koszty uzyskania przychodu dla osób dojeżdżających | 139,06 zł |
| Firmy                         | Stawka kosztów uzyskania przychodów dla praw autorskich       | 50,00 %   |
| En Bodatki                    |                                                               |           |
| PIT Deklaracje podatkowe      |                                                               |           |
| - 🗗 Inne                      |                                                               |           |
| 🖓 Skala podatkowa             |                                                               |           |
| - 🗇 Stawki ZUS                |                                                               |           |
| Terminy płatności             |                                                               |           |
| Umowy cywilnoprawne           |                                                               |           |
|                               |                                                               |           |
|                               |                                                               |           |
| 🕀 👷 Użytkownicy               |                                                               |           |
| 🗄 🖌 🙀 VAT                     |                                                               |           |
| 🗄 🖷 😰 Współpraca z Symfonią 📃 |                                                               |           |
| 🛨 🖪 Znaczniki 📃               | <u> </u>                                                      |           |

Rys. 4-20 Panel Umowy o pracę – okno Ustawienia.

#### Miesiąc

Z tej rozwijanej listy należy wybrać miesiąc, dla którego będą sprawdzane ustawienia.

Rok

Z tej rozwijanej listy należy wybrać rok , dla którego będą sprawdzane ustawienia. Na liście dostępne są lata zdefiniowane w oknie **Wybór roku**.

W kolejnych liniach tabeli widoczna jest lista pozycji opisujących kwoty kosztów stosowane przy rozliczaniu umów o pracę. Należy sprawdzić zgodność z ustawą i ewentualnie poprawić.

W kolejnym kroku należy sprawdzić wartości wykorzystywane do rozliczania podatku dochodowego osób zatrudnionych na podstawie umów cywilno-prawnych. W tym celu należy w oknie **Ustawienia** wybrać na drzewku pozycję **Umowy cywilnoprawne** z grupy **Podatki**. Otworzy się panel **Umowy cywilnoprawne**.

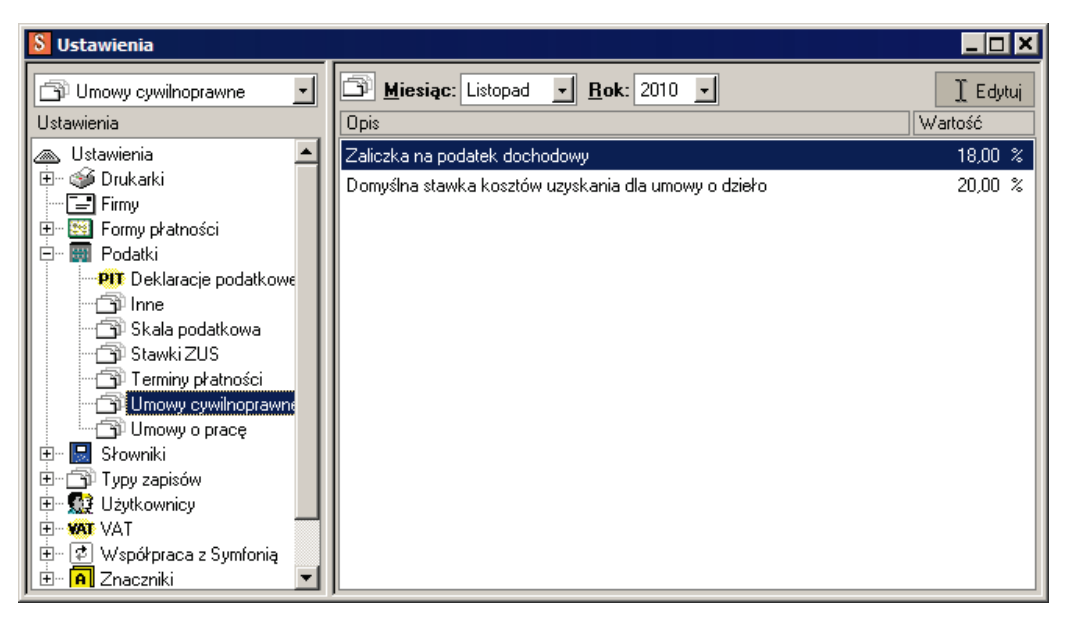

Rys. 4-21 Panel Umowy cywilnoprawne - okno Ustawienia.

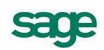

W kolejnych liniach tabeli widoczna jest lista pozycji opisujących wartości stawek stosowane przy rozliczaniu umów cywilno-prawnych. Należy sprawdzić zgodność z ustawą i ewentualnie poprawić.

#### Wprowadzanie ustawień dla składek ZUS

W ustawieniach składek ZUS należy sprawdzić w pierwszej kolejności aktualność stawek ZUS. W tym celu należy w oknie **Ustawienia** wybrać na drzewku pozycję **Stawki ZUS** z grupy **Podatki**. Otworzy się panel **Stawki ZUS**.

| \\ Ustawienia               |                                                           |          |
|-----------------------------|-----------------------------------------------------------|----------|
| 🕞 Stawki ZUS 💽              | Miesiąc: Listopad 🖌 Rok: 2010 🗸                           | ] Edytuj |
| Ustawienia                  | Opis                                                      | Wartość  |
| 👝 Ustawienia 📃              | Ubezpieczenie emerytalne finansowane przez ubezpieczonego | 9,76 %   |
| 🗄 🖷 🍑 Drukarki              | Ubezpieczenie emerytalne finansowane przez pracodawcę     | 9,76 %   |
| Firmy                       | Ubezpieczenie rentowe finansowane przez ubezpieczonego    | 1,50 %   |
| Erre Porny prathosci        | Ubezpieczenie rentowe finansowane przez pracodawcę        | 4,50 %   |
| PIT Deklaracje podatkowe    | Ubezpieczenie chorobowe                                   | 2,45 %   |
|                             | Ubezpieczenie wypadkowe                                   | 1,93 %   |
| Skala podatkowa             | Ubezpieczenie wypadkowe właściciela                       | 1,67 %   |
| Stawki ZUS                  | Ubezpieczenie zdrowotne                                   | 9,00 %   |
| I erminy pratnosci          | Ubezpieczenie zdrowotne odliczane od podatku              | 7,75 %   |
|                             | Fudusz Pracy                                              | 2,45 %   |
| 🕀 🖳 Słowniki                | Fundusz Gwarantowanych Świadczeń Pracowniczych            | 0,10 %   |
| 🗄 🗇 Typy zapisów            |                                                           |          |
| 🗄 🗄 👷 Użytkownicy           |                                                           |          |
| E VAT                       |                                                           |          |
| 📗 🕀 🦉 Współpraca z Symfonią |                                                           |          |
|                             |                                                           |          |

Rys. 4-22 Panel Stawki ZUS – okno Ustawienia.

#### Miesiąc

Z tej rozwijanej listy należy wybrać miesiąc, dla którego będą sprawdzane ustawienia.

#### Rok

Z tej rozwijanej listy należy wybrać rok , dla którego będą sprawdzane ustawienia. Na liście dostępne są lata zdefiniowane w oknie **Wybór roku**.

W kolejnych liniach tabeli widoczna jest lista pozycji opisujących stawki procentowe składek ZUS oraz minimalne kwoty podstawy wymiaru składek dla właścicieli i osób współpracujących. Należy sprawdzić zgodność z aktualnym stanem prawnym i ewentualnie poprawić.

Należy również sprawdzić stosowanie ograniczeń kwoty składek na ubezpieczenie zdrowotne do wysokości zaliczki na podatek dochodowy od wynagrodzenia. W tym celu należy w oknie **Ustawienia** wybrać na drzewku pozycję **Inne** z grupy **Podatki**. Otworzy się panel **Inne**. Jeżeli jest zaznaczone pole wyboru przy pozycji **Zmniejszanie składki ubezpieczenia zdrowotnego do wysokości zaliczki na podatek**, to ograniczenie jest włączone. W takiej sytuacji, gdy wyliczona składka zdrowotna od wynagrodzenia jest wyższa od wyliczonej zaliczki na podatek dochodowy, to kwota składki jest ograniczona do wysokości naliczonej zaliczki na podatek dochodowy.

#### Wprowadzanie ustawień dla podatku VAT

W celu sprawdzenia poprawności ustawień stosowanych w rozliczeniu podatku VAT w pierwszej kolejności należy sprawdzić ustawienie wartości udziału sprzedaży opodatkowanej VAT w sprzedaży ogółem. W tym celu należy w oknie **Ustawienia** wybrać na drzewku pozycję **Inne** z grupy **Podatki**. Otworzy się panel **Inne**.

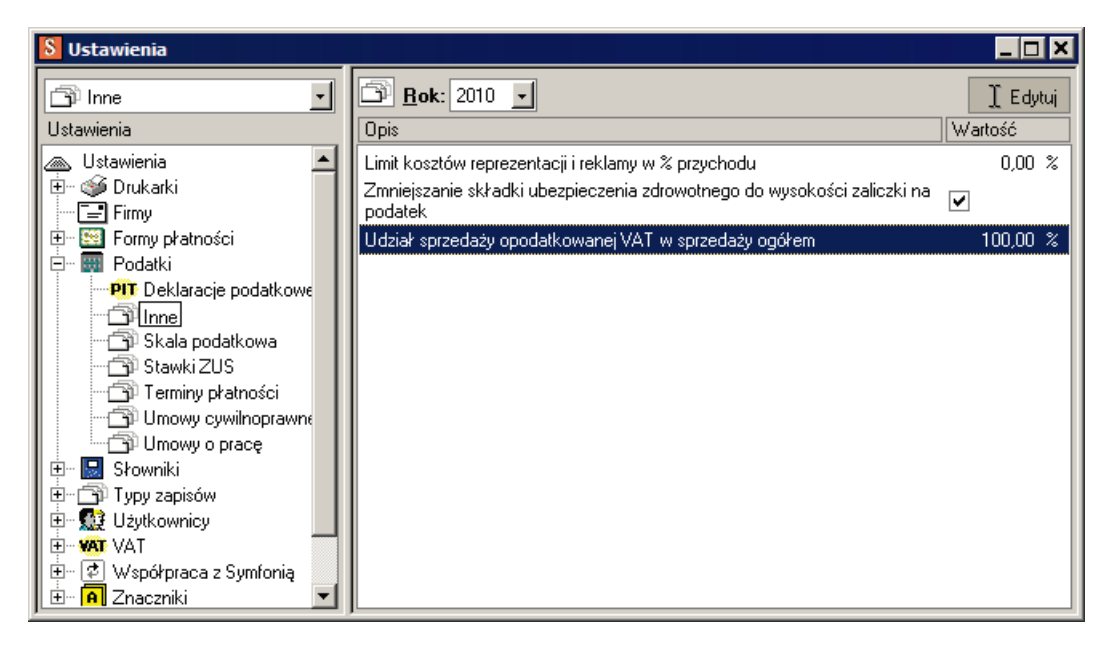

Rys. 4-23 Panel Inne - okno Ustawienia.

W pozycji **Udział sprzedaży opodatkowanej VAT w sprzedaży ogółem** należy sprawdzić zgodność wprowadzonej liczby z rzeczywistym udziałem kwot obrotu z działalności uprawniającej do odliczenia VAT i obrotu ogółem, obliczone zgodnie z ustawą o podatku od towarów i usług na podstawie obrotów poprzedniego roku.

Wartość ta powinna wynosić:

- Dla firmy rozpoczynającej działalność 100%.
- Dla istniejącej firmy, która została wprowadzona do ewidencji w programie powinna być zgodna z wartością wyliczoną na podstawie dokumentacji rejestru sprzedaży prowadzonej w poprzednim roku.

# Aktualizacja zawartości słowników

W programie stosowane są słowniki, tj. listy pozycji jednego typu wykorzystywane do ułatwienia wypełniania pól w różnych oknach programu. Słowniki mogą być wstępnie wypełnione wraz z założoną grupą firm lub puste do wypełnienia przez użytkownika. W zależności od organizacji działania firmy i przyzwyczajeń użytkowników można wykorzystywać słowniki doraźnie modyfikując ich zawartość podczas wprowadzania danych w różnych oknach lub przygotować słownik wprowadzając wstępnie pewną grupę jego pozycji. Poniżej przedstawiona jest ta druga sytuacja.

W celu uzyskania dostępu do słownika należy w oknie **Ustawienia** wybrać na drzewku pozycję z nazwą odpowiedniego słownika z grupy **Słowniki**. Otworzy się panel z listą pozycji słownika. Na rysunku prezentowany jest słownik **Województwa**, którego zawartość jest wstępnie wypełniona listą województw w Polsce.

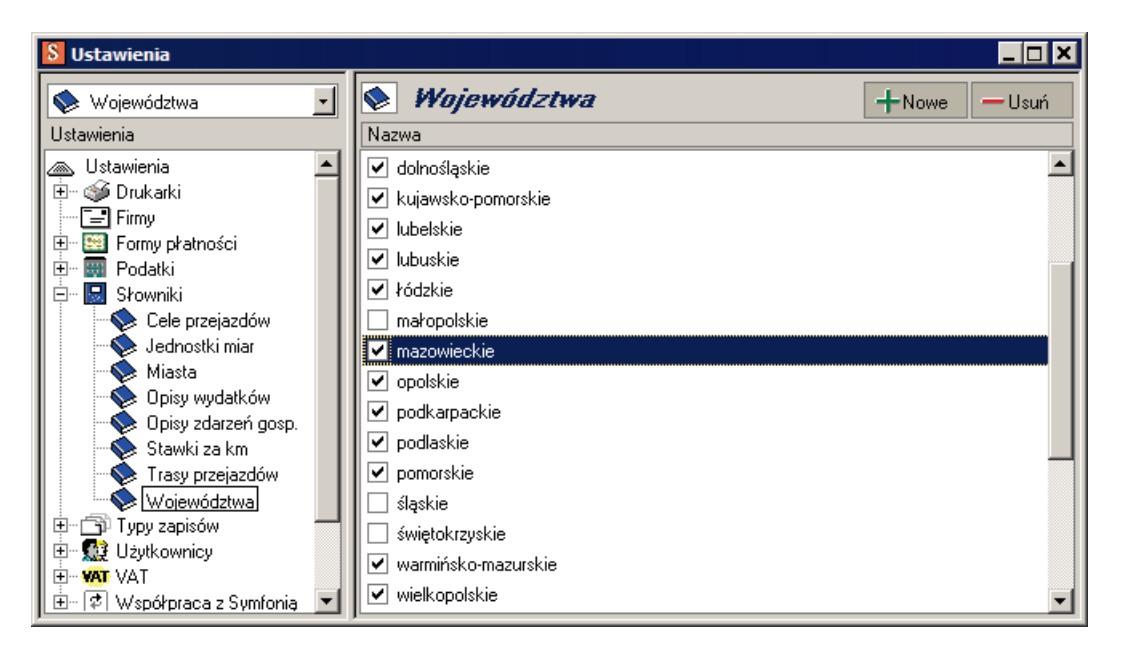

Rys. 4-24 Słownik Województwa – okno Ustawienia.

Pole wyboru w pierwszej kolumnie decyduje o tym, czy element słownika jest aktualnie aktywny w programie tzn. czy jest dostępny na liście w oknach zawierających pole **Województwo**. Zmiana następuje po kliknięciu na znaczniku. Jeżeli firma współpracuje z kontrahentami na ograniczonym obszarze do dla przyspieszenia wyboru można pozostawić aktywne tylko nazwy niektórych województw.

Możliwe jest również dodać kolejne pozycje słownika. W tym celu należy wybrać przycisk **Nowe** powodując dodanie nowej linii, w której można wpisać pozycję słownika. Natomiast usunięcie pozycji słownika polega na zaznaczeniu pozycji słownika i wybraniu przycisku **Usuń**.

# Dodawanie i wybór roku

Ze względu na fakt powiązania rozliczeń źródeł przychodów z rokiem kalendarzowym w programie istnieje pojęcie aktywnego roku obrachunkowego. W ramach takiego właśnie roku jest zorganizowany domyślny dostęp do danych. Zarządzanie wyborem i tworzeniem kolejnych lat jest prowadzone w oknie **Wybór roku** otwieranym poleceniem **Wybór roku** z menu **Funkcje**.

| Wybór ro | ku 🗙            | I |
|----------|-----------------|---|
| <u>1</u> | 🕂 Nowy 📃 — Usuń |   |
| Rok      | Bieżący rok     |   |
| 2009     |                 |   |
| 2010     | ✓               |   |
| 2011     |                 |   |
|          |                 |   |
|          |                 |   |
|          |                 |   |
| 1        | or 1            |   |
|          | <u>UK</u>       |   |

Rys. 4-25 Okno Wybór roku.

Dodanie kolejnego roku następuje po wybraniu przycisku polecenia **Nowy**. Natomiast wybór aktywnego roku następuje przez zaznaczenie odpowiedniego pola wyboru. Po wyborze innego aktywnego roku i zamknięciu okna **Wybór roku** następuje zmiana daty w programie na 1 stycznia lub 1 grudnia wybranego roku, zależnie od kierunku wyboru roku.

# Wprowadzanie informacji o zdarzeniach

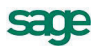

Po dostosowaniu programu do wymagań konkretnej firmy można przystąpić do rejestracji bieżących zdarzeń gospodarczych mających wpływ na rozliczenia podatkowe firm i ich właścicieli.

# Remanenty

Dla zapewnienia przejrzystości rejestracji należy w firmie przeprowadzić i zaewidencjonować inwentaryzację na dzień rozpoczęcia pracy z programem. Jeżeli dotyczy to firmy rozpoczynającej dopiero działalność wartość zinwentaryzowanych towarów będzie zerowa.

# Wprowadzanie remanentu

W celu zaewidencjonowania przeprowadzonego remanentu należy wybrać polecenie **Remanenty** z menu **Kartoteki**. Otwarte zostanie okno **Kartoteki remanentów**.

| 🍇 Kartoteka remanentów |                                                |
|------------------------|------------------------------------------------|
| Remanenty - wszystkie  | Wybór Remanenty - wszystkie 🕂 Nowy remanent    |
| Wybór remanentów       | Kod Data Suma Status                           |
| Remanenty - wszystkie  |                                                |
|                        |                                                |
|                        |                                                |
|                        |                                                |
|                        |                                                |
|                        |                                                |
|                        |                                                |
|                        |                                                |
|                        |                                                |
|                        |                                                |
| <u>U</u> ybór          | 📑 Ze <u>s</u> tawienia 🕯 🤬 Op <u>e</u> racje 📩 |

Rys. 5-1 Okno Kartoteka remanentów.

Należy wybrać przycisk polecenia **Nowy remanent** i w otwartym oknie **Remanent** wprowadzić wyniki przeprowadzonego remanentu. Dla remanentu początkowego w firmie rozpoczynającej działalność lub gdy nie jest niezbędne szczegółowe rejestrowanie pozycji remanentu w programie, można zaznaczyć pole wyboru **Kwotą zbiorczą w jednej pozycji**. Zawartość okna uzyska wygląd jak na rysunku poniżej.

| Nowy:remanent                                 |                             |                                   |                          | <u> </u>      |
|-----------------------------------------------|-----------------------------|-----------------------------------|--------------------------|---------------|
| 🖉 R20100701                                   | początkowy                  | -                                 | 🖌 Zapisz                 | 🗙 Anuluj      |
| Data remanentu: 2010-07-01<br>Suma remanentu: | ✓ Kwotą zbi<br>0,00 Różnica | orczą w jednej p<br>w stosunku do | pozycji<br>poprzedniego: | + - ×<br>0,00 |
|                                               |                             |                                   |                          |               |
|                                               |                             |                                   |                          |               |
|                                               |                             |                                   |                          |               |
|                                               |                             |                                   |                          |               |
|                                               |                             |                                   |                          |               |

Rys. 5-2 Okno Remanent dla wprowadzania kwoty zbiorczej.

W sytuacji, gdy należy szczegółowo zaewidencjonować w programie poszczególne pozycje spisane w czasie inwentaryzacji, można wykorzystywać kolejne wiersze tabeli w oknie skonfigurowanym jak na kolejnym rysunku.

5 – 3

| <b>7</b> R20 | 0100901        | wewne        | ştrzny    | <u> </u>          | 🖌 🗸 Zapisz   | : 🗙 Anuluj |
|--------------|----------------|--------------|-----------|-------------------|--------------|------------|
| Data re      | emanentu: 2010 | )-09-01 🗌 🕅  | wotą zbio | orczą w jednej po | zycji        | + - ×      |
| Lp           | Kod towaru     | Nazwa towaru | J.m.      | Stan ze spisu     | Cena         | Wartość    |
|              |                |              |           |                   |              | <b>_</b>   |
|              |                |              |           |                   |              |            |
|              |                |              |           |                   |              |            |
|              |                |              |           |                   |              |            |
|              |                |              |           |                   |              |            |
| Suma         | remanentu:     | 0.00         | Bóżnica   | w stosunku do na  | norzedniego: | 0.0        |

Rys. 5-3 Okno Remanent z listą.

#### Drukowanie arkusza spisu z natury

W celu przygotowania do wykonywania spisu z natury można w programie przygotować i wydrukować odpowiednie tabele wykonując w oknie **Kartoteki remanentów**, raport **Arkusz spisu z natury**. W ustawieniach przed wykonaniem raportu należy wtedy wpisać liczbę dodatkowych linii na końcu. Wynikiem wykonania raportu będzie wydruk jak na podglądzie poniżej.

| 🔜 Arkusz spisu z natury                                               |                         |                                                                         |
|-----------------------------------------------------------------------|-------------------------|-------------------------------------------------------------------------|
| 🥩 Drukuj 🛛 z wyborem 🛛 🎦 Generuj PDF                                  | Ct Powiększ C Pomniejsz | Strona: 1 / 1                                                           |
| Firma2011<br>ul. Uliczna 1/1<br>00-000 Warszawa<br>NIP: 123-456-78-90 |                         | Arkusz spisu z natury<br>Inwentaryzacja okresowa<br>Inwentaryzacja nr 7 |
| Skład komisji inwer                                                   | ntaryzacyjnej:          | Inne osoby                                                              |
| Jan Kowalski - w                                                      | lasciciel               |                                                                         |
| Tadeusz Malinov                                                       | vski - właściciel       | (im                                                                     |
| Józef Nowak - m                                                       | agazvnier               | (in                                                                     |
|                                                                       |                         | (im                                                                     |
| Spis rozpoczęto:                                                      |                         | Spis zakoń                                                              |
| 2010-07-01                                                            |                         | 2010-                                                                   |
| Lp Kod towaru                                                         |                         | Nazwa towaru                                                            |
|                                                                       |                         |                                                                         |
|                                                                       |                         |                                                                         |
|                                                                       |                         |                                                                         |

**Rys. 5-4** Arkusz spisu z natury gotowy do wydruku.

# Kontrahenci

W celu ułatwienia pracy podczas wprowadzania dokumentów księgowych w programie istnieje kartoteka kontrahentów.

## Wprowadzanie kontrahenta do kartoteki

Wprowadzanie kontrahentów do kartoteki możliwe jest po wybraniu polecenia **Kontrahenci** z menu **Funkcje**. Otworzy się wtedy okno **Kartoteka kontrahentów**.

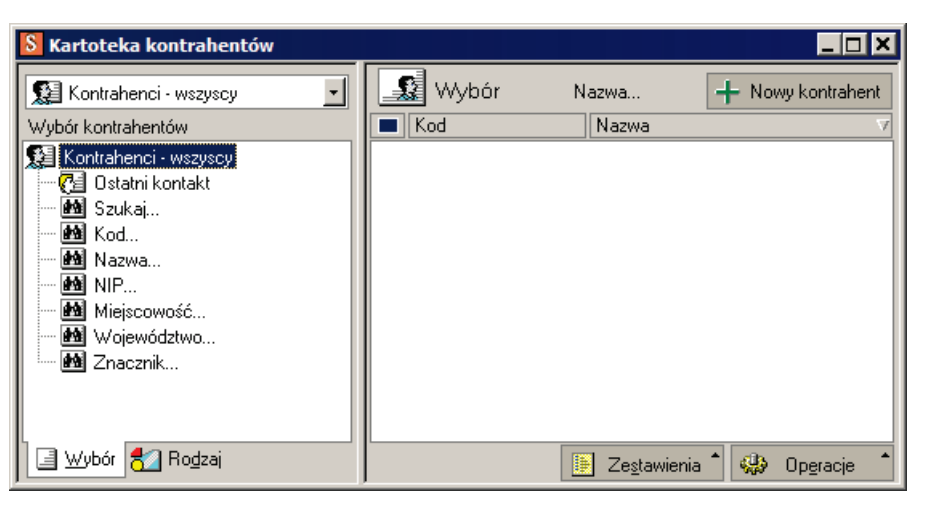

Rys. 5-5 Okno Kartoteka kontrahentów.

Należy wybrać przycisk polecenia **Nowy kontrahent**. Otworzy się okno opisu kontrahenta umożliwiając wprowadzenie nowego kontrahenta. Możliwe jest również wprowadzanie nowego kontrahenta podczas wprowadzania dokumentów. W tym celu należy wybrać przycisk **Nowy** na dole rozwiniętej listy kontrahentów.

| * Kontrah          | ient : Kon                                         | trahent                | 1                   |             |       |           |    | _ 🗆 🗙  |
|--------------------|----------------------------------------------------|------------------------|---------------------|-------------|-------|-----------|----|--------|
| S Kon              | itrahent 1                                         |                        |                     |             | V     | Zapisz    | ×  | Anuluj |
|                    | Kontrahe<br>II. Uliczna<br>10-000                  | ent 1<br>a 1<br>Warsza | awa                 |             |       | mazowieck | ie |        |
| NIP: 12<br>Regon:  | 3-432-23-4<br>12345678                             | 5<br>39                |                     | Pese        | l: _7 | 'esel     |    |        |
| strona W           | <i>Telelon 1<br/>Telelon 2</i><br>WW: _ <i>W</i> 3 | f<br>e<br>#}#'         | ax: _/<br>⊱mail: _/ | ax<br>Smail |       |           |    |        |
| Kontakty           | ; Jan                                              |                        |                     | Kov         | valsk | ci        |    |        |
| Kontra <u>h</u> er | nt Inn                                             | e                      |                     |             |       |           |    |        |

Rys. 5-6 Okno Kontrahent.

Należy na podstawie posiadanego dokumentu wprowadzić dane opisowe kontrahenta, wypełniając odpowiednie pola w panelach **Kontrahent** i **Inne**. Zakres wprowadzanych informacji zależy od sposobu ich wykorzystywania w firmie.

# Pojazdy

W programie możliwe jest rozliczanie kosztów użytkowania prywatnych pojazdów wykorzystywanych w firmie. Rozliczanie tych kosztów prowadzone jest w oknie **Kartoteka pojazdów** otwartym po wybraniu polecenia **Pojazdy** z menu **Kartoteki**.

| 🦉 Kartoteka pojazdów   |                                                 |
|------------------------|-------------------------------------------------|
| Pojazdy + - I          | Wybór 🚑 Przejazdy - wszystkie 🚽 🕂 Nowy          |
| Nr rejestracyjny Marka | Uata   Irasa   Kwota   Zaksięgowano             |
|                        |                                                 |
|                        |                                                 |
|                        |                                                 |
|                        |                                                 |
|                        |                                                 |
|                        |                                                 |
|                        | Przejazdy Rachunki 📴 Zestawienia 🏾 🎲 Operacje 📩 |

Rys. 5-7 Puste okno Kartoteka pojazdów.

# Wprowadzanie pojazdu do kartoteki

Przyciskiem 🕂 w lewej części okna należy otworzyć okno **Pojazd**.

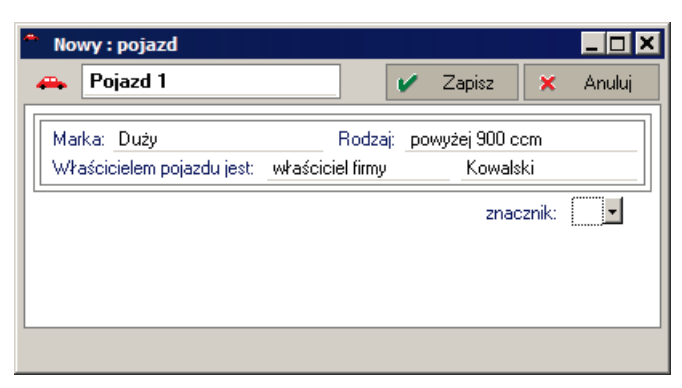

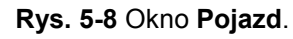

| 🍇 Kartoteka pojazdów                                   |                                    |
|--------------------------------------------------------|------------------------------------|
| Pojazdy - I<br>Nr rejestracyjny Marka<br>Pojazd 1 Duży | Wybór Rachunki Estawienia Operacje |

Rys. 5-9 Okno Kartoteka pojazdów z wprowadzonym pojazdem.

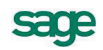

Podczas wprowadzania kosztów rachunków potwierdzających koszty eksploatacji pojazdu oraz tras przejechanych na potrzeby firmy, należy podświetlić na liście w lewej części okna pojazd, dla którego wprowadzany jest dokument.

# Wprowadzanie kosztów eksploatacji pojazdu

W celu wprowadzenia rachunku (faktury) potwierdzającego poniesienie kosztów eksploatacji pojazdu, należy w prawej części okna wybrać panel **Rachunki**, a następnie wybrać przycisk polecenia **Nowy**. Otwarte zostanie okno **Rachunek**.

| Nowy:            | rachu              | nek                |          |          |          |          |        | _ 🗆 >  |
|------------------|--------------------|--------------------|----------|----------|----------|----------|--------|--------|
| 🖷 Poj            | azd: F             | °ojazd 1           |          |          | •        | Zapisz   | ×      | Anuluj |
| Data:<br>Opis wy | 2010-0<br>datku: 1 | 17-08<br>Wydatek 1 | Numer ra | achunku: | 11<br>Kw | vota:    |        | 235,00 |
| Rachune          | ek rozlic          | zany w firn        | nach     | Kwota    |          | Data zal | księgo | wania  |
|                  |                    |                    |          |          |          |          |        |        |

Rys. 5-10 Okno Rachunek.

# Wprowadzanie przejazdu

W celu wprowadzenia trasy przejazdu, należy w prawej części okna wybrać panel **Przejazdy**, a następnie wybrać przycisk polecenia **Nowy**. Otwarte zostanie okno **Przejazd**.

| Przejazd : 1                            | írasa 1                      |                     |       |             |          |         |                 |
|-----------------------------------------|------------------------------|---------------------|-------|-------------|----------|---------|-----------------|
| 🛃 Pojazd:                               | Pojazd 1                     |                     |       | 1           | Zapisz   | ×       | Anuluj          |
| Data: 2010<br>Dystans:<br>Cel przejazdu | )-07-06<br>76,0(<br>: _Cel 1 | Trasa:<br>) Stawka: | Trasa | 1<br>0,8358 | Kwota:   |         | •<br>63,52<br>• |
| Przejazd rozlic                         | zany w firma                 | ich                 | Kwota |             | Data zał | księgov | wania           |
|                                         |                              |                     |       |             |          |         |                 |
|                                         |                              |                     |       |             | znacz    | nik:    |                 |

Rys. 5-11 Okno Przejazd.

# Księgowanie kosztów użytkowania pojazdu

Po zaewidencjonowaniu rachunków i przejazdów wykonanych w wybranym miesiącu, należy zaksięgować kwoty kosztów związanych z wykorzystaniem pojazdów. W tym celu w oknie kartoteki pojazdów należy wybrać polecenie **Księgowanie** z listy rozwiniętej przyciskiem **Operacje**. Otworzy się dialog **Księgowanie**, w którym należy określić datę księgowania i potwierdzić wykonanie.

| Księgowani | e X                                                                                                    |
|------------|----------------------------------------------------------------------------------------------------|
|            | Program zaksięguje koszty użytkownania pojazdów na podstawie<br>zarejestrowanych przejazdów i rachunków za przejazdy do wysokości<br>przysługującego limitu. |
|            | Data księgowania: 2010-07-31                                                                                                    |
|            | <u>K</u> sięguj <u>A</u> nuluj                                                                                                    |

Rys. 5-12 Dialog Księgowanie dla kosztów pojazdów.

# **Pracownicy**

W programie możliwe jest prowadzenie ewidencji i rozliczanie pracowników zatrudnionych w firmie na podstawie różnych typów umów. Prowadzenie tych ewidencji następuje w oknie **Kartoteka pracowni-**ków otwartym po wybraniu polecenia **Pracownicy** z menu **Kartoteki**.

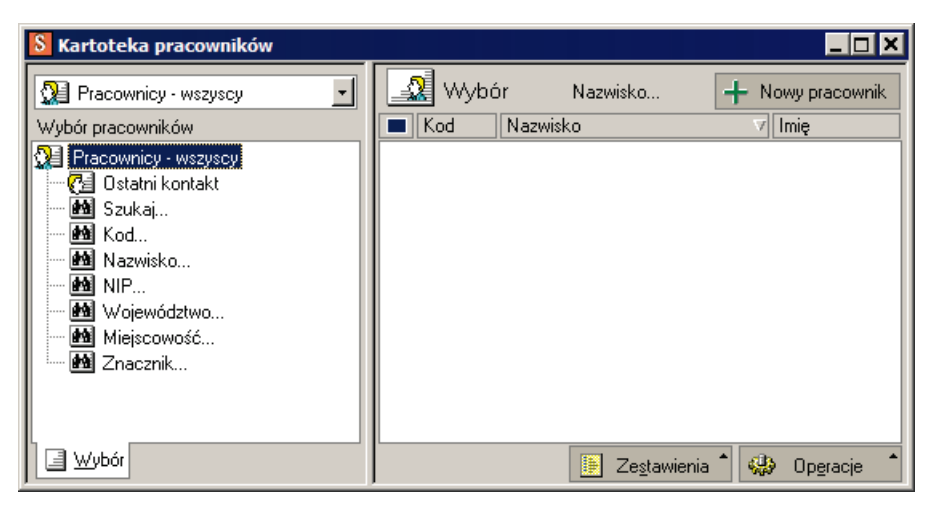

Rys. 5-13 Okno Kartoteka pracowników.

#### Wprowadzanie nowego pracownika

W celu wprowadzenia nowego pracownika należy w oknie **Kartoteka pracowników** wybrać przycisk **Nowy pracownik**. Otworzy się okno **Pracownik**.

**UWAGA** Podczas wprowadzania opisu pracownika należy zwracać szczególną uwagę na dokładne wypełnienie pól w każdym z paneli. Zawarte w nich dane mogą być wykorzystywane do tworzenia deklaracji podatkowych oraz drukowania przelewów wynagrodzeń dla pracownika.

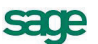

| Praco          | wnik : Jan Kowalski                           | _ 🗆                   | >  |
|----------------|-----------------------------------------------|-----------------------|----|
| 🤉 Ja           | an Kowalski                                   | 🖌 Zapisz 🗙 Anuluj     |    |
| 5              | Jan Kowalski                                  |                       | ]] |
| L 78           | Pierwsze imię                                 | Drugie inię           |    |
| Urodzo         | ny: Data unodzenia                            | w - Miejsce urodzenia |    |
| Imiona         | rodziców: <i>Ojca</i>                         | Matki                 |    |
| Nazwis         | ko rodowe:                                    | Płeć:                 |    |
| Obywa          | telstwo:                                      |                       |    |
| Rodzaj         | dokumentu:                                    | Numer i seria:        |    |
| NIP:           | 123-543-65-67                                 | Pesel:                |    |
|                | Ulica<br>Kod Miejscowość                      |                       | -  |
| Wojew          | ództwo: <u>Winemidzimi</u>                    | Powiat: Atimiat       | -  |
| Gmina:         | Gmina                                         | Poczta: <i>Atuzta</i> | -  |
|                | Talahon 7 fax: Fax<br>Talahon 2 e-mail: E-mai | 1                     | -  |
| <u>P</u> racow | nik Inn <u>e</u>                              |                       |    |

Rys. 5-14 Okno Pracownik.

## Ewidencjonowanie wynagrodzeń z umów o pracę

W celu zaewidencjonowania wynagrodzeń pracownika, należy w oknie opisu pracownika wybrać polecenie **Wynagrodzenia** z listy rozwiniętej przyciskiem **Informacje**, otwierając okno **Wynagrodzenia**.

| Wynagro | odzenia - wszys | tkie             |                 |                       |
|---------|-----------------|------------------|-----------------|-----------------------|
| 🔬 Ком   | valski          | 🚽 🛛 👷 Wynagrodze | nia - wszystkie | ▪ + Nowe *            |
| Data    | Rodzaj umowy    | Numer umowy      | Kwota brutto    | Wypłata               |
|         |                 |                  |                 |                       |
|         |                 |                  |                 |                       |
|         |                 |                  |                 |                       |
|         |                 |                  |                 |                       |
|         |                 |                  |                 |                       |
|         |                 |                  |                 |                       |
|         |                 |                  |                 | 🤬 Op <u>e</u> racje 📩 |

Rys. 5-15 Okno Wynagrodzenia.

W kolejnym kroku należy przyciskiem **Nowe** rozwinąć listę poleceń i wybrać odpowiednio do potrzeb polecenie **Z umowy o pracę** lub **Z umowy cywilnoprawnej**.

#### Ewidencjonowanie wynagrodzeń z umów o pracę

Po wybraniu polecenia **Z umowy o pracę** otwiera się okno **Wynagrodzenie** w układzie dla umowy o pracę. Należy wprowadzić dane umożliwiające pełną rejestrację wynagrodzenia.

**UWAGA** Jeżeli w poprzednim miesiącu pracownik otrzymał wynagrodzenie z umowy o pracę, to okno wypełnione jest kwotami identycznymi jak w poprzednim miesiącu. Przed zapisaniem należy jedynie sprawdzić ich poprawność i ewentualnie dokonać korekty.

| Wynagrodzenie                                             |           | _ [         | ]    |
|-----------------------------------------------------------|-----------|-------------|------|
| Składniki <u>w</u> ynagrodzenia <sup>*</sup>              | 🕜 🗸 Zapis | sz 🛛 🗙 Anu  | iluj |
| Umowa o pracę: 1 Jan Kowala                               | ski       |             |      |
| Wynagrodzenie za: Lipiec 2010 Jan Kowals                  | ski       |             |      |
| Data wopłaty: 2010-07-31                                  |           |             |      |
| Składki ZUS zapłacono: 2010-08-15                         |           |             |      |
| Zaliczkę do US wpłacono: 2010-08-20                       |           |             |      |
| Element wynagrodzenia                                     | Wa        | rtość       |      |
| Wynagrodzenie zasadnicze                                  |           | 2 000,00 zł |      |
| Wynagrodzenie brutto                                      |           | 2 000,00 zł |      |
| Wynagrodzenie za czas choroby                             |           | 0,00 zł     |      |
| Podstawa wymiaru dla ubezpieczeń społecznych              |           | 2 000,00 zł |      |
| Składka na ubezp. emerytalne finans, przez ubezpieczonego |           | 195,20 zł   |      |
| Składka na ubezp. emerytalne finans, przez pracodawcę     |           | 195,20 zł   |      |
| Składka na ubezp. rentowe finans, przez ubezpieczonego    |           | 30,00 zł    |      |
| Składka na ubezp. rentowe finans. przez pracodawcę        |           | 90,00 zł    |      |
| Składka na ubezp. chorobowe                               |           | 49,00 zł    |      |
| Składka na ubezp. wypadkowe                               |           | 38,60 zł    |      |
| Fundusz Pracy                                             |           | 49,00 👻     |      |
| Fundusz Gwarantowanych Świadczeń Pracowniczych            |           | 2,00 zł     |      |
| Podstawa wymiaru dla ubezpieczenia zdrowotnego            |           | 1 725,80 zł |      |
| Składka na ubezpieczenie zdrowotne                        |           | 155,32 zł   |      |
| Ubezpieczenie zdrowotne odliczane od podatku              |           | 133,75 zł   |      |
| Kwota brutto                                              |           | 2 000,00 zł |      |
| Miesięczne koszty uzyskania                               |           | 111,25 👻    | -    |

Rys. 5-16 Okno Wynagrodzenie – umowa o pracę.

#### Ewidencjonowanie wynagrodzeń z umów cywilnoprawnych

Po wybraniu polecenia **Z umowy cywilnoprawnej** otwiera się okno **Wynagrodzenie** w układzie dla umowy cywilno - prawnej. Należy wprowadzić dane umożliwiające pełną rejestrację wynagrodzenia.

| * Wynagrodzenie                                               |         |              |          |            | _ 🗆 ×  |
|---------------------------------------------------------------|---------|--------------|----------|------------|--------|
| Składki <u>Z</u> US <sup>▼</sup>                              |         |              | 🖌 Zapisz | <b>×</b> . | Anuluj |
| Numer umowy: 123                                              | Ω       | Jan Kowalski |          |            |        |
| Data zawarcia: 2010-07-01<br>Okres: 2010-07-31                |         | Jan Kowalski |          |            |        |
| Data wypłaty: 2010-07-31<br>Składki ZUS zapłacono: 2010-08-15 |         |              |          |            |        |
| Zaliczkę do US wpłacono: 2010-08-20                           |         |              |          |            |        |
| Element wynagrodzenia                                         |         |              | Wartość  |            |        |
| Wynagrodzenie brutto                                          |         |              | 1        | 500,00     | zł 🔺   |
| Składka na ubezpieczenie zdrowotne                            |         |              |          | 135,00     | zł     |
| Ubezpieczenie zdrowotne odliczane od podat                    | ku      |              |          | 116,25     | zł     |
| Stawka kosztów uzyskania                                      |         |              |          | 20%        | -      |
| Prawa autorskie                                               |         |              |          |            |        |
| Miesięczne koszty uzyskania                                   |         |              |          | 300,00     | zł     |
| Dochód                                                        |         |              | 1        | 200,00     | zł     |
| Stawka podatku                                                |         | 18           | %        |            |        |
| Zaliczka na podatek dochodowy i ubezp. zdro                   |         | 216,00       | zł 📃     |            |        |
| Zaliczka na podatek dochodowy odprowadzo                      | na do L | IS           |          | 100,00     | zł     |
| Ubezpieczenie zdrowotne finansowane przez                     | ubezpie | czonego      |          | 18,75      | zł     |
| Do wypłaty                                                    |         |              | 1        | 265,00     | zł 💌   |

Rys. 5-17 Okno Wynagrodzenie – umowa cywilno - prawna.

## Drukowanie listy płac

W celu wydrukowania listy płac należy w oknie Kartoteka pracowników zaznaczyć na liście tych, którzy powinni być objęci wydrukiem. Z listy rozwiniętej przyciskiem Zestawienia wybrać polecenie Wykonaj raport, i w oknie Wybór wydruku wybrać do wykonania odpowiedni do potrzeb raport two-rzący wydruk listy płac.

## Drukowanie przelewu wynagrodzenia

W celu wydrukowania przelewu wynagrodzenia należy w oknie **Pracownik** z listy rozwiniętej przyciskiem **Zestawienia** wybrać polecenie **Wykonaj raport**, i w oknie **Wybór wydruku** wybrać do wykonania raport **Przelew dla pracownika**.

# Księgowanie wynagrodzeń

W dniu wypłaty wynagrodzeń należy przeprowadzić księgowanie kwot netto wypłacanych pracownikom. W tym celu należy w oknie Kartoteka pracowników zaznaczyć na liście tych, którzy otrzymali wypłatę. Z listy rozwiniętej przyciskiem **Operacje** wybrać polecenie **Księgowanie wynagrodzeń**, i w dialogu **Księgowanie wynagrodzeń** określić datę księgowania i potwierdzić wykonanie.

| 🔝 Księgow | anie wynagrodzeń                                                                                                    | × |  |  |  |  |  |
|-----------|----------------------------------------------------------------------------------------------------|---|--|--|--|--|--|
|           | Program zbierze wynagrodzenia z tytułu umów o pracę i umów<br>cywilnoprawnych wypłacone w podanym miesiącu do daty<br>księgowania. Następnie utworzy zapisy w księdze uwzględniając<br>wybrane przez użytkownika wynagrodzenia z listy. |   |  |  |  |  |  |
|           | Data księgowania: 2010-07-31 🗸                                                                                                    |   |  |  |  |  |  |
|           | <u>K</u> sięguj <u>A</u> nuluj                                                                                                    |   |  |  |  |  |  |

Rys. 5-18 Dialog Księgowanie wynagrodzeń.

# Księgowanie składek ZUS od wynagrodzeń

W dniu przelania składek ZUS od wynagrodzeń należy przeprowadzić księgowanie ich kwot. W tym celu należy w oknie Kartoteka pracowników zaznaczyć na liście tych, za których dokonano przelewu. Z listy rozwiniętej przyciskiem Operacje wybrać polecenie Księgowanie składek ZUS, i w dialogu Księgowanie składek ZUS określić datę księgowania i potwierdzić wykonanie.

| 🖪 Księgowanie składek ZUS 🛛 🗙 |                                                                                                    |  |  |  |  |  |
|-------------------------------|----------------------------------------------------------------------------------------------------|--|--|--|--|--|
|                               | Program zbierze składki ZUS z tytułu umów o pracę i umów<br>cywilnoprawnych zapłacone w podanym miesiącu do daty<br>księgowania. Następnie utworzy zapisy w księdze uwzględniając<br>wybrane przez użytkownika składki z listy. |  |  |  |  |  |
|                               | Data księgowania: 2010-08-15 –                                                                                                    |  |  |  |  |  |
|                               | <u>K</u> sięguj <u>A</u> nuluj                                                                                                    |  |  |  |  |  |

Rys. 5-19 Dialog Księgowanie składek ZUS.

# Księgowanie zaliczek na podatek od wynagrodzeń

W dniu przelania zaliczek na podatek od wynagrodzeń należy przeprowadzić księgowanie ich kwot. W tym celu należy w oknie Kartoteka pracowników zaznaczyć na liście tych, za których dokonano przelewu. Z listy rozwiniętej przyciskiem Operacje wybrać polecenie Księgowanie zaliczek do US, i w dialogu Księgowanie zaliczek na podatek określić datę księgowania i potwierdzić wykonanie.

| Księgowanie zaliczek na podatek 🛛 🗙 |                                                                                                    |  |  |  |  |  |  |
|-------------------------------------|----------------------------------------------------------------------------------------------------|--|--|--|--|--|--|
|                                     | Program zbierze zaliczki na podatek dochodowy pracowników<br>zapłacone w podanym miesiącu do daty księgowania. Następnie<br>utworzy zapisy w księdze uwzględniając wybrane przez użytkownika<br>zaliczki z listy. |  |  |  |  |  |  |
|                                     | Data księgowania: 2010-07-20 -                                                                                                    |  |  |  |  |  |  |
|                                     | <u>K</u> sięguj <u>A</u> nuluj                                                                                                    |  |  |  |  |  |  |

Rys. 5-20 Dialog Księgowanie zaliczek na podatek.

# Środki trwałe

W programie możliwe jest prowadzenie ewidencji i rozliczanie środków trwałych. Prowadzenie tych ewidencji następuje w oknie **Rejestr środków trwałych** otwartym po wybraniu polecenia **Środki trwałe** z menu **Kartoteki**.

| \\ Rejestr środków trwałych                                                                                                    |        |                            | _ 🗆 🗙                 |
|----------------------------------------------------------------------------------------------------|--------|----------------------------|-----------------------|
| 🚮 Środki trwałe - wszystkie 💽                                                                                                    | Wybór  | Środki trwałe - wszystkie  | + Nowy                |
| Wybór śr. trwałych                                                                                                    | Lp Kod | Data zakupu                | Wartość netto         |
| Srocki trwałe - wszystkie         Ostatnio użyte         Szukaj         Kod         KóT         Wattość netto         Data ostatniego odpisu         Znacznik         Zlikwidowane         Sprzedane |        |                            |                       |
| 🔄 Wybór 🛃 Rodzaj                                                                                                    |        | 📑 Ze <u>s</u> tawienia 🕯 🖇 | 🎝 Op <u>e</u> racje 📩 |

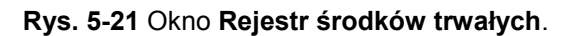

# Wprowadzanie środka trwałego do rejestru

W celu wprowadzenia nowego środka trwałego należy w oknie **Rejestr środków trwałych** wybrać przycisk **Nowy**. Otworzy się okno **Środek trwały** na panelu **Środek trwały**. W tym panelu należy wprowadzić dane identyfikujące środek oraz kwoty i daty stanowiące podstawę do zaplanowania procesu jego amortyzacji.

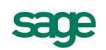

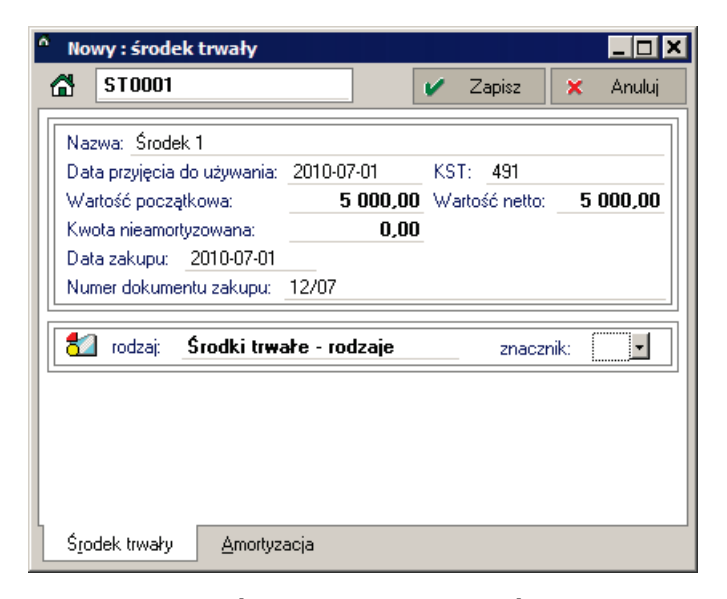

Rys. 5-22 Okno Środek trwały – panel Środek trwały.

### Ustalenie parametrów amortyzacji

W celu ustalenia parametrów amortyzacji środka trwałego należy w oknie Środek trwały wybrać panel Amortyzacja. W tym panelu należy określić parametry amortyzacji środka.

| A No              | w <mark>y : środek</mark> t                                                                                                    | rwały               |   |   |        |   | <u> </u> |
|-------------------|----------------------------------------------------------------------------------------------------|---------------------|---|---|--------|---|----------|
|                   | ST0001                                                                                                    |                     | ] | 1 | Zapisz | × | Anuluj   |
| Me<br>Sto         | Metoda amortyzacji:         liniowa            Stopa procentowa:         14,00         % Współczynnik:         1,00           Stodek używany sezonowo                    |                     |   |   |        |   |          |
| Dat<br>Dot<br>Dat | Data początku amortyzacji w programie:         2010-08-01           Dotychczasowe umorzenie:         0,00           Data ostatniego odpisu amortyzacyjnego:         0,00 |                     |   |   |        |   |          |
|                   |                                                                                                    |                     |   |   |        |   |          |
|                   |                                                                                                    |                     |   |   |        |   |          |
| Śīo               | dek trwały                                                                                                    | <u>A</u> mortyzacja |   |   |        |   |          |

Rys. 5-23 Okno Środek trwały – panel Amortyzacja.

### Księgowanie kwoty umorzeń

W wyznaczonym w firmie dniu, zwykle jest to ostatni dzień miesiąca należy przeprowadzić księgowanie kwot umorzeń środków trwałych. W tym celu należy w oknie **Rejestr środków trwałych** zaznaczyć na liście te środki, dla których powinna zostać przeprowadzona amortyzacja. Z listy rozwiniętej przyciskiem **Operacje** wybrać polecenie **Księgowanie kwoty umorzenia**, i w dialogu **Księgowanie** określić datę księgowania i potwierdzić wykonanie.

| Księgowanie 🗙                                                                                                    |                                                   |  |  |  |  |
|----------------------------------------------------------------------------------------------------|---------------------------------------------------|--|--|--|--|
| Program zaksięguje w koszty odpowiednie kwoty odpisów<br>amortyzacyjnych wybranych środków trwałych na podstawie<br>obliczonych planów amortyzacji. |                                                   |  |  |  |  |
|                                                                                                    | Data księgowania: 2010-08-81 🗸                    |  |  |  |  |
| Wybrano 🗌                                                                                                    | 1 środków trwałych <u>K</u> sięguj <u>A</u> nuluj |  |  |  |  |

Rys. 5-24 Dialog Księgowanie dla umorzeń.

# Wyposażenie

W programie możliwe jest prowadzenie ewidencji wyposażenia. Prowadzenie tej ewidencji następuje w oknie **Rejestr wyposażenia** otwartym po wybraniu polecenia **Wyposażenie** z menu **Kartoteki**.

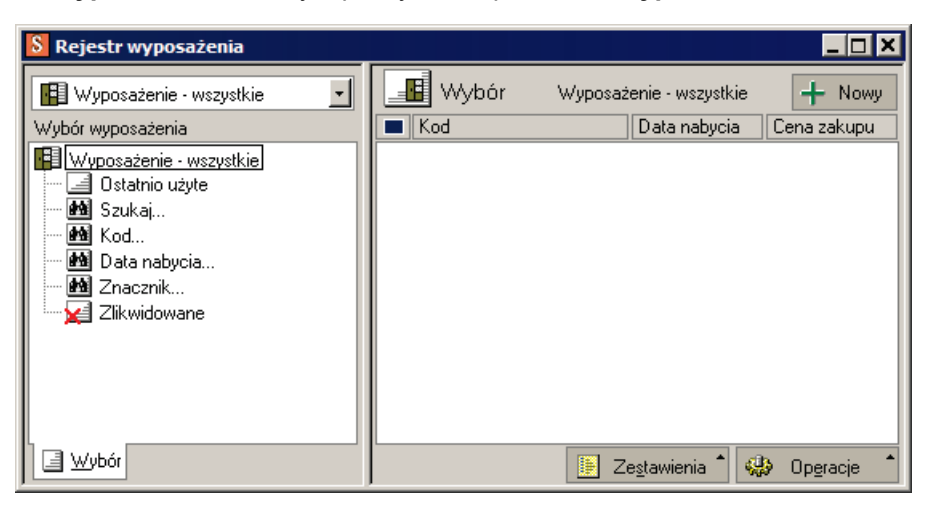

Rys. 5-25 Okno Rejestr wyposażenia.

### Wprowadzanie elementu wyposażenia

W celu wprowadzenia nowego elementu wyposażenia należy w oknie **Rejestr wyposażenia** wybrać przycisk **Nowy**. Otworzy się okno **Wyposażenie**, w którym należy wprowadzić dane opisujące element wyposażenia.

| <sup>®</sup> Nowy : wyposażenie                                                                                          |                       |
|----------------------------------------------------------------------------------------------------|-----------------------|
| ¥0001                                                                                                    | 🖌 Zapisz 🗙 Anuluj     |
| Nazwa: Wyposażenie 1                                                                                                    | Constanting 1 CO0 00  |
| Data nabycia:         2010-07-18           Pozycja w księdze:         2/2010           Numer dok, nabycja:         15/07 | Cena zakupu: 1 600,00 |
|                                                                                                    | znacznik:             |
|                                                                                                    |                       |
|                                                                                                    |                       |
|                                                                                                    |                       |

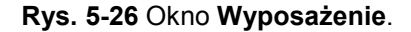

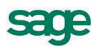

# Składki ZUS właścicieli

# Wprowadzanie składek ZUS właściciela

Ze względu na obowiązujący stan prawny właściciel firmy musi samodzielnie wskazać kwoty podstawy obliczania swoich składek ZUS, w zakresie na jaki pozwalają przepisy. W celu przeprowadzenia takiej operacji, należy w oknie opisu właściciela wybrać polecenie **Składki ZUS** z listy rozwiniętej przyciskiem polecenia **Operacje**. Otwarte zostanie okno **Składki ZUS**.

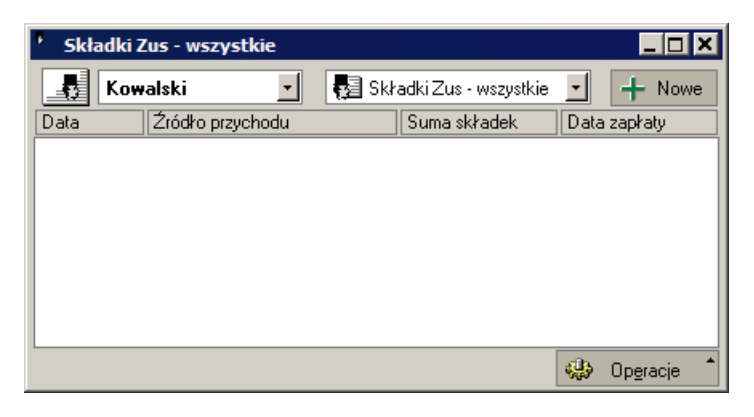

Rys. 5-27 Okno Składki ZUS.

Wybranie przycisku **Nowe** otwiera okno **Składka ZUS**. W tym oknie należy wprowadzić kwoty podstawy składek, uwzględniając obowiązującą kwotę minimalną, miesiąc za który naliczone są składki oraz datę zapłaty. Program sam naliczy kwoty składek.

| * Składka ZUS                                                                          |                              | × |  |  |  |
|----------------------------------------------------------------------------------------|------------------------------|---|--|--|--|
| Składki <u>Z</u> US                                                                    | 🖌 Zapisz 🛛 🗙 Anulu           | ų |  |  |  |
| W firmie: <b>Firma</b><br>Składka za: <u>Sierpień</u> 2010<br>Data zapłaty: 2010-09-10 | Jan Kowalski<br>Jan Kowalski |   |  |  |  |
| Element ubezpieczenia                                                                  | Wartość                      |   |  |  |  |
| Podstawa wymiaru dla ubezpieczeń spo                                                   | vłecznych 1 1 887,60 zł      |   |  |  |  |
| Składka na ubezpieczenie emerytalne                                                    | 368,46 zł                    |   |  |  |  |
| Składka na ubezpieczenie rentowe                                                       | 113,26 zł                    |   |  |  |  |
| Fundusz Pracy                                                                          | 46,25 🔽                      |   |  |  |  |
| Podstawa wymiaru dla ubezpieczeń spo                                                   | ołecznych 2 1 887,60 zł      |   |  |  |  |
| Składka na ubezpieczenie chorobowe                                                     | 46,25 zł                     |   |  |  |  |
| Składka na ubezpieczenie wypadkowe                                                     | e 31,52 zł                   |   |  |  |  |
| Podstawa wymiaru dla ubezpieczenia zdrowotnego 2 592,48 zł                             |                              |   |  |  |  |
| Składka na ubezpieczenie zdrowotne 233,32 zł                                           |                              |   |  |  |  |
| Ubezpieczenie zdrowotne odliczane od podatku 200,92 zł                                 |                              |   |  |  |  |
| Suma składek                                                                           | 839,06 zł                    |   |  |  |  |

#### Rys. 5-28 Okno Składka ZUS.

Taki sposób wprowadzania danych o składkach jest niezbędny jedynie w pierwszym miesiącu ewidencjonowania w programie. Podczas kolejnego otwarcie okna **Składka ZUS**, kwoty składek są podpowiadane na podstawie danych z poprzedniego miesiąca z uwzględnieniem ustawień programu.

# Księgowanie składek ZUS właścicieli

W dniu przelania składek ZUS właścicieli należy przeprowadzić księgowanie ich kwot. W tym celu należy w oknie Kartoteka właścicieli zaznaczyć na liście tych, za których dokonano przelewu. Z listy rozwiniętej przyciskiem Operacje wybrać polecenie Księgowanie składek ZUS, i w dialogu Księgowanie składek ZUS określić datę księgowania i potwierdzić wykonanie.

| 💶 Księgowanie składek ZUS 🛛 🔀 |                                                                                                    |  |  |  |  |  |  |  |
|-------------------------------|----------------------------------------------------------------------------------------------------|--|--|--|--|--|--|--|
|                               | Program zbierze zaliczane w koszty składki ZUS właścicieli<br>zapłacone w podanym miesiącu do daty księgowania. Następnie<br>utworzy zapisy w księdze uwzględniając wybrane przez użytkownika<br>składki z listy. |  |  |  |  |  |  |  |
|                               | Data księgowania: 2010-08-10 🗸                                                                                                    |  |  |  |  |  |  |  |
|                               | <u>K</u> sięguj <u>A</u> nuluj                                                                                                    |  |  |  |  |  |  |  |

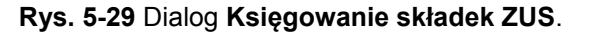

|   | Księgowanie s       | składek ZUS             |   |                 |        | ×     |
|---|---------------------|-------------------------|---|-----------------|--------|-------|
|   | Data<br>Składki ZUS | Opis<br>właścicieli     |   |                 | Koszty |       |
|   | 2010-08-10          | Składki na FP za lipiec |   |                 |        | 46,25 |
|   | 🗹 🛛 Jan Kov         | valski                  |   |                 |        | 46,25 |
|   |                     |                         |   |                 |        |       |
|   |                     |                         |   |                 |        |       |
|   |                     |                         |   |                 |        |       |
| l |                     |                         | , |                 |        |       |
|   |                     |                         |   | <u>K</u> sięguj | ∆r     | iuluj |

Rys. 5-30 Dialog Księgowanie składek ZUS po potwierdzeniu.

W zależności od ustawień w karcie **Składki ZUS właścicieli** okna **Parametry pracy dla grupy**, księgowane w koszty firmy będą jedynie składki na Fundusz Pracy lub wszystkie składki na ubezpieczenia społeczne.

# Wprowadzenie dokumentów

Podstawowym źródłem informacji o zdarzeniach gospodarczych są dokumenty księgowe (faktury) własne i otrzymane od kontrahentów. Utworzone na ich podstawie zapisy księgowe dają najważniejszą część informacji o rozliczeniach podatkowych firmy. Podstawowym oknem ewidencjonowania zapisów jest okno **KPiR** dla firm rozliczanych podatkowo na zasadach ogólnych i okno **Ryczałt** dla firm rozliczanych zryczałtowanym podatkiem od przychodów.

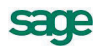

# Wprowadzenie dokumentu do KPiR i rejestru VAT

Podstawowym oknem wprowadzania dokumentów jest okno **Zapis** otwierane po wybraniu przycisku **Nowy zapis** w jednym z okien zawierających listy zapisów.

| Zapisy w buforze                                                               |       |                   |      |                          |                          |
|--------------------------------------------------------------------------------|-------|-------------------|------|--------------------------|--------------------------|
|                                                                                |       |                   | Poz  | zostaw w <u>b</u> uforze | ' <u>K</u> sięguj 🗶 Usuń |
| Koszty                                                                         |       | Kod kontrahenta   |      | NI                       | P: <i>NIP</i>            |
| Numer dowodu:                                                                  |       | Nazwa kontrahenta |      |                          |                          |
| Numer dowodu                                                                   |       | Ulica             |      | Kod Miejsc               | าวพราสต์                 |
| Data wystawienia: 2010-09-20                                                   | Opis: | Opix zdarzenia    |      |                          |                          |
| Data otrzymania: 2010-09-20                                                    |       |                   |      |                          |                          |
| Moment odliczenia VAT: dzień wystawienia<br>Data odliczenia: <b>2010-09-20</b> |       |                   |      |                          |                          |
| Rejestr                                                                        |       | Netto             |      | VAT                      | Brutto                   |
| Zakup VAT                                                                      |       |                   |      |                          | ▲                        |
| związany wyłącznie ze sprzedażą opodatko                                       | 22%   |                   | 0,00 | 0,00                     | 0,00                     |
|                                                                                | 7%    |                   | 0,00 | 0,00                     | 0,00                     |
|                                                                                | 3%    |                   | 0,00 | 0,00                     | 0,00                     |
|                                                                                | 0%    |                   | 0,00 | 0,00                     | 0,00                     |
|                                                                                | ZW    |                   | 0,00 | 0,00                     | 0,00                     |
| związany ze sprzedażą opodatkowaną i zwol                                      | 22%   |                   | 0,00 | 0,00                     | 0,00 💌                   |
| Bodzaj         Zakupy*         0,00         0,00         0,00                  |       |                   |      | 0,00                     |                          |
|                                                                                |       |                   |      |                          |                          |
|                                                                                |       |                   |      |                          |                          |
| Princh )/AT Keinen Platanéni                                                   |       |                   |      |                          |                          |
|                                                                                | 10301 | 0                 |      |                          |                          |

Rys. 5-31 Okno Zapis w złotych – panel Rejestry VAT.

Na rysunkach widoczne jest okno **Zapis** z trzema panelami **Rejestry VAT**, **Księga** i **Płatności**. Jeżeli wprowadzany dokument nie wymaga lub nie powinien być rejestrowany w jednym z paneli można wyłączyć panel usuwając oznaczenia pól wyboru przy nazwach paneli na liście rozwiniętej przyciskiem polecenia **Zapis**. Może to dotyczyć rachunków wystawionych przez firmy nie będące płatnikami VAT, wtedy wyłączony zostaje panel **Rejestry VAT**. Podobna sytuacja dotyczy rejestracji zakupu środka trwałego, wtedy wyłączony zostaje panel **Księga**.

W panelu **Rejestry VAT** przyciskiem **Zakupy** można rozwinąć listę aktywnych rejestrów i usuwając oznaczenia pól wyboru przy nazwach rejestrów doprowadzić do wyświetlenia tylko wybranych. W panelu **Księga** przyciskiem **Kolumny** można rozwinąć listę kolumn KPiR i usuwając oznaczenia pól wyboru przy nazwach kolumn doprowadzić do wyświetlenia tylko wybranych. Podczas księgowania kosztów odroczonych niezbędne jest doprowadzenie w ten sposób do wyświetlenia kolumny **Koszty odroczone**, która nie jest wyświetlana domyślnie.

Po wprowadzeniu dokumentu w pozostałych panelach, możliwe jest rejestrowanie dokonanych płatności w panelu **Płatności**.

| <sup>D</sup> Zapisy w buforze                     |                        |                            |                          |  |
|---------------------------------------------------|------------------------|----------------------------|--------------------------|--|
|                                                   | F                      | Pozostaw w <u>b</u> uforze | 🔨 <u>K</u> sięguj 🗶 Usuń |  |
| Koszty 🔹                                          | 🕵 Kontrahent 1         | NI                         | P: 123-432-23-45         |  |
| Numer dowodu:                                     | Kontrahent 1           |                            |                          |  |
| 123                                               | 🖃 ul. Uliczna 1        | 00-000 Wars:               | zawa                     |  |
| Data wystawienia: 2010-09-20                      | Opis: Opis zdarzenia   |                            |                          |  |
| Data otrzymania: 2010-09-20                       |                        |                            |                          |  |
| Forma płatności: 🥮 KASA 🛛 🔤 got                   | ówka Termin płatności: | 2010-09-20                 |                          |  |
| Data Nr d                                         | okumentu               | Rejestr                    | Rozliczono               |  |
|                                                   |                        |                            |                          |  |
| + Płatność — Płatność                             |                        |                            | 0,00                     |  |
| Zapis <sup>≜</sup> Rejestr⊻AT K <u>s</u> ięga Pła | at <u>n</u> ości 🕲     |                            |                          |  |

Rys. 5-32 Okno Zapis – panel Płatności.

Dokonaną płatność można zarejestrować w oknie Nowy: płatność otwartym przyciskiem polecenia +Płatność.

| 🔜 Nowy : płatność                 |         |                                                   |                                            |
|-----------------------------------|---------|---------------------------------------------------|--------------------------------------------|
| I WYPLATA                         |         |                                                   | 🖌 Zapisz dokument 🛛 🗙 Anuluj               |
| 12                                |         | Kontrahent 1                                      | NIP: 123-432-23-45                         |
| 🤪 gotówka                         |         | Kontrahent 1                                      |                                            |
| Data płatności: <b>2010-09-20</b> |         | ul. Uliczna 1                                     | 00-000 Warszawa                            |
|                                   | Opis:   | Zapłata za fakturę                                |                                            |
| Kwota: 1 464,00                   | Słownie | e: <u>jeden tysiąc czten</u><br>s. <u>setnych</u> | <u>vsta sześćdziesiąt cztery oraz zero</u> |
|                                   |         |                                                   |                                            |
| 🖉 Admin                           |         |                                                   |                                            |

Rys. 5-33 Okno rejestracji nowej płatności.

Po wprowadzeniu wszystkich danych można zaksięgować zapis wybierając przycisk polecenia **Księguj**. Można także stosować dwustopniową metodę wprowadzania zapisów. W pierwszym etapie dane zapisu są składowane w buforze (przyciskiem **Pozostaw w buforze**), a w drugim kroku powtórnie sprawdzane i księgowane, np. przez drugiego użytkownika o większej wiedzy.

# Zamykanie miesiąca

W programie zastosowano mechanizm zamykania okresów rozliczeniowych (miesięcy) i ich elementów w celu zabezpieczenia przed przypadkowymi zmianami w rozliczonych miesiącach. Okres może być zamknięty lub otwarty. Możliwe jest zamknięcie całego miesiąca lub jego elementów ewidencji. Po przeprowadzeniu operacji zamknięcia, dane z zamkniętego okresu są niedostępne do przeprowadzania w nich zmian.

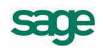

**UWAGA** Zamknięcie miesiąca jest możliwe jedynie wtedy, gdy zamknięty został poprzedni miesiąc. Aby zamknąć miesiąc należy zamknąć kolejno wszystkie elementy ewidencji.

**UWAGA** Zalecane jest zamknięcie miesiąca przed naliczeniem miesięcznych deklaracji podatkowych. Natomiast w przypadku deklaracji rocznych zalecane jest zamknięcie wszystkich miesięcy roku podatkowego.

Wszystkie operacje związane z zamykaniem i otwieraniem okresów rozliczeniowych przeprowadzane są w oknie **Status miesiąca** otwieranym poleceniem **Status miesiąca** z menu **Funkcje**.

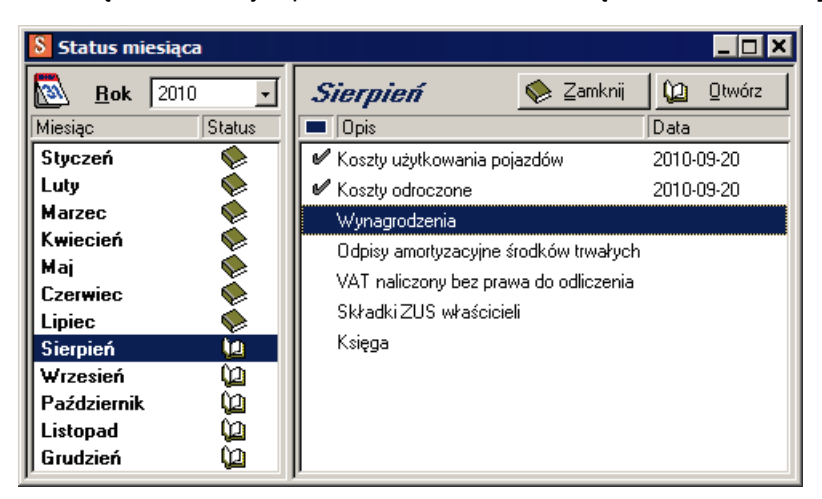

#### Rys. 5-34 Okno Status miesiąca.

Na rysunku widoczne jest okno, w którym miesiące od stycznia do lipca są zamknięte, natomiast w sierpniu zamknięte są dwa pierwsze elementy ewidencji. Miesiąc jest zamknięty, gdy zamknięte są wszystkie elementy ewidencji w tym miesiącu. Zamykanie elementu ewidencji następuje po jego zaznaczeniu na liście i wybraniu przycisku **Zamknij**.

# Wyniki ewidencji w programie

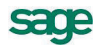

Wyniki wprowadzania do ewidencji opisów dokumentów oraz inne działania dokumentujące przebieg zdarzeń gospodarczych w firmie powinny być wydrukowane po zakończeniu i zamknięciu okresu rozliczeniowego, którego dotyczą. Niektóre z nich powinny być złożone lub przesłane na drodze elektronicznej do urzędów państwowych. Poniżej opisano podstawowe działania jakie należy wykonać.

## Drukowanie zapisu (dowodu wewnętrznego)

W celu wydrukowania zapisu (dowodu wewnętrznego) dokumentującego niektóre z czynności należy odnaleźć na liście w oknie KPiR poszukiwany zapis i otworzyć go. Po potwierdzeniu identyfikacji należy wybrać przycisk **Drukuj**, potwierdzić w oknie **Wybór wydruku** zamiar wydrukowania dokumentu. Zostanie utworzony gotowy do wydrukowania dokument wyświetlony w oknie **Widok wydruku**.

| 🔜 Dowód wewnętrzny KPiR      |                   |                                        |               |  |
|------------------------------|-------------------|----------------------------------------|---------------|--|
| 🚳 Drukuj z <u>w</u> yborem 📿 | Powiększ G Pomnie | sz                                     | Strona: 1 / 1 |  |
|                              |                   |                                        | <b>_</b>      |  |
|                              |                   |                                        |               |  |
|                              |                   |                                        |               |  |
| Nowa firma                   |                   | Den édimente des                       | Data wpisu:   |  |
| NIP: 123-456-78-90           |                   | Dowod wewnętrzny                       |               |  |
|                              |                   |                                        |               |  |
| Numer dowodu:                |                   |                                        | Pozycja:      |  |
| DWE/2010/                    | 001               |                                        | 1/2010        |  |
| Opis zdarzenia:              |                   |                                        |               |  |
| Opis zdarzeni                | zdarzenia         |                                        |               |  |
|                              |                   | Zapis w Ksiedze Przychodów i Rozchodów |               |  |
|                              |                   |                                        |               |  |
| Numer kolumny                |                   | Nazwa kolumny                          | Kwoti         |  |
| 13                           | Pozostałe wyda    | atki                                   |               |  |
|                              |                   | Raze                                   | m             |  |
| Słownie: sto dwadzieś        | cia złotych zero  | groszy                                 |               |  |
|                              |                   |                                        | -             |  |
| •                            |                   |                                        |               |  |

Rys. 6-1 Dowód wewnętrzny w oknie Widok wydruku.

W zależności od potrzeb, należy tak przygotowany dokument wysłać na drukarkę lub wykorzystać w inny przyjęty w firmie sposób, np. zapisać jako plik archiwalny w formacie .PDF.

### Drukowanie zestawienia zapisów z KPiR

W celu wykonania wydruku zapisów KPiR należy w oknie **KPiR** wybrać polecenie **Wykonaj raport** z listy rozwiniętej przyciskiem **Zestawienia**. Następnie w oknie **Wybór wydruku** należy z rozwijanej listy wybrać raport do wykonania. Wymagane zestawienia tworzą następujące raporty:

- Wydruk KPiR dwustronny
- Wydruk KPiR jednostronny
- Wydruk KPiR roczny

Zostanie utworzony gotowy do wydrukowania dokument wyświetlony w oknie **Widok wydruku**. W zależności od potrzeb, należy tak przygotowany dokument wysłać na drukarkę lub wykorzystać w inny przyjęty w firmie sposób, np. zapisać jako plik archiwalny w formacie .PDF.

# Drukowanie zapisów rejestru sprzedaży

W celu wykonania wydruku zapisów rejestru sprzedaży należy w oknie **Rejestr sprzedaży** wybrać polecenie **Wykonaj raport** z listy rozwiniętej przyciskiem **Zestawienia**. Następnie w oknie **Wybór wydruku** należy z rozwijanej listy wybrać raport do wykonania. Wymagane zestawienia tworzy raport:

• Rejestr sprzedaży za miesiąc

Zostanie utworzony gotowy do wydrukowania dokument wyświetlony w oknie **Widok wydruku**. W zależności od potrzeb, należy tak przygotowany dokument wysłać na drukarkę lub wykorzystać w inny przyjęty w firmie sposób, np. zapisać jako plik archiwalny w formacie .PDF.

# Drukowanie zapisów rejestru zakupów

W celu wykonania wydruku zapisów rejestru zakupów należy w oknie **Rejestr zakupów** wybrać polecenie **Wykonaj raport** z listy rozwiniętej przyciskiem **Zestawienia**. Następnie w oknie **Wybór wydruku** należy z rozwijanej listy wybrać raport do wykonania. Wymagane zestawienia tworzą następujące raporty:

- Rejestr zakupu za miesiąc
- Rejestr zakupu za miesiąc szczegółowy

Zostanie utworzony gotowy do wydrukowania dokument wyświetlony w oknie **Widok wydruku**. W zależności od potrzeb, należy tak przygotowany dokument wysłać na drukarkę lub wykorzystać w inny przyjęty w firmie sposób, np. zapisać jako plik archiwalny w formacie .PDF.

# Tworzenie deklaracji podatkowych

Tworzenie deklaracji podatkowych w programie jest możliwe w oknie **Kartoteka deklaracji podatko**wych, otwieranym poleceniem **Deklaracje podatkowe** z menu **Funkcje**.

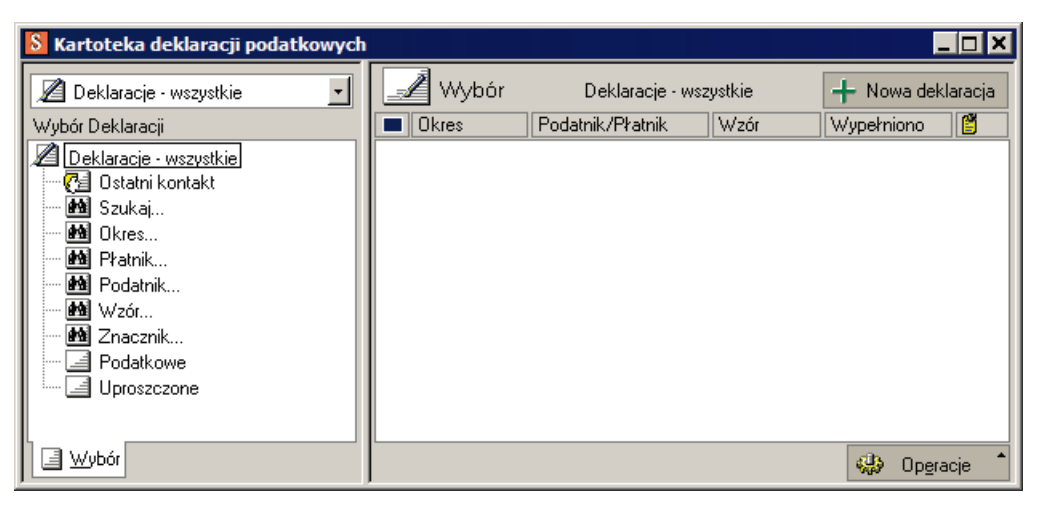

Rys. 6-2 Okno Kartoteka deklaracji podatkowych.

Należy wybrać przycisk Nowa deklaracja, otwierając dialog Wzór deklaracji.

| Wzór deklaracji 🛛 🗙 |   |
|---------------------|---|
| PIT-11              | 1 |
| PIT-40              | I |
| PIT-4R              |   |
| PU-4M               |   |
| PU-5K               | I |
| PU-5M               | I |
| VAT-7               |   |
| VAT-7D              |   |
| VAT-7K              | I |
| <u>0</u> K          |   |

Rys. 6-3 Dialog Wzór deklaracji.

Po wybraniu nazwy deklaracji pojawi się dialog z parametrami deklaracji.

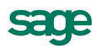

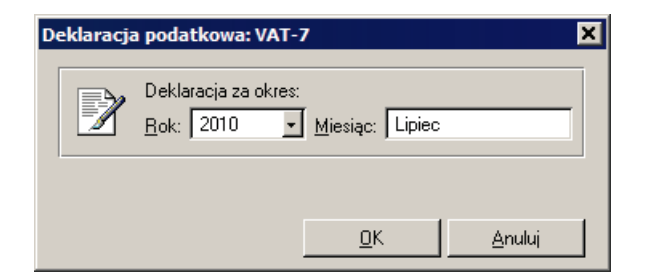

Rys. 6-4 Okno Deklaracja podatkowa VAT-7.

Po wybraniu parametrów zostanie obliczona deklaracja i wyświetlona w oknie Deklaracja podatkowa.

| 💷 Del                                                    | klaracja podatkowa                                     | -       | . 🗆 🗙   |  |
|----------------------------------------------------------|--------------------------------------------------------|---------|---------|--|
| <b>C</b> 0r                                              | ocje 🥩 Drukuj                                          | • ] E   | Edytuj  |  |
| 1                                                        | Numer Identyfikacji Podatkowej płatnika 123-456-78-90  |         | -       |  |
|                                                          | VAT-7                                                  |         |         |  |
| L 1                                                      | DEKLARACJA DLA PODATKU OD TOWARÓW I U                  | SŁUG za |         |  |
| 4                                                        | Miesiąc                                                |         | 7       |  |
| 5                                                        | Rok                                                    |         | 2010    |  |
| A.MIEJ                                                   | ISCE I CEL SKŁADANIA DEKLARACJI                        |         |         |  |
| 6 Urząd skarbowy, do którego składana jest<br>deklaracja |                                                        |         |         |  |
| - Cel złożenia formularza                                |                                                        |         |         |  |
| L '                                                      | 🖌 złożenie deklaracji 📃 korekta deklaracj              | i       |         |  |
| B.DAN                                                    | E PODATNIKA                                            |         |         |  |
| B.1.DA                                                   | NE IDENTYFIKACYJNE                                     |         |         |  |
|                                                          | Rodzaj podatnika                                       |         |         |  |
| °                                                        | 📄 podatnik niebędący osobą fizyczną 🛛 🗹 osoba fizyczna |         |         |  |
| q                                                        | Nazwa pełna, REGON / Nazwisko, pierwsze KONJALSKI TAN  |         | -       |  |
|                                                          | ©                                                      | 🖌 🖌 Za  | twierdź |  |

Rys. 6-5 Okno Deklaracja podatkowa.

Należy sprawdzić deklarację i zatwierdzić przyciskiem **Zatwierdź**. Deklaracja jest gotowa do wydrukowania i wysłania do urzędu skarbowego.

#### Drukowanie deklaracji

W celu wydrukowania deklaracji należy wybrać polecenie **Deklarację** z listy rozwiniętej przyciskiem **Drukuj** i potwierdzić w oknie **Wybór wydruku** zamiar wydrukowania. Zostanie utworzony gotowy do wydrukowania dokument wyświetlony w oknie **Widok wydruku**. W zależności od potrzeb, należy tak przygotowany dokument wysłać na drukarkę lub wykorzystać w inny przyjęty w firmie sposób, np. zapisać jako plik archiwalny w formacie .PDF i dopiero później wydrukować.

#### Drukowanie przelewów do US

W celu wydrukowania przelewu do urzędu skarbowego należy wybrać polecenie **Przelew** z listy rozwiniętej przyciskiem **Drukuj** i potwierdzić w oknie **Wybór wydruku** zamiar wydrukowania. Zostanie utworzony gotowy do wydrukowania dokument wyświetlony w oknie **Widok wydruku**, który należy wysłać na drukarkę.

### Wykonywanie raportów

Zbiorcze informacje o wyniku operacji dokonanych w programie można uzyskać wykonując odpowiedni wybór informacji z bazy danych - raport. Wraz z programem dostarczany jest standardowy zestaw raportów. Uruchamianie wykonania raportów może następować w różnych oknach programu. Zazwyczaj w celu wykonania raportu należy wybrać polecenie **Wykonaj raport** z listy rozwiniętej przyciskiem **Zestawienia**. Otwiera się wtedy okno **Wybór wydruku**, w którym można wybrać z rozwijanej listy jeden z raportów dostępnych w oknie.

| Wybór wydruku                                                                                           |                                       | × |
|----------------------------------------------------------------------------------------------------|---------------------------------------|---|
| Parametry wydruku                                                                                       | Dru <u>k</u> arki                     |   |
| Rodzaj wydruku:<br>Podgląd<br>Podgląd<br>Mydruk<br>Tryb wydruku:<br>Mydruku:<br>Garaficzny<br>Clekstowy | Nazwa raportu:<br>Lista pracowników 🗸 |   |
|                                                                                                    | 🔽 Pokazuj ustawienia raportu          |   |
|                                                                                                    | <u>0</u> K <u>A</u> nuluj             | 1 |

Rys. 6-6 Okno Wybór wydruku.

Po wyborze i uruchomieniu raportu może się jeszcze pojawić dialog wyboru parametrów raportu.

|                               | Ustawienia wydruku graficznego zestawienia                  |                   |        |             |  |
|-------------------------------|-------------------------------------------------------------|-------------------|--------|-------------|--|
|                               | Raport korzysta z ustawień globalnych wydruku zestawień     |                   |        |             |  |
|                               | Parametr                                                    | Nagłówek          | Tabela | Stopka      |  |
|                               | Szerokość lir                                               | nii: 5            | 0      | 5           |  |
|                               | Wyszarzenie                                                 | %: 15             | 5      | 10          |  |
| Lewy i prawy margines: 20     |                                                             | es: 20            | 20     | 20          |  |
| Górny i dolny margines: 4 2 4 |                                                             | 4                 |        |             |  |
|                               | Układ strony - Wyszarzaj tylko parzyste wiersze zestawienia |                   |        |             |  |
|                               | C Pionowy                                                   | erokości kolumn – |        |             |  |
|                               | O Poziomy                                                   | ole kwoty: 250    | Pole   | e daty: 200 |  |
|                               | □ Nie pokazuj tego okna ponownie □K Anuluj                  |                   |        |             |  |

Rys. 6-7 Dialog wyboru parametrów raportu.

Natomiast wynik wykonania raportu pojawi się w oknie Widok wydruku.

| 💷 List                                       | 🛄 Lista pracowników               |                                      |                                |           |                    |  |          |      |
|----------------------------------------------|-----------------------------------|--------------------------------------|--------------------------------|-----------|--------------------|--|----------|------|
| Strukuj z wyborem C Powiększ C Pomniejsz Str |                                   |                                      | Strona: 1 / 1                  |           |                    |  |          |      |
|                                              | Fima<br>ul. Mo<br>19-99<br>NIP: 0 | demor<br>kra 19<br>9 Wars<br>000-000 | nstracyjna<br>szawa<br>0-00-00 |           | Lista pracow ników |  |          |      |
|                                              | Lp                                | Zn.                                  | Kod                            |           | Nazwisko           |  |          | lmie |
|                                              | 1                                 | Α                                    | Dąbrowski                      | Dąbrowski |                    |  | Dariusz  |      |
|                                              | 2                                 | Α                                    | Siwy                           | Siwy      |                    |  | Zbigniew | -    |
| •                                            | ^                                 |                                      |                                | ~         |                    |  | A17 1    |      |

Rys. 6-8 Okno Widok wydruku z wynikami wykonania raportu.

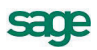

# Wykonywanie zestawień

Zestawienie jest szczególnym typem raportu. Zazwyczaj w celu wykonania zestawienia należy wybrać polecenie będące nazwą zestawienia z listy rozwiniętej przyciskiem **Zestawienia**. Otwiera się wtedy okno wyboru opcji zestawienia.

| 0 | Obroty z wybranymi kontrahentami 🛛 🗙 |                                                                             |  |
|---|--------------------------------------|-----------------------------------------------------------------------------|--|
|   | ١                                    | Zestawienie za okres:     Wszystkie daty       od dnia:     od              |  |
|   | Σ                                    | Podsumowanie <u>co:</u> miejscowość       Image: Pokazuj tylko podsumowania |  |
|   |                                      | Zestawienie użytkow <u>n</u> ika: ////////////////////////////////////      |  |
|   | Г                                    | Do <u>m</u> yślnie używaj ostatnich ustawień                                |  |
|   |                                      | 0 <u>K</u> Anuluj                                                           |  |

Rys. 6-9 Okno wyboru opcji zestawienia.

Po wykonaniu zestawienia jego wyniki są prezentowane w oknie **Wyniki zestawienia**. Okno to zawiera mechanizmy umożliwiające dynamiczne przekształcenia postaci prezentacji wyników.

| 8 Obroty z kontrahentami  |                             |                       | <u>_ 🗆 ×</u>       |
|---------------------------|-----------------------------|-----------------------|--------------------|
| 🗗 Opcje 😭 Schowek 🕵 Lista |                             | 📔 Zapisy              | 🎯 Drukuj           |
| Obroty z kontrahentami    | 🚱 wozyocy 🔹 I               | oodsumowanie: miejso  | owość 🗌            |
|                           | okres: Wszystkie daty od dn | ia: do d              | nia:               |
| ▼ kod kontrahenta         | nazwa kontrahenta           | przychody             | koszty             |
| miejscowość: Donieck      |                             |                       | <b>_</b>           |
| Mechaniczeskij Optowyj    | Mechaniczeskij Optowyj      | 850,10                | 0,00               |
|                           | miejscowość: Donieck        | <u>850,10</u>         | <u>0,00</u>        |
| miejscowość: Hannover     |                             |                       |                    |
| Herr Flueck               | Herr Flueck                 | 115,20                | 0,00               |
|                           | miejscowość: Hannover       | <u>115,20</u>         | <u>0,00</u> 🔫      |
|                           | PODSUMOWANIE                | Przychody<br>2 321,00 | Koszty<br>1 268,00 |

Rys. 6-10 Okno Wyniki zestawienia.

# Procedury specjalne

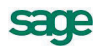

# Archiwizacja danych firmy

Program Symfonia Start Mała Księgowość posiada wbudowany mechanizm wspomagający zabezpieczenie danych przez regularne wykonywanie kopii bezpieczeństwa oraz odtwarzanie z tych kopii baz danych zawierających wprowadzone informacje. Kopia bezpieczeństwa może być wykonana w dowolnym czasie, określonym zasadami funkcjonowania firmy. W celu przypomnienia o tym terminie, program wyświetla komunikat o potrzebie wykonania kopii bezpieczeństwa, jeżeli od ostatniej archiwizacji upłynęła określona w ustawieniach programu ilość dni.

Procesy archiwizacji i odtwarzania danych firmyy prowadzone są w oknie programu "bez firmy". Jeżeli polecenie uruchamiające taki proces zostanie wybrane przy otwartych danych, to w pierwszej kolejności program zamyka bazy danych, a później rozpoczyna wywołany proces. Po zakończeniu wykonywania kopii bezpieczeństwa lub jej odtwarzania, program zaproponuje otworzenie firmy, której dane były ostatnio wykorzystywane.

**UWAGA** W czasie wykonywania i odtwarzania kopii bezpieczeństwa dane firmy nie powinny być wykorzystywane przez innych użytkowników.

#### Wykonywanie kopii bezpieczeństwa

Rozpoczęcie procesu archiwizacji danych następuje po wybraniu polecenia **Kopia bezpieczeństwa** z menu **Firma**. Zostanie wtedy otwarte okno dialogu **Kopia bezpieczeństwa: zachowanie danych**. Dialog ten otwiera się również po potwierdzeniu chęci wykonania archiwizacji podczas kończenia pracy z firmą.

| Kopia bezpieczeństwa: zachowanie danych                                                                                           |
|----------------------------------------------------------------------------------------------------|
| Firma:       Firma         Plik archiwum:       uments\Firma_101110_1104.zip       Przeglądaj         Hasło archiwum       Hasło: |
| Wykonaj Anuluj Pomoc                                                                                                    |

Rys. 7-1 Dialog Kopia bezpieczeństwa: zachowanie danych.

#### Plik archiwum

W tym polu należy wpisać nazwę pliku kopii bezpieczeństwa wraz ze ścieżką dostępu. Można również wybrać przycisk polecenia **Przeglądaj** i w otwartym oknie dialogu **Plik archiwum** wskazać odpowiednie parametry ścieżki dostępu.

#### Hasło i Potwierdzenie

W celu zabezpieczenia danych z archiwum przed dostępem osób nieuprawnionych należy wpisać w tych polach ciąg znaków, stanowiących hasło zabezpieczające dane. Hasło nie musi być wspólne z tym, które jest używane do zabezpieczenia dostępu do danych w programie, a nawet, ze względów bezpieczeństwa, powinno być inne.

**UWAGA** Odtworzenie zarchiwizowanych danych bez znajomości zabezpieczającego je hasła jest niemożliwe.
Po wskazaniu pliku archiwum i wybraniu przycisku **Wykonaj** program otwiera okno dialogu **Tworzenie kopii bezpieczeństwa** i sporządza kopię. Następnie program zaproponuje weryfikację utworzonego archiwum i po jej zakończeniu wyświetli komunikat o poprawności wykonania archiwum. Jeżeli wystąpił błąd, cały proces należy powtórzyć.

## Odtwarzanie danych z kopii bezpieczeństwa

Rozpoczęcie procesu odtwarzania danych z kopii bezpieczeństwa następuje po wybraniu polecenia Odtwarzanie danych z menu Firma. Zostanie wtedy otwarte okno dialogu Kopia bezpieczeństwa: odtworzenie danych.

| Kopia bezpieczeństwa: odtworzenie danych                                 |
|--------------------------------------------------------------------------|
| Pik archiwum: C:\Users\Mik\Documents\*.zip Przeglądaj<br>Hasło archiwum: |
| Katalog firmy                                                            |
| Katalog: D:\MKLSTART\FirmaMKL\                                           |
| Wykonaj Anuluj Pomoc                                                     |

Rys. 7-2 Dialog Kopia bezpieczeństwa: odtworzenie danych.

### Plik archiwum

W tym polu należy wpisać nazwę pliku kopii bezpieczeństwa wraz ze ścieżką dostępu. Można również wybrać przycisk polecenia **Przeglądaj** i w otwartym oknie dialogu **Plik archiwum** wskazać odpowiednie parametry ścieżki dostępu.

### Hasło

Jeśli kopia bezpieczeństwa jest zabezpieczona hasłem przed dostępem osób nieuprawnionych, to należy podać je w tym polu.

### Katalog

W tym polu widoczny jest katalog, do którego zostaną odtworzone dane. Jest to pamiętany w archiwum katalog, w którym były dane w momencie archiwizacji.

Po wskazaniu pliku archiwum oraz wybraniu przycisku **Wykonaj** program ostrzega o możliwości utraty danych i proponuje weryfikację archiwum, a następnie otwiera okno dialogu **Odtwarzanie danych** i kopiuje dane z archiwum do wskazanego katalogu.

**UWAGA** Należy pamiętać, że operacja odtworzenia danych nie powinna być przerywana. Po przerwaniu procesu w trakcie odtwarzania wszystkie dane mogą być niepoprawne i nie wolno z danymi takiej firmie pracować.

W przypadku niepowodzenia należy powtórzyć operację odtwarzania danych.

**UWAGA** Odtworzenie danych z kopii bezpieczeństwa powoduje odtworzenie wszystkich danych firmy. Oznacza to utratę wszystkich informacji wprowadzonych po sporządzeniu aktualnie odtwarzanej kopii bezpieczeństwa.

Sade

# Rozpoczęcie pracy z nową wersją programu

Po zakupie nowej wersji programu Symfonia Start Mała Księgowość należy wykonać czynności przygotowujące do pracy z danymi w nowej wersji.

**UWAGA** Pierwszą czynnością przed rozpoczęciem jakichkolwiek działań powinno być wykonanie kopii bezpieczeństwa baz danych firmy, w sposób opisany powyżej.

Kolejną czynnością powinno być zainstalowanie nowej wersji programu.

### Konwersja danych

Aby rozpocząć pracę z nową wersją programu, należy uaktualnić dane firmy do bazy danych w nowej wersji programu, a więc wykonać konwersję danych.

W celu wykonania konwersji należy otworzyć firmę jako administrator. Pojawi się wówczas komunikat z informacją o konieczności dokonania uaktualnienia danych firmy.

| Sage Syr                            | Sage Symfonia Start Mała Księgowość 🛛 🔀                                                                                                    |  |  |  |  |
|-------------------------------------|----------------------------------------------------------------------------------------------------|--|--|--|--|
|                                     | Otwierana firma została utworzona programem w wersji 'Mała Księgowość start 2010a'.<br>Aby można było pracować na jej danych, muszą one zostać uaktualnione.<br>Program dokona automatycznej konwersji i uaktualni dane otwieranej firmy. |  |  |  |  |
|                                     | JWAGA!!! Po dokonaniu uaktualnienia, dane tej firmy będą NIEDOSTĘPNE dla WSZYSTKICH wcześniejszych wersji programu.                                                                                                    |  |  |  |  |
| MKL 020                             | Proszę o potwierdzenie operacji.                                                                                                    |  |  |  |  |
| Uaktualnij dane firmy Wyjdź z firmy |                                                                                                    |  |  |  |  |

Rys. 7-3 Komunikat o konieczności uaktualnienia danych firmy.

**UWAGA** Uaktualnienie danych do nowej wersji uniemożliwi pracę ze skonwertowanymi danymi przy pomocy poprzednich wersji programu.

Wybranie przycisku Uaktualnij dane firmy spowoduje wyświetlenie kolejnego komunikatu.

| Sage Syr | ymfonia Start Mała Księgowość                                                                  | ×                       |
|----------|------------------------------------------------------------------------------------------------|-------------------------|
|          | Przed wykonaniem konwersji i uaktualnienia otwieranej firmy ZALECANE jest przeprowadzenie arcł | niwizacji danych firmy. |
| WINE ASI | Archiwizuj dane firmy Kontynuuj konwersję Przerwij                                             |                         |

Rys. 7-4 Komunikat przypominający o archiwizacji danych.

Jest to ostatnia możliwość dokonania archiwizacji starej wersji bazy danych. Po wybraniu przycisku **Kontynuuj konwersję** przeprowadzone zostanie uaktualnienie i wyświetlony komunikat.

| Sage Symfonia Start Mała Księgowość         | × |
|---------------------------------------------|---|
| Konwersja baz danych przebiegła prawidłowo. |   |
| OK                                          |   |

Rys. 7-5 Komunikat o prawidłowym wykonaniu konwersji.

Po konwersji bazy danych do nowej płatnej wersji programu wymagana jest aktywacji bazy w nowej wersji. Sposób rejestracji i aktywacji jest opisany w dokumencie **Aktywacja.pdf**, znajdującym się w katalogu z dokumentacją użytkownika programu. Aby uzyskać dostęp do tego katalogu należy wybrać polecenie **Dokumentacja** z menu **Pomoc**.

# Ochrona danych osobowych

W programie Symfonia Start Mała Księgowość zastosowano mechanizmy ułatwiające stosowanie Ustawy o ochronie danych osobowych, do danych pracowników i kontrahentów. Mechanizmy te zostały pokazane dla pracownika.

| Pracownik : Kowalski           |                                      |
|--------------------------------|--------------------------------------|
| 🔉 Kowalski                     | i Informacje 📜 Edytuj                |
| 🔊 Kowalski                     |                                      |
| 🐱 Jan                          | Drugie imię                          |
| Urodzony: 1901-01-01           | w Warszawa                           |
| Imiona rodziców: Jan           | Janiana                              |
| Nazwisko rodowe: Kowalski      | Płeć: mężczyzna                      |
| Obywatelstwo: polskie          |                                      |
| Rodzaj dokumentu:              | Numer i seria:                       |
| NIP: 123-456-76-75             | Pesel: 01010100111                   |
| ul. Jakaś 1<br>00:000 Warszawa |                                      |
| Województwo: mazowieckie       | Powiat: Warszawa                     |
| Gmina: Warszawa                | Poczta: Warszawa                     |
| Telefon 1fax:                  | ах                                   |
|                                | mail                                 |
| Pracownik Zus Inn <u>e</u> @   | )<br>III DI 📴 Ze <u>s</u> tawienia * |

Rys. 7-6 Okno opisu pracownika.

W celu uzyskania dostępu do informacji o zabezpieczeniu danych osobowych pracownika i zakresie ich udostępniania należy w oknie opisu pracownika wybrać polecenie **Ochrona danych** z listy rozwijanej przyciskiem polecenia **Informacje**. Otworzy się okno z komunikatem kto i kiedy wprowadzał i modyfikował dane.

| Sage Syr | Sage Symfonia Start Mała Księgowość                                                   |  |  |  |
|----------|---------------------------------------------------------------------------------------|--|--|--|
| MKL 328  | Dane wprowadził 'Admin' dnia '2010-11-08'.<br>Zmodyfikował 'Admin' dnia '2010-11-10'. |  |  |  |
|          | OK                                                                                    |  |  |  |

Rys. 7-7 Okno z komunikatem o ochronie danych.

# Księgowanie kosztów odroczonych

Koszty odroczone to takie koszty, które są księgowane do KPiR w miesiącach późniejszych niż miesiąc ich poniesienia. W celu poprawnego przeprowadzenia tego działania należy przyjąć następujący sposób postępowania.

Dokument o poniesionych kosztach (fakturę) należy zaksięgować jak inne faktury z wyjątkiem wpisania w panelu **Księga** okna **Zapis kwoty** netto w kolumnie **koszty odroczone**. Kolumna ta nie jest domyślnie widoczna i należy rozwinąć przyciskiem **Kolumny** listę kolumn, zaznaczyć pole wyboru przy kolumnie **koszty odroczone**. Następnie wpisać kwotą faktury do tej kolumny. Po zaksięgowaniu powstanie następujący zapis w KPiR.

| Data wpisu:       | 2010-08-20                | Lp: 2   | 2/2010 | znacznik:            |
|-------------------|---------------------------|---------|--------|----------------------|
|                   |                           | Kolumna |        | Wartość              |
| koszty odroczone  |                           |         |        | 2 000,00             |
|                   |                           |         |        |                      |
|                   |                           |         |        |                      |
|                   |                           |         |        |                      |
|                   |                           |         |        |                      |
|                   |                           |         |        |                      |
|                   |                           |         |        |                      |
|                   |                           |         |        |                      |
| 🔁 <u>R</u> odzaj  | Koszty o <u>d</u> roczone |         |        | 0,00                 |
|                   |                           |         |        |                      |
|                   |                           |         |        |                      |
| K <u>s</u> ięga 🛞 |                           |         |        | 🛛 🖉 🔿 刘 🥨 Operacje 📍 |

Rys. 7-8 Zapis kosztów odroczonych.

W dolnej części panelu pojawi się przycisk **Koszty odroczone**. Jego wybranie otworzy okno dialogu **Koszty odroczone**, w którym należy wskazać miesiąc księgowania tych kosztów.

| Koszty odroczone  | e                     | _ 🗆 🗙              |
|-------------------|-----------------------|--------------------|
| 🖹 2/2010 Nr       | dowodu: 123           | ∬ Edytuj           |
| Kolumna           | Miesiąc zaliczenia    | Kwota Zaksięgowano |
| pozostałe wydatki | 2010-09-01            | 2 000,00           |
|                   |                       |                    |
|                   |                       |                    |
|                   |                       |                    |
|                   |                       |                    |
|                   |                       |                    |
| Koszty odroc:     | zone: <b>2 000,00</b> | Suma: 2 000,00     |

**Rys. 7-9** Dialog **Koszty odroczone** z rozbiciem kwoty.

Tak przygotowany zapis powoduje skutek przy zamykaniu kolejnych miesięcy. Jeżeli w zamykanym miesiącu wskazane zostały koszty odroczone do zaksięgowania to pojawi się komunikat.

| Sage Symfonia Start Mała Księgowość 🛛 🗙 |                            |                                         |  |  |  |
|-----------------------------------------|----------------------------|-----------------------------------------|--|--|--|
|                                         | W kartotece istnieją nieza | aksięgowane koszty odroczone            |  |  |  |
|                                         | Księguj koszty             | Zamknij miesiąc bez księgowania kosztów |  |  |  |

Rys. 7-10 Komunikat o zapisie do zaksięgowania.

Wybranie przycisku polecenia **Księguj koszty** spowoduje wyświetlenie dialogu **Księgowanie** z propozycją zapisu do zaksięgowania.

| K | sięgo | owanie         |                                              | ×              |
|---|-------|----------------|----------------------------------------------|----------------|
|   |       | Data<br>Koszty | Opis                                         | Kolumna        |
|   |       | 2010-09-30     | 2/2010 - przeksięgowanie kosztów odroczonych | 2 000,00       |
|   |       | <b>~</b>       |                                              | 2 000,00       |
|   |       |                |                                              |                |
|   |       |                |                                              |                |
|   |       |                | <u>K</u> sięguj                              | <u>A</u> nuluj |

### Rys. 7-11 Dialog Księgowanie.

Potwierdzenie księgowania spowoduje zaksięgowanie zapisu o przeksięgowaniu kosztów.

| Data wystawienia: 2010-09-30 | Opis:   | 2/2010 - przeksięgowanie kosztów o | droczonych |
|------------------------------|---------|------------------------------------|------------|
| Data wpisu: 2010-09-30       | Lp: 3   | 3/2010                             | znacznik:  |
|                              | Kolumna |                                    | Wartość    |
| pozostałe wydatki            |         |                                    | 2 000,00   |
| koszty odroczone             |         |                                    | -2 000,00  |
| <b>F</b> Bodzai              |         |                                    | 2 000,00   |
| Księga                       |         |                                    |            |

Rys. 7-12 Zapis przeksięgowania kosztów odroczonych.

Wybranie przycisku **Koszty odroczone** w panelu **Księga** zapisu pierwotnej faktury otworzy okno dialogu **Koszty odroczone**, w którym będzie widoczna informacja o zaksięgowaniu kosztów.

| Koszty odroczone  |                    |          |              |
|-------------------|--------------------|----------|--------------|
| ■ 2/2010 Nr dowd  | odu: <b>123</b>    |          | ] Edytuj     |
| Kolumna           | Miesiąc zaliczenia | Kwota    | Zaksięgowano |
| pozostałe wydatki | 2010-09-01         | 2 000,00 | 2010-09-30   |
|                   |                    |          |              |
|                   |                    |          |              |
|                   |                    |          |              |
|                   |                    |          |              |
|                   |                    |          |              |
| I                 |                    |          |              |
| Koszty odroczone: | 2 000,00           | Suma:    | 2 000,00     |

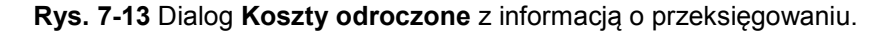

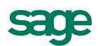

## Obsługa ustawowej zmiany stawek VAT

Program Symfonia Start Mała Księgowość 2011 został przygotowany do łatwego przeprowadzenia czynności związanych z ustawową zmianą stawek VAT. W celu poprawnego przeprowadzenia tego działania należy przyjąć opisany poniżej sposób postępowania.

Należy zainstalować nową wersję programu i dokonać konwersji danych w sposób opisany powyżej. Po przeprowadzeniu konwersji zmieni się układ i zawartość tabeli stawek w panelu **Stawki VAT** okna ustawień programu.

| wat St  | 7 I Edytuj |                           |
|---------|------------|---------------------------|
| Wartość | Nazwa      | Opis                      |
| ✓ 0,22  | 22%        | Stawka podstawowa         |
| 0,07    | 7%         | Stawka zmniejszona 7%     |
| 0,03    | 3%         | Stawka zmniejszona 3%     |
| 0,00    | 0%         | Stawka zerowa             |
| 0,00    | 0% eksport | Stawka eksportowa         |
| 0,00    |            | Stawka użytkownika        |
| 0,00    | ZW.        | Zwolnione                 |
| 0,00    | np.        | Nie podlega               |
| 0,05    | 5%         | Stawka dla faktury VAT RR |
| 0,06    | 6%         | Stawka dla faktury VAT RR |
|         |            |                           |
|         |            |                           |
|         |            |                           |
|         |            |                           |
|         |            |                           |
|         |            |                           |

Rys. 7-14 Panel Stawki VAT przed konwersją.

| 🐖 Stawki VAT |       |                       | -          | +Nowa - |        |
|--------------|-------|-----------------------|------------|---------|--------|
| Wartość      | Nazwa | Opis                  | Od         | Do      |        |
| 0,23         | 23%   | Stawka podstawowa     | 2011-01-01 |         |        |
| 0,22         | 22%   | Stawka podstawowa     |            | 2010    | -12-31 |
| 0,08         | 8%    | Stawka zmniejszona 8% | 2011-01-01 |         |        |
| 0,07         | 7%    | Stawka zmniejszona 7% |            |         |        |
| 0,06         | 6%    | Stawka zmniejszona 6% |            | 2010    | -12-31 |
| 0,05         | 5%    | Stawka zmniejszona 5% |            |         |        |
| 0,04         | 4%    | Stawka zmniejszona 4% | 2011-01-01 |         |        |
| 0,03         | 3%    | Stawka zmniejszona 3% |            | 2010    | -12-31 |
|              |       | Stawka użytkownika    |            |         |        |
|              | 0%    | Stawka zerowa         |            |         |        |
|              | EΧ    | Stawka eksportowa     |            |         |        |
|              | ZW    | Zwolnione             |            |         |        |
|              | NP    | Nie podlega           |            |         |        |
|              |       |                       |            |         |        |
|              |       |                       |            |         |        |

Rys. 7-15 Panel Stawki VAT po konwersji.

W zmienionym panelu **Stawki VAT** należy przeprowadzić czynności przygotowujące do pracy z programem w okresie zmian stawek i po zmianach. Każda ze stawek, które będą wykorzystywane w okresie zmian powinna być aktywna (powinno być zaznaczone pole wyboru na początku linii opisu stawki). Dla stawek, które nie będą dalej wykorzystywane powinno być wypełnione pole **Do**, natomiast dla stawek wprowadzanych powinno być wypełnione pole **Od**. Jeżeli brak jest opisu stawki, należy go dodać wybierając przycisk **Nowa**.

**UWAGA** Daty w polach **Do** i **Od** nie służą do blokowania wykorzystywania stawek poza opisanymi tu terminami ważności, ale do inicjowania komunikatów ostrzegawczych. Po wybraniu w panelu **Rejestry VAT** okna **Zapis** stawki VAT poza terminem jej ważności, podczas próby zaksięgowania pozycji pojawi się komunikat ostrzegawczy.

| 🖪 Kontrola poprawności danych zapisu                               | × |
|--------------------------------------------------------------------|---|
| Dane pozycji mogą być niepoprawne.                                 |   |
| Stawka VAT 23% jest nieaktualna, nie obowiązuje w dniu 2010-10-25. |   |
|                                                                    |   |

Rys. 7-16 Komunikat ostrzegający o wybraniu nieaktualnej stawki.

Wybór w tym oknie przycisku **Zapisz** pozwoli świadomie zaksięgować dokument w okresie wykraczającym poza termin ważności wybranej stawki VAT. Taki mechanizm umożliwia pracę z programem w okresie przejściowym, minimalizując możliwość popełniania błędów.

## Sterowanie wyświetlaniem aktywnych stawek

Po przygotowaniu zestawu aktywnych stawek w panelu **Stawki VAT**, można zastosować taką organizację obsługi programu, aby ułatwić sobie czytelność w oknie **Zapis**. W otwartym panelu **Rejestry VAT** okna **Zapis** będą widoczne wszystkie aktywne stawki VAT. W celu ograniczenia wyświetlanych stawek można w odpowiednich okresach deaktywować stawki w panelu **Stawki VAT** ustawień.

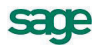